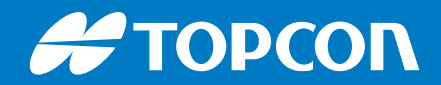

# Value Line

## Horizon Lite 1.00

**Operator Manual** 

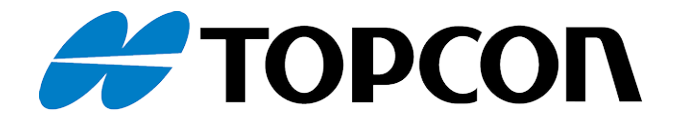

## Horizon Lite 1.00 Operator Manual

Part Number 1073426-01 Revision A

© 2024, Topcon Corporation

## Table of contents

| Preface                        | viii |
|--------------------------------|------|
| Safety warnings                | xii  |
| Console overview               | 1    |
| Console layout                 |      |
| Start the console              | 4    |
| Pop-up toolbar                 | 5    |
| User Interface                 |      |
| Setup screen                   |      |
| Operation screen               | 7    |
| lcons                          |      |
| Menus                          |      |
| Buttons                        |      |
| Get started                    |      |
| Firmware/software update       |      |
| Firmware/software versions     |      |
| Update procedure               |      |
| Vehicle/implement measurements |      |
| Vehicle                        |      |
| Implement                      |      |
| Quick start guide              |      |
| User settings                  |      |
| Region                         |      |
| Language                       |      |
| Decimal point format           |      |
| Time and date                  |      |
| Units                          |      |
| Lightbar                       |      |
| Environment                    |      |
| Мар                            |      |
| Access level                   |      |
| User controls                  |      |
| Remote support                 |      |
| Create support desk            |      |
| ТАР                            |      |
| Horizon remote support app     |      |

| Add support desk                  |  |
|-----------------------------------|--|
| Request remote support            |  |
| System settings                   |  |
| Features                          |  |
| Licenses                          |  |
| Console                           |  |
| Guidance                          |  |
| Implement setup                   |  |
| GPS                               |  |
| GNSS receiver                     |  |
| Correction source                 |  |
| NTRIP                             |  |
| RTK                               |  |
| Output                            |  |
| Alarms                            |  |
| End of row                        |  |
| Excluded regions                  |  |
| Headland turns                    |  |
| ISOBUS UT controller              |  |
| ISOBUS taskdata                   |  |
| I opnet near expiry detection     |  |
| Flag point nearby                 |  |
|                                   |  |
| Flag points                       |  |
| ISOBUS                            |  |
| Universal terminal                |  |
| Utilities                         |  |
| Wi-Fi                             |  |
| Connect to Wi-Fi                  |  |
| Create wireless network           |  |
| Topcon Agriculture Platform (TAP) |  |
| Enable TAP                        |  |
| Log in to TAP                     |  |
| Vehicle settings                  |  |
| New vehicle profile               |  |
| Vehicle geometry                  |  |
| Select vehicle                    |  |

| Import profile from USB   |    |
|---------------------------|----|
| Copy profile              |    |
| Steering controller       |    |
| Implement settings        |    |
| Implement setup           |    |
| New implement             |    |
| Implement geometry        |    |
| Select implement          |    |
| Import profile from USB   |    |
| Copy profile              |    |
| Section control           |    |
| Section timing            |    |
| Set up the master switch  |    |
| Steering calibration      |    |
| Correct vehicle direction |    |
| Wheel angle sensor        |    |
| Mounting bias             |    |
| Operation basics          |    |
| System tools              |    |
| System information        |    |
| Guidance                  |    |
| GNSS information          |    |
| Diagnostic                |    |
| Tasks                     |    |
| Dashboard                 |    |
| Map tools                 |    |
| Fields                    |    |
| Croate field              |    |
| Manual                    |    |
| Automatic                 | 67 |
| Select field              | 68 |
| Automatic                 | 68 |
| Manual                    |    |
| Flag points               |    |
| Modify flag points        |    |

| Boundaries                                     |    |
|------------------------------------------------|----|
| Create boundary                                |    |
| Pause recording                                |    |
| Boundary from coverage                         | 74 |
| Create boundary/excluded region from shapefile | 74 |
| Edit boundary settings                         |    |
| Configure edges                                |    |
| Delete boundary                                |    |
| Unload field                                   |    |
| Working headland                               |    |
| Set working headland                           |    |
| Configure headland to boundary edges           |    |
| lasks                                          |    |
| Create a task                                  |    |
| Master switch                                  |    |
| Select task                                    |    |
| Start task                                     |    |
| Pause task                                     |    |
| Complete task                                  |    |
| Clear task                                     |    |
| View task information                          |    |
| Import/export                                  |    |
| Task button                                    |    |
| Guidelines                                     |    |
| Create guideline                               |    |
| AB line                                        |    |
| Manually set AB lines                          |    |
| Identical curve guidelines                     |    |
| Center pivot guidelines                        |    |
| Select guideline                               |    |
| Edit guideline                                 |    |
| Import guidelines                              |    |
| Boundary steering                              |    |
| Headland turns                                 |    |
| Turn radius                                    |    |
| Turn line location                             |    |

| Pattern                                      |     |
|----------------------------------------------|-----|
| Select pattern                               |     |
| Alternating                                  |     |
| Infill                                       |     |
| Single direction infill                      |     |
| Edit headland turns via alarm                |     |
| Guidelock mode                               |     |
| Auto steering                                |     |
| Steering status                              |     |
| Engage auto steer                            |     |
| Disengage auto steering                      |     |
| Tune auto steering                           |     |
| Nudge                                        |     |
| Nudge options                                |     |
| Nudge to vehicle position                    |     |
| GNSS drift compensation                      |     |
| Using flag points for GPS drift compensation |     |
| High accuracy correction sources             |     |
| Inventory manager                            |     |
| Import                                       |     |
| Import task from USB storage                 |     |
| Import task data from USB storage            |     |
| Exchange task data                           |     |
| Importing a task data selection from TAP     |     |
| Export                                       |     |
| Exporting tasks to USB device                |     |
| Exporting a task data set to a USB           |     |
| Exporting a task data set to $T\Delta P$     |     |
| System diagnostics export                    | 116 |
| Liniversal terminal                          | 117 |
| Auto section control                         | 118 |
| Boom control                                 | 118 |
| Boundary limit                               | 110 |
| Engage auto section control                  | 119 |
| XIVI1 electric steering wheel                |     |
|                                              | IZU |

| Power                  |  |
|------------------------|--|
| LED lights and buttons |  |
| Create guideline       |  |
| Auto steering          |  |
| Nudge guideline        |  |
| Headland turns         |  |
| Lightbar               |  |
| Alarms                 |  |
| Alarm descriptions     |  |
| Precautions            |  |
| Troubleshooting        |  |
| Trouble codes          |  |
| Troubleshooting guide  |  |
| Start task             |  |
| Steering status        |  |
| Calibration            |  |
| Trouble codes          |  |
| Regulatory             |  |

## Preface

Thank you for purchasing this Topcon product. The materials available in this Manual (the "Manual") have been prepared by Topcon Positioning Systems, Inc. ("TPS") for owners of the covered Topcon product (the "Product"), and are designed to assist owners with the Product. Use of the Product is subject to these terms and conditions (the "Terms and Conditions").

Note: Please read the Terms and Conditions carefully.

## **Terms and Conditions**

#### Use

This Product is designed to be used by a professional. The user should have a good knowledge of the safe use of the Product and implement the types of safety procedures recommended by the local government protection agency for both private use and commercial job sites.

#### Copyrights

All information contained in this Manual is the intellectual property of, and copyrighted material of TPS. All rights are reserved. Do not use, access, copy, store, display, create derivative works of, sell, modify, publish, distribute, or allow any third party access to, any graphics, content, information or data in this Manual without TPS's express written consent and may only use such information for the care and operation of the Product. The information and data in this Manual are a valuable asset of TPS and are developed by the expenditure of considerable work, time and money, and are the result of original selection, coordination and arrangement by TPS.

#### Trademarks

Topcon® and Topcon Positioning Systems<sup>™</sup> are trademarks or registered trademarks of TPS. Other product and company names mentioned herein may be trademarks of their respective owners.

#### **Disclaimer of Warranty**

EXCEPT FOR ANY WARRANTIES IN AN APPENDIX OR A WARRANTY CARD ACCOMPANYING THE PRODUCT, THIS MANUAL AND THE PRODUCT ARE PROVIDED "AS-IS." THERE ARE NO OTHER WARRANTIES. TPS DISCLAIMS ANY IMPLIED WARRANTY OF MERCHANTABILITY OR FITNESS FOR ANY PARTICULAR USE OR PURPOSE.

#### Limitation of Liability

TPS AND ITS DISTRIBUTORS SHALL NOT BE LIABLE FOR TECHNICAL OR EDITORIAL ERRORS OR OMISSIONS CONTAINED HEREIN; NOR FOR INCIDENTAL OR CONSEQUENTIAL DAMAGES RESULTING FROM THE FURNISHING, PERFORMANCE OR USE OF THIS MATERIAL OR THE PRODUCT. SUCH DISCLAIMED INCIDENTAL OR CONSEQUENTIAL DAMAGES INCLUDE BUT ARE NOT LIMITED TO LOSS OF TIME, LOSS OR DESTRUCTION OF DATA, DAMAGE TO OR LOSS OF LIVESTOCK AND/OR CROPS, LOSS OF PROFIT, SAVINGS OR REVENUE, OR LOSS USE OF THE PRODUCT.

IN ADDITION, TPS IS NOT RESPONSIBLE OR LIABLE FOR DAMAGES OR COSTS INCURRED IN CONNECTION WITH OBTAINING SUBSTITUTE PRODUCTS OR SOFTWARE, CLAIMS BY OTHERS, INCONVENIENCE, OR ANY OTHER COSTS. IN ALL CASES, TPS SHALL HAVE NO LIABILITY FOR DAMAGES OR OTHERWISE TO YOU OR ANY OTHER PERSON OR ENTITY IN EXCESS OF THE PURCHASE PRICE PAID FOR THE PRODUCT.

#### License Agreement

Use of any computer programs or software supplied by TPS or downloaded from a TPS website (the "Software") in connection with the receiver constitutes acceptance of these Terms and Conditions in this Manual and an agreement to abide by these Terms and Conditions. The user is granted a personal, non-exclusive, non-transferable license to use such Software under the terms stated herein and in any case only with a single receiver or single computer. You may not assign or transfer the Software or this license without the express written consent of TPS. This license is effective until terminated. You may terminate the license at any time by destroying the Software and Manual. TPS may terminate the license if you fail to comply with any of the Terms or Conditions. You agree to destroy the Software and manual upon termination of the use of the receiver. All ownership, copyright and other intellectual property rights in and to the Software belong to TPS. If these license terms are not acceptable, return any unused software and manual.

#### Website; Other Statements

No statement contained at the TPS website (or any other website) or in any other advertisements or TPS literature or made by an employee or independent contractor of TPS modifies these Terms and Conditions (including the Software license, warranty and limitation of liability).

## **Technical Documentation and Utility Software**

The myTopcon NOW! mobile app has manuals, tutorials, and software updates. The myTopcon NOW! app is available for iOS and Android phones and tablets.

The Topcon website (<u>mytopconnow.topconpositioning.com</u>) has these resources for computers.

## Safety

Improper use of the Product can lead to injury to persons or property and/or malfunction of the Product. The Product should only be repaired by authorized TPS warranty service centers.

#### Miscellaneous

The above Terms and Conditions may be amended, modified, superseded, or canceled, at any time by TPS. The above Terms and Conditions will be governed by, and construed in accordance with, the laws of the State of California, without reference to conflict of laws.

## **Open Source Support**

The Topcon Open Source Software website contains the licenses and notices for open source software used in this product.

With respect to the free/open source software, if you have any questions or wish to receive a copy of the source code to which you are entitled under the applicable free/open source license(s), such as the GNU Lesser/General Public License, please visit <u>oss.topconpositioning.com</u>

## **Manual Conventions**

| Convention | Description                                  | Example                                              |
|------------|----------------------------------------------|------------------------------------------------------|
|            | Menu or drop-down menu selection             | File > Exit (select the File menu, then select Exit) |
| Bold       | Name of a dialog, window or screen           | From the <b>Connection</b> screen                    |
|            | Button or key commands                       | Select Finish                                        |
| Italic     | Reference to another manual or help document | Refer to the Topcon <i>Quick Start Guide</i>         |

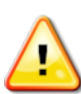

DANGER: Action has the potential to result in severe personal injury or death.

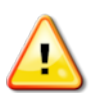

WARNING: Action has the potential to result in personal injury or property damage.

CAUTION: Action has the potential to result in minor personal injury, system damage, loss of data, or loss of warranty.

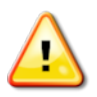

NOTICE: Supplementary information that if disregarded can have an adverse effect on system operation, system performance, data integrity, or measurements.

**Note**: Further information to note about system configuration, maintenance, or setup.

## Safety warnings

This safety information relates only to Topcon equipment. It does not replace other usual safe work practices or instructions.

Only use auto steering and guidance features:

- Away from obstacles and overhead obstructions
- On private property without public access
- Away from public roads or access ways

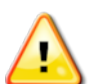

WARNING: Make sure auto steering is OFF when driving the vehicle on public roads.

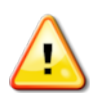

WARNING: When leaving the vehicle, make sure auto steering is OFF, turn off any external steering switch and remove the ignition key.

The guidance and auto steering system cannot detect obstacles (e.g. vehicles, people).

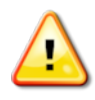

WARNING: Be aware of the vehicle's position, field conditions and obstacles at all times, and remain ready to take manual control of the vehicle.

Topcon cannot guarantee the accuracy, integrity, continuity, or availability of GNSS signals.

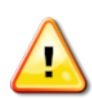

CAUTION: Be ready to respond if GNSS signal is lost or vehicle moves away from active guideline.

## **Console overview**

Value Line delivers precision auto steering and guidance to agricultural machines.

The system includes:

- XR-1 GNSS receiver
- XW-1 electric steering wheel
- Horizon Lite software
- XC1 series console

Horizon Lite comes installed and runs on Topcon's XC1 (7-inch) and XC1 plus (10-inch) in-cab touchscreen consoles.

### Console layout

The XC1 and XC1 plus consoles have a similar external layout.

#### XC1/XC1 plus console - front

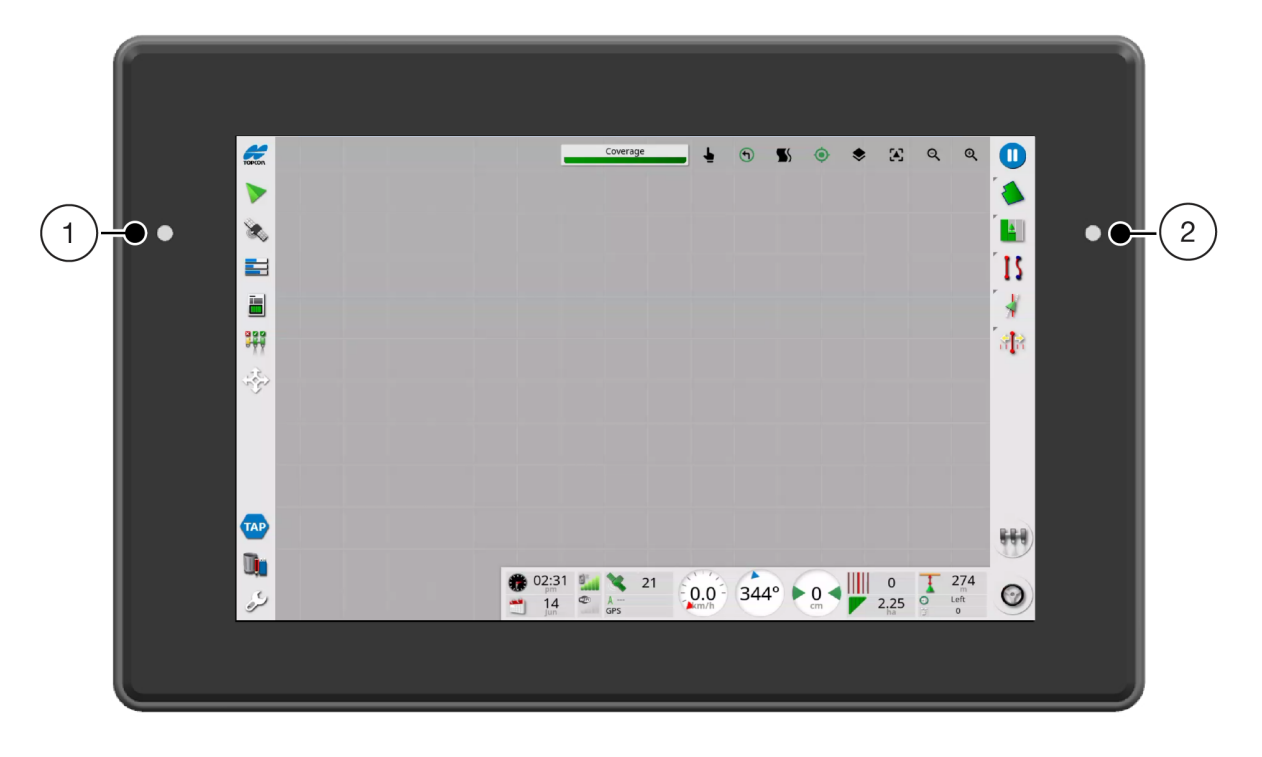

#### 1 Light sensor 2 Power LED

#### XC1 console - rear

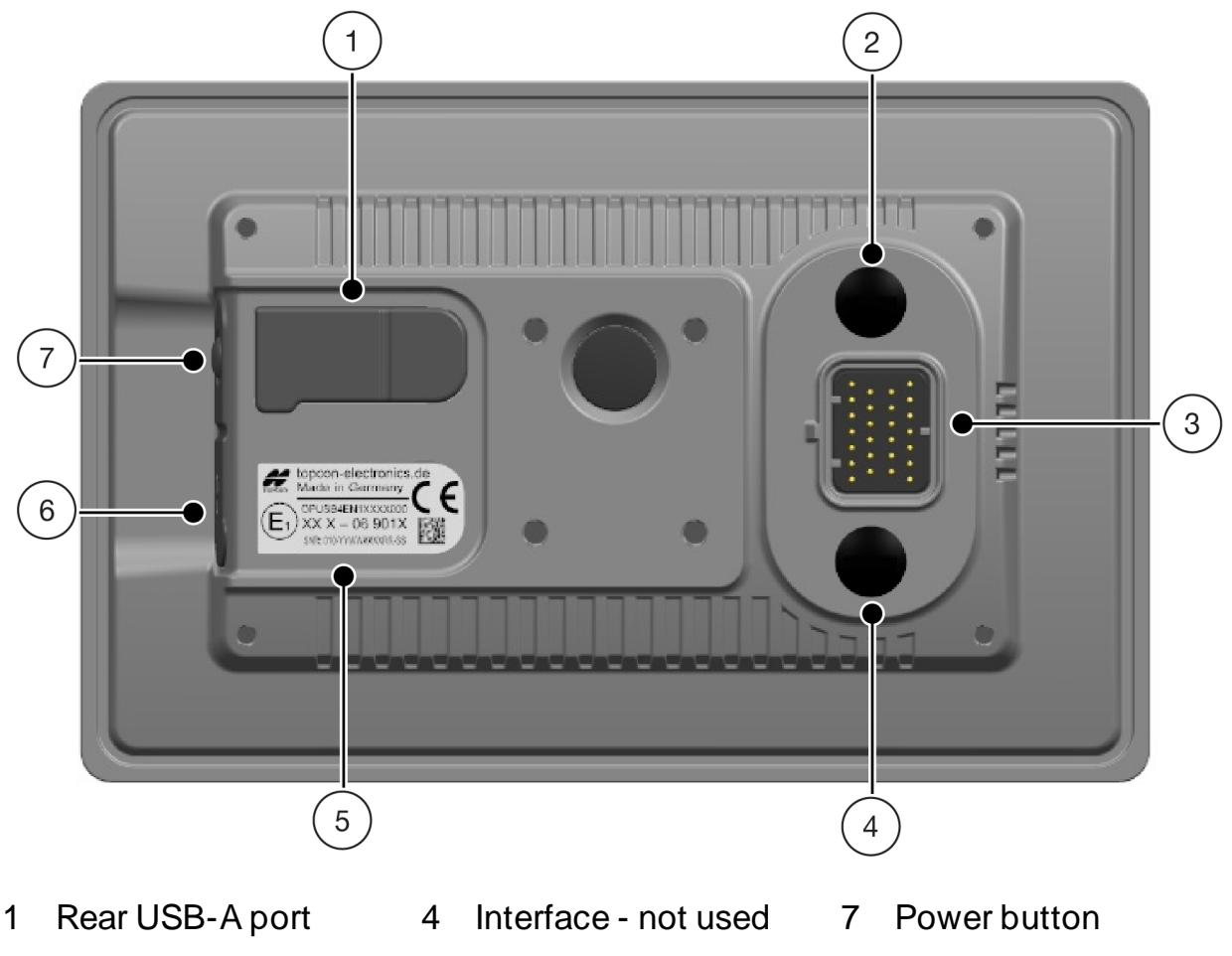

- BroadR-Reach 2 interface
- 5 Serial number
- 3 Main connector

Side USB-A port 6

| Light sensor           | Adapts the screen brightness based on ambient light intensity |
|------------------------|---------------------------------------------------------------|
| Power LED              | LED is green when console is on                               |
| Power button           | Power on and off                                              |
| Rear USB port          | USB interface                                                 |
| Side USB port          | USB interface                                                 |
| Main connector         | Power supply and CAN communications                           |
| BroadR-Reach interface | Main communication with GNSS receiver                         |

#### XC1 plus console - rear

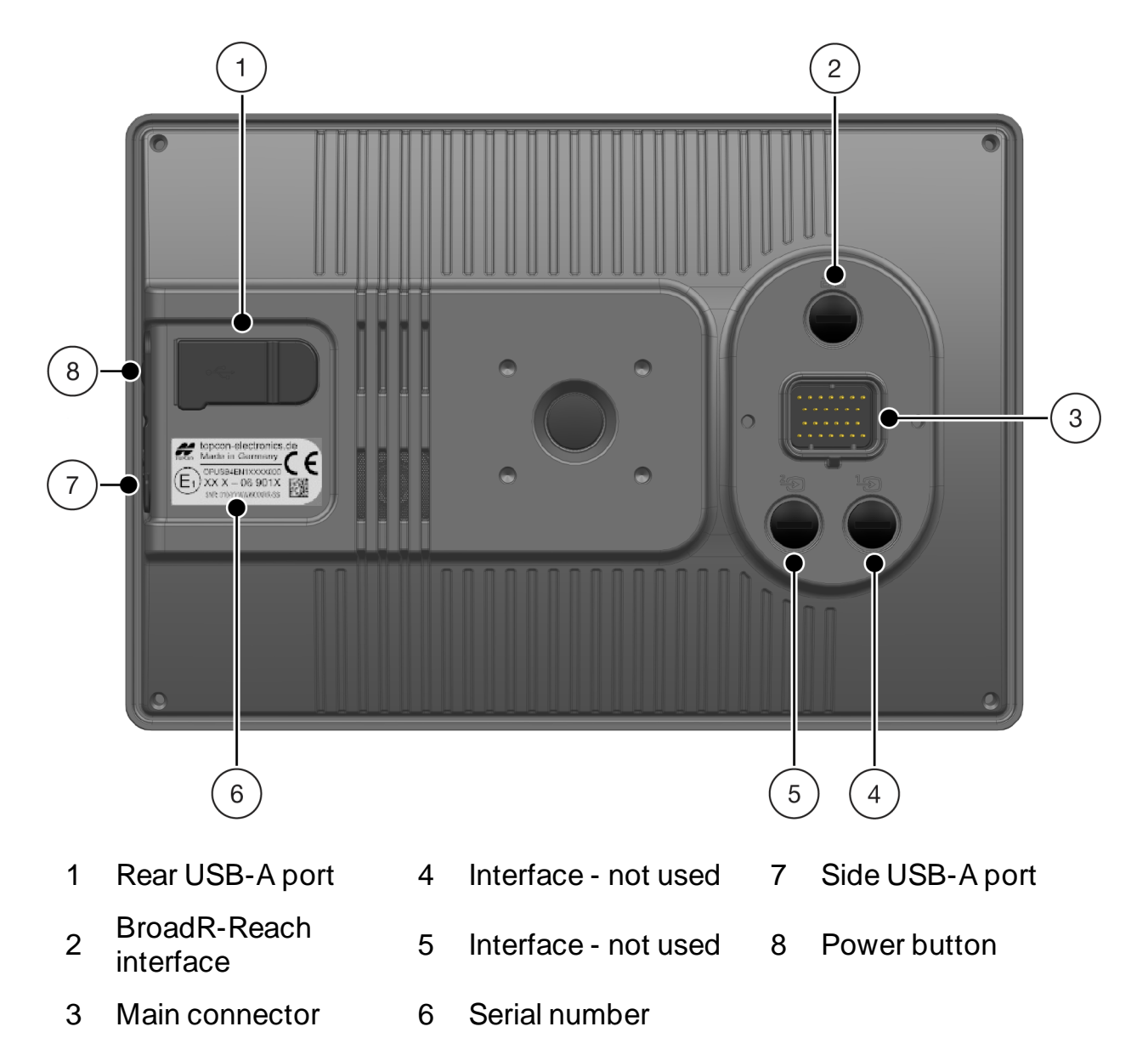

## Start the console

To start the console:

- 1. Press the power button.
- 2. Acknowledge the Warning screen.

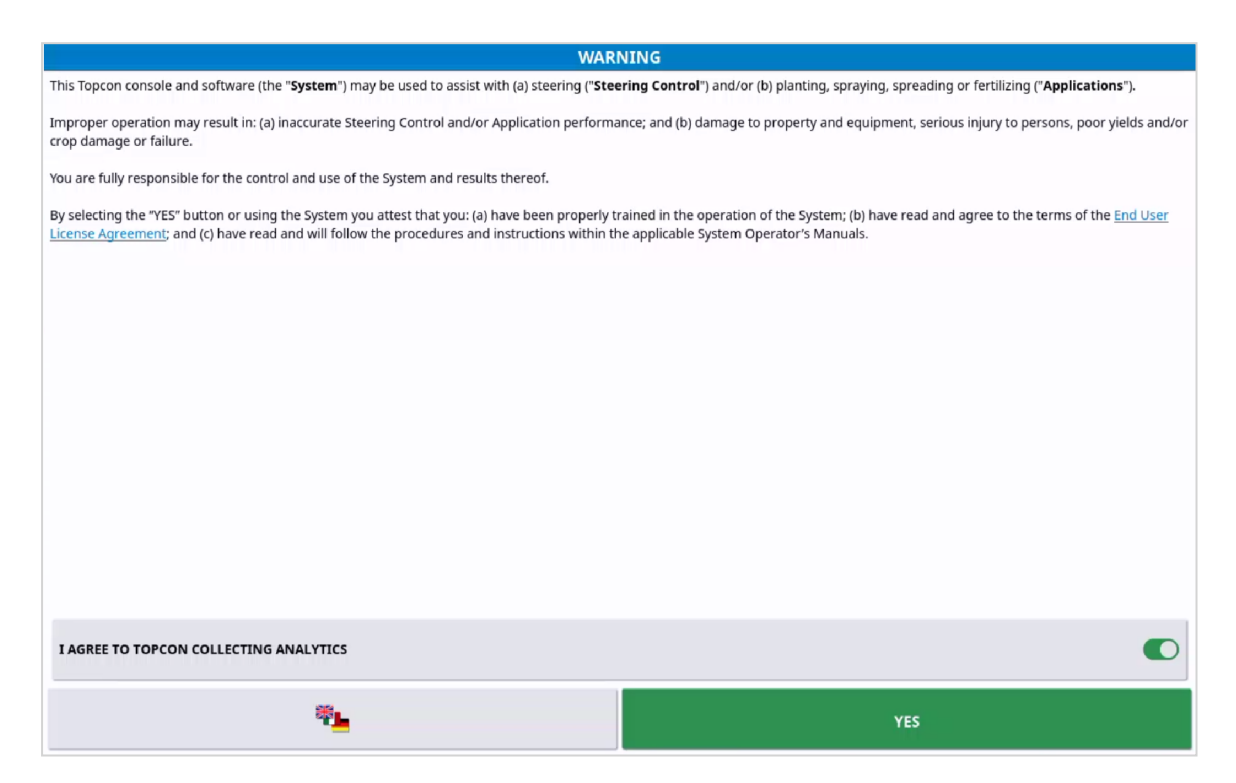

The following warning can appear while the GNSS receiver is initializing.

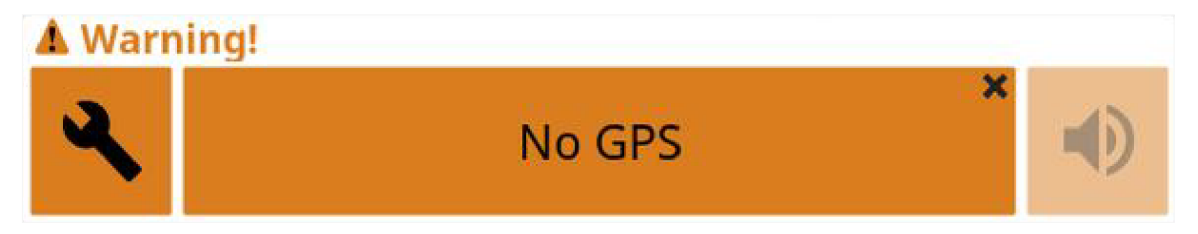

3. Select the center of the alarm window to clear the alarm. If the warning repeats, refer to <u>Troubleshooting</u>.

## Pop-up toolbar

Open the **Pop-up Toolbar** by swiping upwards from the bottom of the screen.

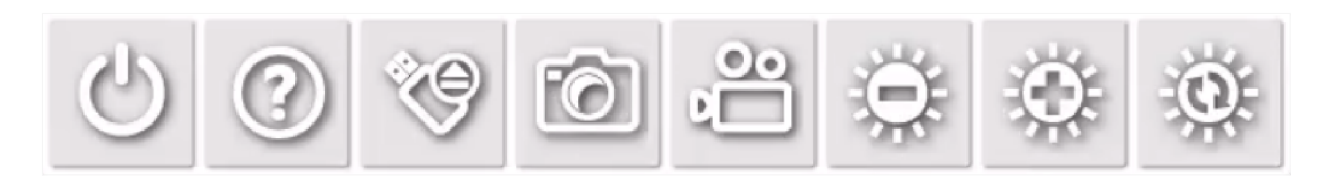

| Power                  |              | Shut down or restart console                                                                                                    |
|------------------------|--------------|----------------------------------------------------------------------------------------------------|
| Tool tips              | ?            | Show menu and icon names when ⑦ is selected.<br>Reselect the icon to turn tool tips off and continue use                                                             |
| Eject USB              | Ŷ            | Disconnect USB devices before removing                                                                                                    |
| Screen shot            | 0            | Record screenshots to USB storage device                                                                                                    |
| Screen<br>recording    |              | Record screen video to USB storage device. The screen<br>border appears red when recording.<br>Reselect the icon to stop recording and save to USB<br>storage device |
| Decrease<br>brightness | Q            | Decrease screen brightness                                                                                                    |
| Increase<br>brightness | $\mathbf{Q}$ | Increase screen brightness                                                                                                    |
| Day/night<br>mode      | 0            | Set brightness modes (Day, Night, and Auto).<br>Auto mode is based on ambient light conditions                                                                       |

## User Interface

There are two main screens: Setup and Operation.

#### Setup screen

The **Setup** screen is the interface for configuring system settings.

Select  $\swarrow$  (Setup) to open the Setup screen.

The **Setup** screen has the following main elements.

| Settings tabs | Configure specific settings                              |
|---------------|----------------------------------------------------------|
| Close button  | Close the Setup screen and return to the previous screen |
| Setup menu    | Select menu options to show settings tabs                |

#### Setup screen - example

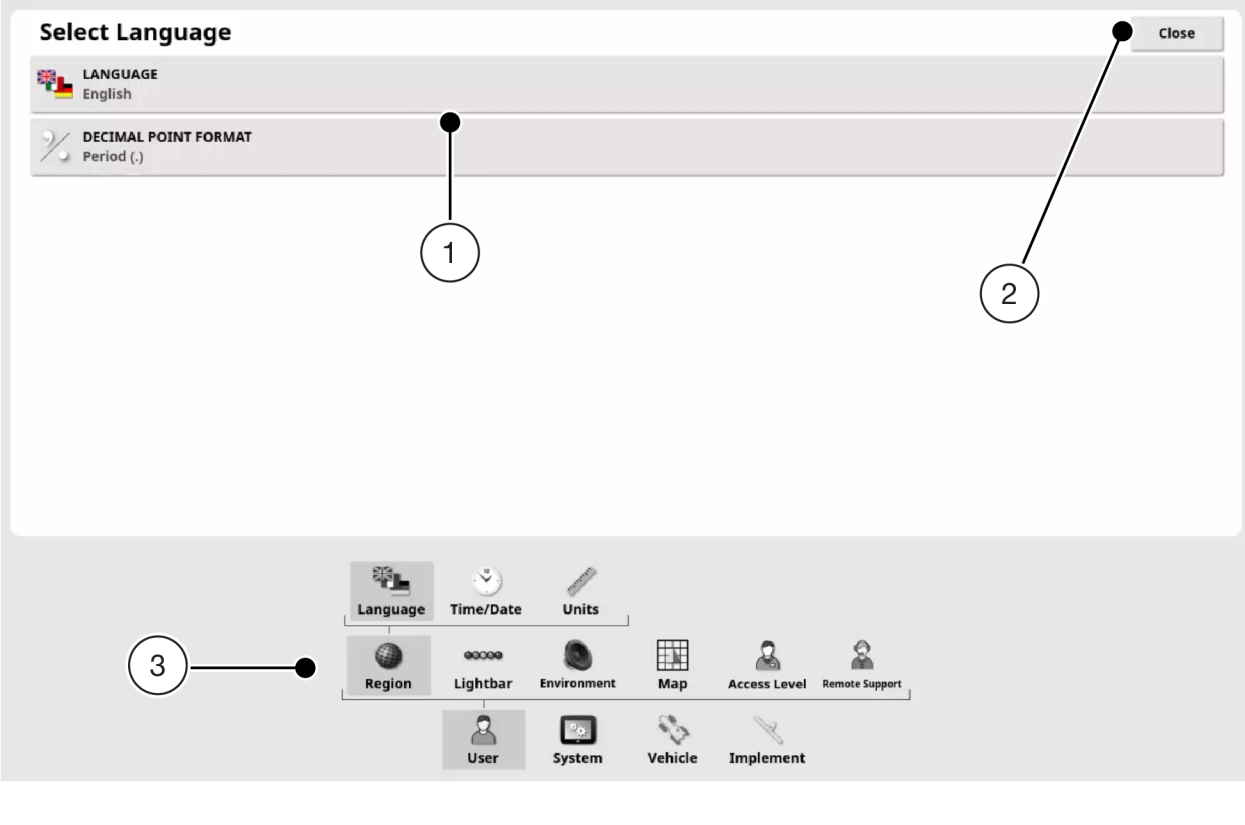

1 Settings tabs 2 Exit Setup screen 3 Setup menu

## **Operation screen**

The **Operation** screen is the interface for using the system.

Select screen icons to access the features and tools, and show system information. The icons change depending on licensed features, user access level, and system configuration.

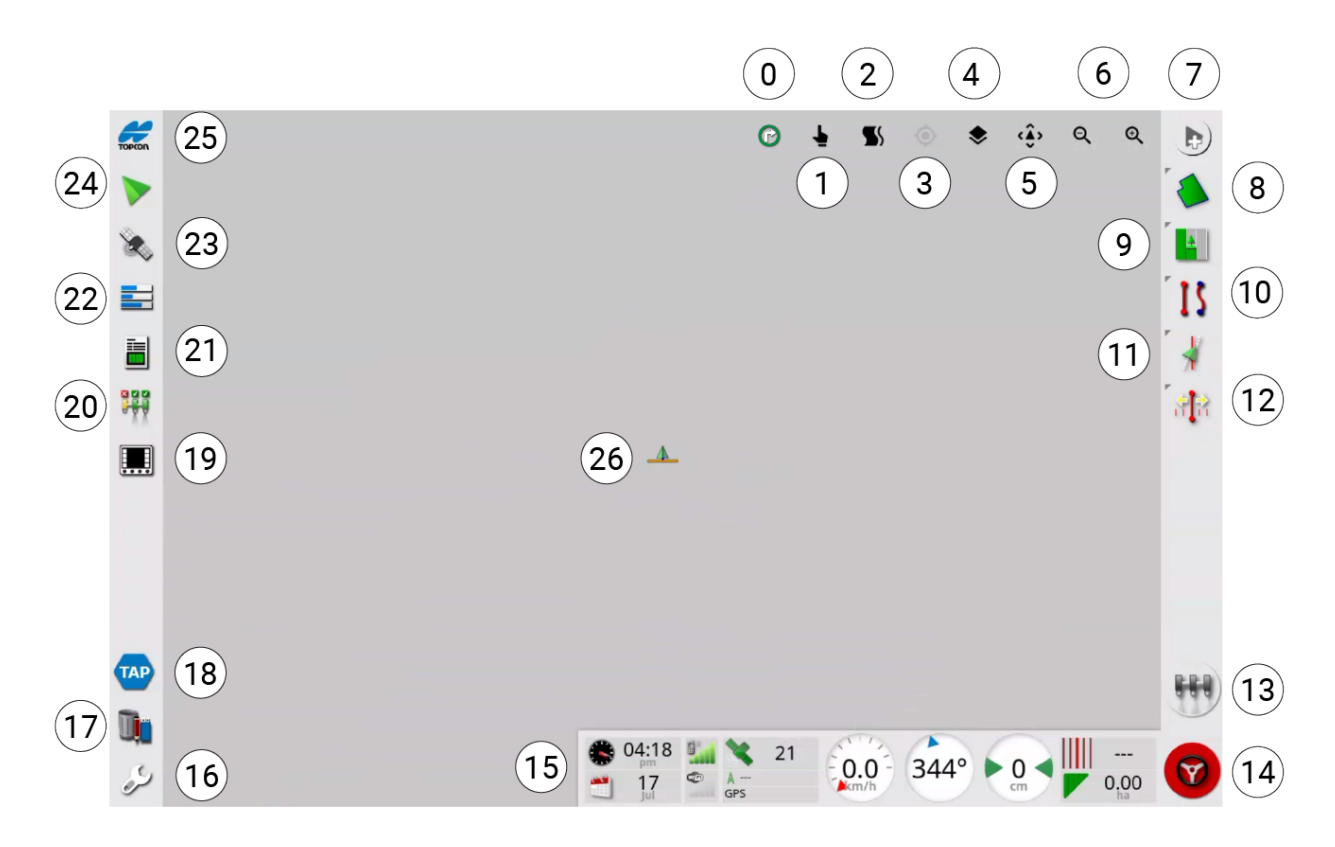

#### **Operation screen - example**

#### lcons

| Map tools |                     |                          |   |      |                      |
|-----------|---------------------|--------------------------|---|------|----------------------|
| 0         | P                   | Show headland turn alarm | 4 | ۲    | Select map layers    |
| 1         | <b>≜ ≜</b>          | Select mode              | 5 | <ڤ   | Toggle map view mode |
| 2         | <mark>5</mark> 5 55 | Guidelock mode           | 6 | ର୍ତ୍ | Zoom out/in          |
| 3         | <b>(</b>            | Center map on vehicle    |   |      |                      |

| Guidance tools |    |                |    |            |                       |
|----------------|----|----------------|----|------------|-----------------------|
| 7              |    | Task button    | 11 | *          | Steering options menu |
| 8              | ۲  | Field menu     | 12 |            | Nudge menu            |
| 9              | 4  | Task menu      | 13 | 888        | Master switch         |
| 10             | 15 | Guideline menu | 14 | $\bigcirc$ | Auto steering button  |

#### Dashboard

**15** System, vehicle, and task information

| System tools |     |                                       |    |                                                                                                    |                    |
|--------------|-----|---------------------------------------|----|----------------------------------------------------------------------------------------------------|--------------------|
| 16           | مرک | Open the <b>Setup</b> screen          | 21 |                                                                                                    | Task information   |
| 17           | U,  | Inventory Manager                     | 22 |                                                                                                    | System diagnostics |
| 18           | ТАР | Topcon Agricultural<br>Platform (TAP) | 23 | and the second second s | GNSS information   |
| 19           |     | ISOBUS universal terminal             | 24 |                                                                                                    | Guidance           |
| 20           |     | Auto section control                  | 25 | торсоп                                                                                                    | System information |

| Vehicle | Vehicle/implement |                                                                                                    |  |  |  |
|---------|-------------------|----------------------------------------------------------------------------------------------------|--|--|--|
| 26      |                   | <ul> <li>Vehicle position and direction, and implement position<br/>(front/rear) and status (color):</li> <li>Yellow: section enabled but not recording coverage<br/>(normally due to auto section control preventing overlap of<br/>mapping)</li> <li>Orange: section enabled but coverage recording delayed<br/>(normally due to delay from section timing)</li> <li>Green: section on and recording coverage</li> </ul> |  |  |  |

#### Menus

| ۲       | Field menu                        |         |                                |
|---------|-----------------------------------|---------|--------------------------------|
|         | Select field                      |         | Boundary recording offset      |
| ۵       | New field                         |         | Configure headland for task    |
| ۲       | Unload field                      |         | Clear boundary                 |
| <b></b> | Place flag point                  | <b></b> | Create boundary from shapefile |
| È       | Record field boundary             | ø       | Create boundary from coverage  |
|         | Complete field boundary recording |         |                                |

|   | Task menu       |   |            |
|---|-----------------|---|------------|
|   | Select task     | 7 | Clear task |
| • | Create new task |   |            |

| 12               | Guideline menu               |                     |                              |
|------------------|------------------------------|---------------------|------------------------------|
| ÷.               | Select guideline             | G                   | Record pivot                 |
| 8<br>13 <b>5</b> | Cycle guidance mode          | 0                   | Manual AB line entry window  |
| Ŷ                | Cycle guideline              | <b>n</b>            | Configure headland turns     |
| •                | Create guideline             |                     | Set A point                  |
| l <sub>o</sub>   | Record AB line               | •                   | Set B point                  |
| Sea              | Record identical curve       |                     | Set A point                  |
| ×                | Cancel guideline recording   | ₫                   | Set B point                  |
| P                | Start center pivot recording | <del>ر</del><br>۲ 🔟 | Pause/resume curve recording |

| 1        | Steering options menu |          |                           |
|----------|-----------------------|----------|---------------------------|
| <b>@</b> | Auto steering status  | <b>A</b> | Auto steering calibration |
| *        | Steering tuning       |          | Advanced steering tuning  |

| 8 <mark>1</mark> 8 | Nudge menu            |          |                                     |
|--------------------|-----------------------|----------|-------------------------------------|
| ac                 | Open nudge options    | [≯       | Nudge guideline to vehicle position |
|                    | Nudge guideline right | <b>S</b> | Save nudged guideline group         |
| <b>~]</b>          | Nudge guideline left  | *        | GPS drift compensation              |

#### **Buttons**

| Task button |                                                 |   |                           |
|-------------|-------------------------------------------------|---|---------------------------|
|             | Task active, start task                         | 0 | Task running, pause task  |
| <b>P</b>    | System ready, create task                       | 0 | Task paused, unpause task |
| D           | System not ready, active task cannot be started | 0 | Task complete             |

#### Master switch

| 669  | Ready to engage    | <b>(†)</b> | System cannot engage |
|------|--------------------|------------|----------------------|
| (ff) | Engaged and active |            |                      |

#### Auto steer button

| $\bigcirc$ | Ready to engage    | 8        | Delayed engage (flashing) |
|------------|--------------------|----------|---------------------------|
| 8          | Engaged and active | <b>(</b> | System cannot engage      |

## Get started

## Firmware/software update

Install the latest firmware/software versions before using the system. They can be found on myTopcon NOW!. Search for "Dealer Current Software Versions". The latest version of Horizon Lite can be found here.

#### Firmware/software versions

To view installed firmware/software versions:

- 1. Open the **Operation** screen.
- 2. Select *c* to view the **About** mini-view window.
- 3. Swipe left to right on the window or select 🔀 to expand the window and show more system information.
- 4. Make sure the latest versions are installed.

#### Update procedure

To update software:

- 1. Download the latest firmware and software versions from myTopcon NOW!
- 2. Transfer the required files onto a blank, formatted USB storage device.
- 3. Make sure any compressed folders (e.g. \*.zip folders) are extracted to the root level on the USB device.
- 4. Insert the USB device into the console.
- 5. Do any firmware updates before updating software.
- 6. Select  $\swarrow$  to open the **Setup** screen.
- 7. Select 🔽 > 🛍 (System > Utilities).
- 8. Select the Console Software Upgrade tab.
- 9. Select **OK** to automatically begin the update process. The console restarts when installation is complete.
- 10. Select the **Close** button to open the **Operation** screen.
- 11. Select <table-cell-columns> to open the **About** mini-view.
- 12. Check the software version to confirm update was successful.

## Vehicle/implement measurements

Vehicle and implement profiles are necessary to use the system. Each profile requires the physical dimensions of the machine to be accurately measured and entered. The recommended tolerance is  $\pm 5$  cm.

Measure and record the required dimensions before starting system setup.

#### Vehicle

- 1. Select  $\swarrow$  to open the **Setup** screen.
- 2. Select 🏷 > 🖭 (Vehicle > Geometry).
- 3. Measure and record the required vehicle dimensions (example below).

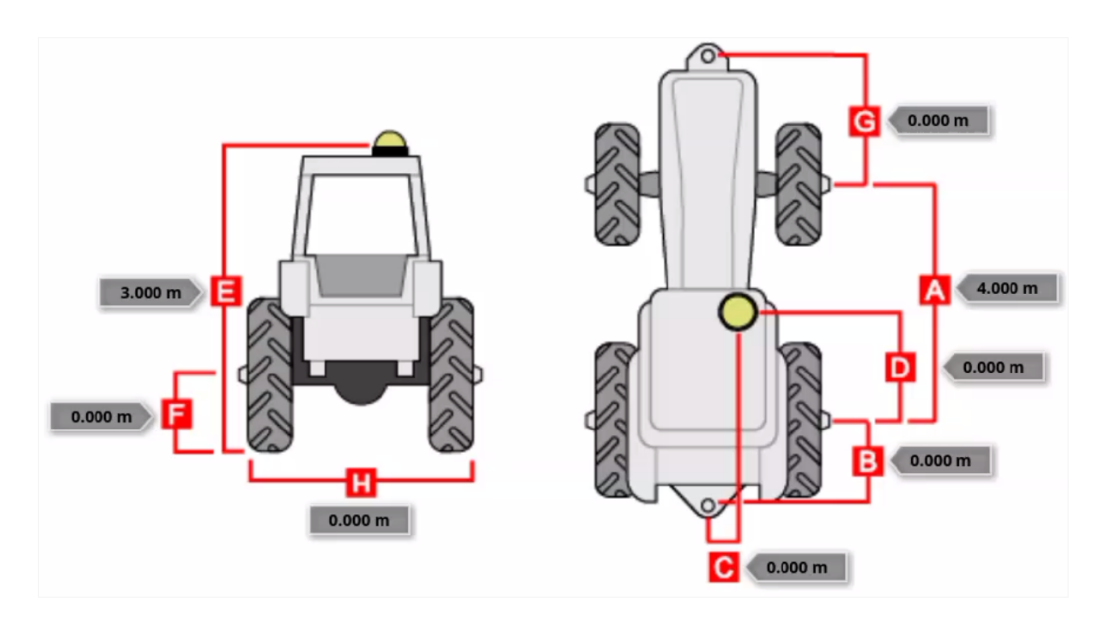

| Α | Wheelbase                  | From the center of the front axle to the center of the rear axle                                                                                                    |
|---|----------------------------|----------------------------------------------------------------------------------------------------|
| В | Implement<br>tow point     | From the center of the rear axle to the tow point                                                                                                    |
| С | GPS offset<br>(left/right) | Offset from the middle of the vehicle centerline to the GNSS receiver. Positive value for offset to the right of the middle of the axle; negative value for offset to the left             |
| D | GPS offset<br>(front/rear) | Horizontal distance to the GNSS receiver from the center of<br>the rear axle. Positive value if the receiver is in front of the rear<br>axle; negative value if it is behind the rear axle |
| Е | GPS height                 | From the top of the GNSS receiver to the ground                                                                                                    |
| F | Axle height                | From the axle from the ground                                                                                                    |
| G | Front hitch                | From the center of the front axle to the front hitch position                                                                                                    |
| Η | Width                      | Vehicle width                                                                                                    |

#### Implement

The necessary measurements depend on the implement type.

- 1. Select  $\checkmark$  to open the **Setup** screen.
- 2. Select > = (Implement > Geometry).
- 3. Measure and record the implement dimensions (example below).

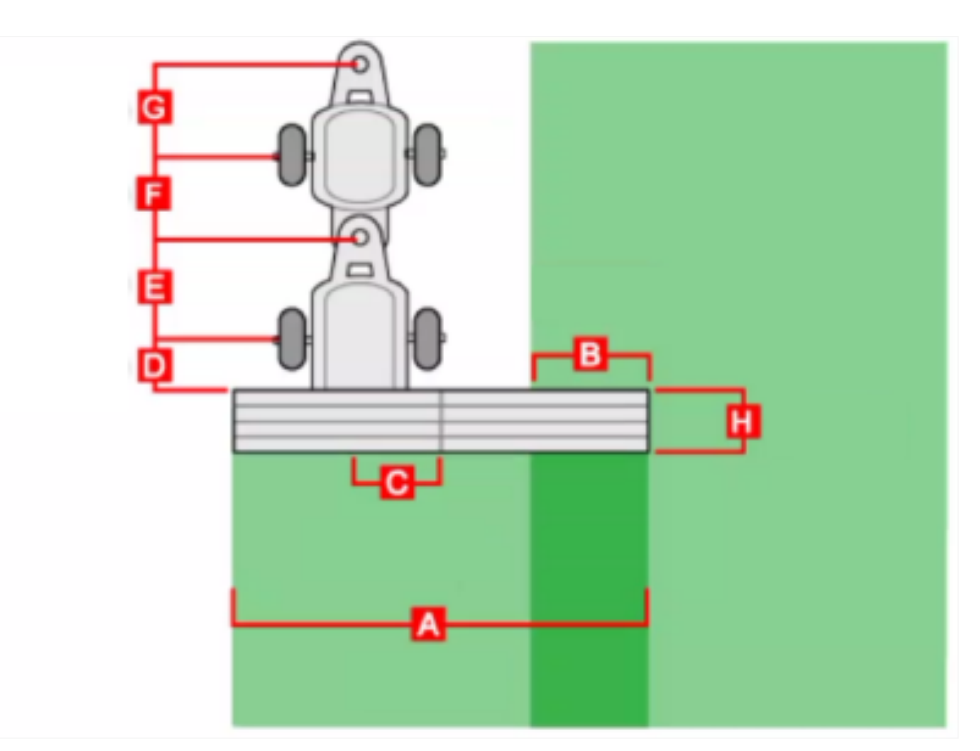

| Α | Swath width                | Implement working width                                                                                                    |
|---|----------------------------|----------------------------------------------------------------------------------------------------|
| В | Overlap                    | Width of the overlap between two adjacent passes                                                                                                    |
| С | In-line offset             | Off-center offset of the implement relative to the hitch point. Positive value if right offset; negative value if left offset                           |
| D | Implement<br>wheels offset | Distance between wheels and the front of the implement<br>working area. Negative value if the wheels are behind the<br>working area (e.g., air seeders) |
| Е | Implement offset           | Distance between hitch point and implement wheels                                                                                                    |
| F | Trailer wheels offset      | Distance between implement hitch point and trailer wheels                                                                                               |
| G | Trailer offset             | Distance between trailer hitch point and trailer wheels                                                                                                 |
| н | Working length             | Length from start to finish of the boom's working area.<br>Along with swath width, defines the 'working area'                                           |

## Quick start guide

Use the following steps to start working quickly without doing a detailed system setup or creating a field.

#### Select GNSS receiver

- 1. Select  $\checkmark$  to open the **Setup** menu.
- 2. Select  $\square > \land > = (System > GPS > Receiver).$
- 3. Select the GPS Receiver tab.
- 4. Select the GNSS receiver to use.

#### Select correction source

- 5. Select  $\square > \square > = (System > GPS > Correction).$
- 6. Select the Correction Source tab.
- 7. Select the correction source.

#### Create vehicle profile

- 8. Select 🏷 > 🚛 (Vehicle > New).
- 9. Select a vehicle template.
- 10. Enter a unique profile name.
- 11. Enter the vehicle dimensions.

#### **Create implement profile**

- 12. Select > > > (Implement > New).
- 13. Select an implement type.
- 14. Enter a unique profile name.
- 15. Enter the implement dimensions.

#### **Enable features**

- 16. Select 🔯 > ¼ > 🔛 (System > Features > Guidance).
- 17. Make sure Auto Steering is enabled.
- 18. Make sure Guidelines is enabled.
- 19. Select 🔯 > ¼ > 🔯 (System > Features > Console).
- 20. Make sure Tasks is enabled.

#### **Create guideline**

- 21. Select 🚺 > 🖬
- 22. Create a guideline.

Note: Guidelines can also be created using the XW1 electric steering wheel.

#### Do task

- 23. Select the **Task** button b to start work quickly without setting up a field. A new task is automatically created.
- 24. Select the **Master Switch** I to start recording coverage on the Guidance map.
- 25. Drive the vehicle forward.
- 26. Select the Auto Steer button I to engage the auto steering.If the auto steering does not follow the active guideline adequately, it may need tuning. Refer to page 102
- 27. Select the **Task** button **O**, then select **Done** to complete and save the task.

**Note**: Auto steering can also be operated using the XW1 electric steering wheel.

## User settings

To view the user settings:

- 1. Select  $\swarrow$  (Setup) to view the Setup screen.
- 2. Select 🚨 (**User**) from the **Setup** menu.
- 3. Select a User menu option (e.g. Region).

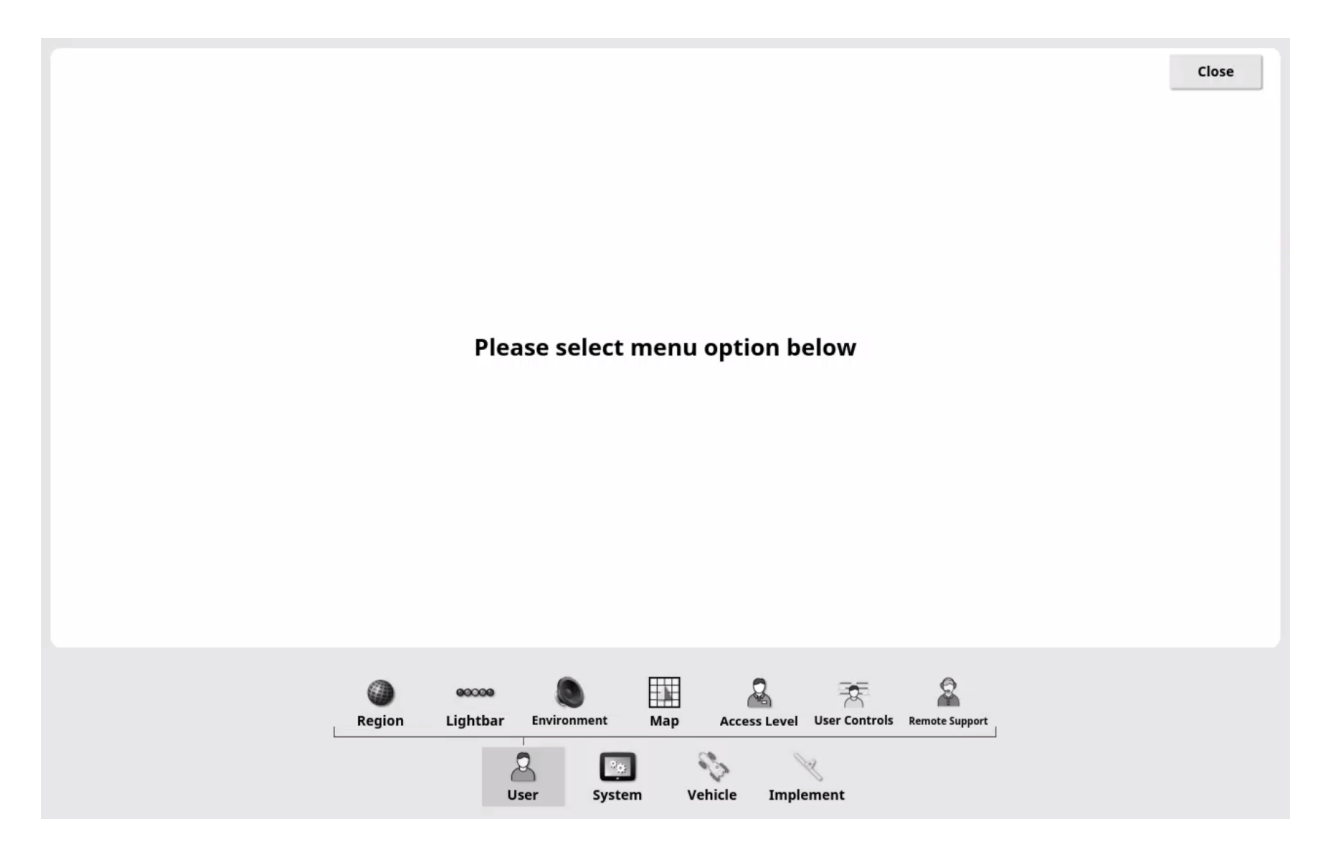

## Region

Region-specific settings can be customized (i.e. language, time and date, units of measurement):

- 1. Select 🔏 > 🎱 (User > Region).
- 2. Select a Region menu option (e.g. Language).

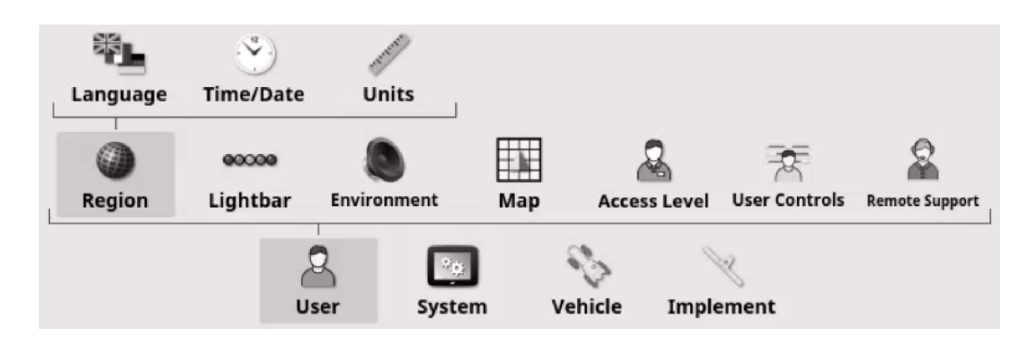

#### Language

To set the language:

- 2. Select the Language tab.
- 3. Select the language, and then confirm.

| Select Language                 | Close |
|---------------------------------|-------|
| English                         |       |
| DECIMAL POINT FORMAT Period (.) |       |

#### **Decimal point format**

To set the decimal point format:

- 1. Select 2 > 0 > 1 (User > Region > Language).
- 2. Select the Decimal Point Format tab.
- 3. Select either period or comma, and then confirm.

#### Time and date

To set time or date settings:

- 1. Select 2 > 2 > 2 (User > Region > Time/Date).
- 2. Select a settings tab.
- 3. Enter or select the time, time source or date, and then confirm.

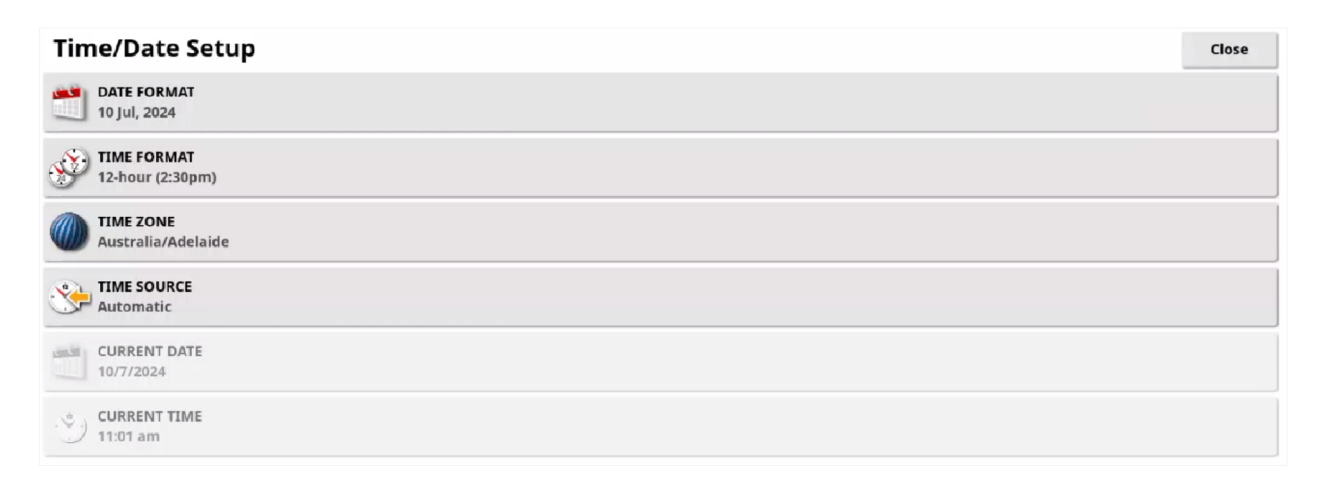

| Date format  | Available date formats                                                                                                    |
|--------------|----------------------------------------------------------------------------------------------------|
| Time format  | Available time formats                                                                                                    |
| Time zone    | Country/regional time zones.<br>If the time zone is not selected, the "No time zone set" alarm will<br>repeatedly appear on the <b>Operation</b> screen |
| Time source  | Manual or automatic time source.<br>A GNSS signal or internet connection is necessary to select<br>Automatic.                                           |
|              | Select <b>Manual</b> to manually enter the current time. When the console is power cycled, the manually set time source returns to Automatic            |
| Current date | Current date used by the system                                                                                                    |
| Current time | Current time used by the system                                                                                                    |

#### Units

To set the units of measurement:

- 1. Select 2 > 0 > 1 (User > Region > Units).
- 2. Select a settings tab.
- 3. Select the necessary units and confirm.

| Regional Units                           | Close |
|------------------------------------------|-------|
| VNITS<br>Metric                          |       |
| LATITUDE/LONGITUDE FORMAT                |       |
| SHORT DISTANCE UNITS<br>Default (Metres) |       |
| AREA UNITS<br>Default (ha)               |       |

| Units                        | Metric or Imperial (UK and US)                     |
|------------------------------|----------------------------------------------------|
| Latitude/longitude<br>format | Decimal degrees or degrees, minutes, seconds (DMS) |
| Short distance units         | Metric or Imperial                                 |
| Area units                   | Metric or Imperial                                 |

## Lightbar

The system includes two lightbars: a virtual lightbar on the console and a physical lightbar on the XW-1 electric steering wheel.

The virtual lightbar can be shown on the top of the **Operation** screen. The physical lightbar is incorporated in the steering wheel dashboard.

The two lightbars show the vehicle's deviation from the active guideline (direction and distance) using colored LED lights.

Each LED on the XW-1 lightbar corresponds to three LEDs of the same color on the virtual lightbar.

To configure the lightbar settings:

- 1. Select 🔏 > 🚥 (User > Lightbar).
- 2. Select a settings tab.
- 3. Enter or select the setting and confirm.

| Lightbar Setup                 | Close |
|--------------------------------|-------|
| ecece LED SPACING<br>← 0.167 m |       |
| CORCE LED MODE                 |       |
| ON-SCREEN LIGHT BAR            |       |

| LED spacingDistance from the active guideline at we<br>the physical XW1 steering wheel lights<br>Each LED on the XW-1 lightbar corresp<br>the same color on the virtual lightbarLED modeDirection to the guideline.<br>Drive away: drive away from lit LEDs to<br>Drive away from lit LEDs to | Distance from the active guideline at which each of the LEDs on<br>the physical XW1 steering wheel lightbar is lit.<br>Each LED on the XW-1 lightbar corresponds to three LEDs of<br>the same color on the virtual lightbar |
|----------------------------------------------------------------------------------------------------|----------------------------------------------------------------------------------------------------|
| LED mode                                                                                                    | Direction to the guideline.<br>Drive away: drive away from lit LEDs to return to the guideline.<br>Drive towards: drive toward lit LEDs to return to the guideline                                                          |
| On-screen light<br>bar                                                                                                    | Enable or disable (hide) the on-screen virtual lightbar                                                                                                    |

## Environment

To configure the environment settings:

- 1. Select 2 > 1 (User > Environment).
- 2. Select a settings tab.
- 3. Select the necessary setting, and then confirm.

| Environment Setup                                  | Close |
|----------------------------------------------------|-------|
| AUDIO VOLUME<br>0%                                 |       |
| BUTTON CLICKS<br>Disabled                          |       |
| ALARM AUDIO                                        |       |
| AUTOMATIC STEERING STATUS WINDOW<br>Auto Open Only |       |
| TOOLBAR BUTTON SIZE<br>Small                       |       |

| Audio volume                           | Set the console sound volume                                                                                        |
|----------------------------------------|----------------------------------------------------------------------------------------------------|
| Button clicks                          | Enable or disable sounds when making on-screen selections                                                           |
| Alarm audio                            | Enable or disable alarm sounds.<br>The Steering Engage/Disengage alarm audio cannot be<br>disabled                  |
| Automatic<br>steering status<br>window | Selecting the <b>Auto steer</b> button (System cannot engage) automatically shows the <b>Steering Status</b> window |
| Toolbar button size                    | Changes the size and spacing of the Guidance tools and System tools icons                                           |

## Мар

The Guidance map is shown on the **Operation** screen. It shows the vehicle icon and objects such as fields, guidelines, flags, and coverage.

To set the Guidance map settings:

- 1. Select 🚨 > 🔝 (User > Map).
- 2. Select a settings tab.
- 3. Select the desired setting and confirm.

| Map Options Setup                    | Close |
|--------------------------------------|-------|
| POINT OF FOCUS<br>Vehicle            |       |
| Enabled                              |       |
| COO MAP FOCUS AUTO-SHIFT<br>Enabled  |       |
| PAUSE BOUNDARY RECORDING WITH MASTER |       |
| USUAL REFERENCE LINE LENGTH          |       |

| Point of focus                       | Center the map to the vehicle's position                                                                                                |
|--------------------------------------|----------------------------------------------------------------------------------------------------|
| Map panning                          | Select and drag on the map to move                                                                                                    |
| Map focus<br>auto-shift              | Position the vehicle in the centre of the available screen area when a mini-view window is opened                                       |
| Pause boundary recording with master | Use the <b>Master Switch</b> to automatically pause boundary recording. Boundary recording can still be manually paused                 |
| Visual reference<br>line length      | Show a marker in front of the vehicle icon at a selected distance. Use to acquire the guideline after a turn when using manual guidance |

## Access level

Access levels restrict the features and functions available to users. It can be set to Easy, Standard, or Expert.

To select the user access level:

- 1. Select 2a > 2a (User > Access Level).
- 2. Select the Access Level tab.
- 3. Select the desired access level and confirm.

| User Access Level - Expert | Close |
|----------------------------|-------|
| ACCESS LEVEL<br>Expert     |       |
| PASSWORD                   |       |
| CHANGE PASSWORD            |       |

The Standard and Expert access levels can be individually password protected. By default, no passwords are applied.

To set the password for Standard or Expert access levels:

- 1. Select  $\triangle$  >  $\triangle$  (User > Access Level).
- 2. Select the **Change Password** tab. The **Change Password** window appears.
- 3. Enter and confirm the desired password.

**Note**: A password reset file is necessary to reset a password. It can be downloaded from MyTopcon NOW!

## User controls

The features and functions available at each user access level can be changed from the default settings.

To configure the user controls available for an access level:

- 1. Select  $2 > \overline{2}$  (User > User Controls).
- 2. Select the desired control(s).
- 3. Select **Preview** to navigate the software and view the controls available at that level. This is useful when access levels are password protected.
- 4. Select **Reset** to return the user controls for all access levels to default settings.

| User Controls                   |                       |                                                                                                    | Clos                                                                                                    |
|---------------------------------|-----------------------|----------------------------------------------------------------------------------------------------|----------------------------------------------------------------------------------------------------|
| Control                         | Easy                  | Standard                                                                                                    | Expert                                                                                                    |
| Miniview: GPS                   | ×                     | <ul> <li>Image: A start of the start of the start of</li></ul> | ~                                                                                                    |
| Miniview: Diagnostics           | ×                     | ×                                                                                                    | ~                                                                                                    |
| -ullview: Diagnostics           | ×                     | ×                                                                                                    | ~                                                                                                    |
| Miniview: Tasks                 | ×                     | ~                                                                                                    | ~                                                                                                    |
| Miniview: ASC                   | ~                     | ~                                                                                                    | <ul> <li>Image: A second second s</li></ul> |
| Viniview: Implement Controller  | ×                     | ~                                                                                                    | ~                                                                                                    |
| Miniview: Switchbox             | ×                     | ×                                                                                                    | ×                                                                                                    |
| viniview: Universal Terminal    | <ul> <li>✓</li> </ul> | <ul> <li>Image: A start of the start of the start of</li></ul> | ~                                                                                                    |
| nventory Manager                | <ul> <li>✓</li> </ul> | ~                                                                                                    | <ul> <li>Image: A second second s</li></ul> |
| inventory Manager - Backup All  | ~                     | ~                                                                                                    | ~                                                                                                    |
| inventory Manager - Restore All | ×                     | ×                                                                                                    | <ul> <li>Image: A second second s</li></ul> |
| Reset                           | Preview               | Preview                                                                                                    | Preview                                                                                                    |
## Remote support

Remote support allows a third party to connect to and remotely operate the console for troubleshooting. Internet access is required.

To use remote support, a Support Desk is necessary. For Topcon/dealer support, Support Desks are already be created. Users can also create their own Support Desk to provide remote support to other users.

#### Create support desk

Users can create a support desk via TAP or the free Horizon Remote Support app available from Android and iOS app stores.

#### TAP

All TAP users can create a support desk, no special permissions or subscriptions are required.

- 1. Open TAP using an internet browser.
- 2. Allow pop-ups from <u>tap-support.topconagriculture.com</u>.
- 3. Log in to or create a TAP account.
- 4. Navigate to the Support page. A Support Desk number is shown.

#### Horizon remote support app

- 1. Download the free Horizon Remote Support app from the Android or iOS app stores.
- 2. Log in using an existing Topcon single sign-on account or create a new account.

Once logged in to the app, the Desk PIN is shown at the top of the screen.

The Desk PIN and Support Desk number are unique ID numbers associated with that user account and do not change.

#### Add support desk

- Select Select (User > Remote Support).
   The Remote Support window appears.
- 2. Select + (Add).

| Remote Support |          |             |            |              |               |                | Close |
|----------------|----------|-------------|------------|--------------|---------------|----------------|-------|
|                |          |             |            |              |               |                | +     |
|                |          |             |            |              |               |                |       |
|                |          |             |            |              |               |                | 8     |
|                |          |             |            |              |               |                |       |
|                |          | No          | ) Entries  |              |               |                |       |
|                |          |             |            |              |               |                |       |
|                |          |             |            |              |               |                |       |
|                |          |             |            |              |               |                |       |
|                |          |             |            |              |               |                |       |
|                |          |             |            |              |               |                |       |
|                |          |             |            |              |               |                |       |
| <b>a</b>       | 00000    |             | <b>H</b> H | 2            |               | ĝ              |       |
| Region         | Lightbar | Environment | Мар        | Access Level | User Controls | Remote Support |       |
|                | 2        | <u></u>     | 4          | X            |               |                |       |
|                | User     | System      | Vehicle    | implement    |               |                |       |

3. Select 🕈 (Add).

The Add Support Desk window appears.

- 4. Select the **Desk Pin** tab.
- 5. Enter the Desk PIN and confirm.

For Topcon/dealer Support Desks, enter the supplied Desk PIN. For user-created Support Desks, enter the Desk PIN shown in the Horizon Remote Support app or the Support Desk number shown in TAP.

| Add Supp                                      | oort Desk |  |
|-----------------------------------------------|-----------|--|
| DESK PIN                                      |           |  |
| 79274321                                      |           |  |
| Name: PVV Test (Topcon Precision Agriculture) |           |  |
| Cancel                                        | or        |  |
| cancer                                        | OK        |  |

The Support Desk is added to the list of Support Desks.

| Close |
|-------|
|       |
|       |
| Ū     |
| C     |
|       |

#### Request remote support

Users must send a request for remote support. The selected Support Desk must then accept the user request to start the remote support session.

To request support:

- 1. Select  $2^{\circ}$  >  $2^{\circ}$  (User > Remote Support).
- 2. Select a Support Desk.
- 3. Select 🌋 (Remote Support).

The **Request Support** window appears.

| Request Support |    |  |
|-----------------|----|--|
| NAME            |    |  |
| Cancel          | ОК |  |

- 4. Select the **Name** tab and enter an identifying name.
- 5. Select **OK** to send the support request to the selected Support Desk.

| Request Support                     |    |  |
|-------------------------------------|----|--|
| NAME<br>TERRY                       |    |  |
| Waiting for Support Desk to Connect |    |  |
|                                     | °, |  |
| Cancel                              | ОК |  |

Once connected, the Support Desk has access and control of the console functions, except auto steering, the **Master Switch** and the Universal Terminal.

## System settings

To configure the system settings:

- 1. Select  $\checkmark$  (Setup) to view the Setup screen.
- 2. Select 🛄 (System) only from the Setup menu. Make sure no other menu option is selected.
- 3. Select a settings tab.

| System Setup                                          |          |            |        |                      |        |           | Close |
|-------------------------------------------------------|----------|------------|--------|----------------------|--------|-----------|-------|
|                                                       |          |            |        |                      |        |           |       |
| TAP TOPCON AGRICULTURE PLATFORM AC                    | COUNT    |            |        |                      |        |           |       |
| DIAGNOSTICS UPLOAD ACCOUNT<br>Click to view or modify |          |            |        |                      |        |           |       |
| EXPORT RESOLUTION                                     |          |            |        |                      |        |           |       |
|                                                       |          |            |        |                      |        |           |       |
|                                                       |          |            |        |                      |        |           |       |
|                                                       |          |            |        |                      |        |           |       |
|                                                       |          |            |        |                      |        |           |       |
|                                                       |          |            |        |                      |        |           |       |
|                                                       | .#1      | <b>0</b> - | 6      |                      | -      | 100       |       |
|                                                       | Features | ۵۹۶<br>GPS | Alarms | * * *<br>Flag Points | ISOBUS | Utilities |       |
|                                                       |          | 2          | 20     | 4                    | R      |           |       |

| Console name                  | Unique console identity on TAP                                                        |
|-------------------------------|---------------------------------------------------------------------------------------|
| ТАР                           | Log in to TAP                                                                         |
| Diagnostics<br>upload account | Change the default settings for the Topcon FTP server (as directed by Topcon support) |
| Export resolution             | Select USB and TAP data export resolution.<br>Lower settings export fewer data points |

## Features

To configure system features:

- 1. Select 🖾 > ¼ (System > Features).
- 2. Select a Features menu option (e.g. Licenses).

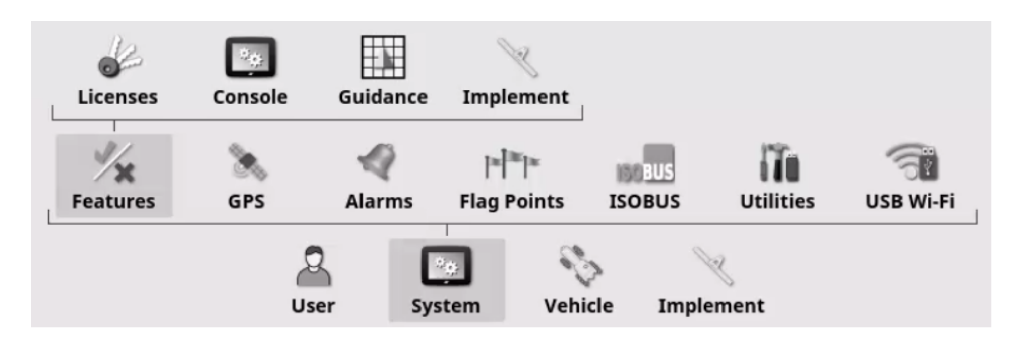

#### Licenses

Licenses for optional features can be purchased from Dealers.

Purchased licenses update automatically if the console is connected to TAP. If TAP connection is not possible, files can be downloaded from TAP/Dealers and imported by USB or manually entered by selecting "Unlicensed" next to the optional feature.

**Note**: Purchased features must be enabled via the **Setup** screen before they can be used.

To show licensed features:

1. Select -> × > (System > Features > Licenses).

The **Licenses** window appears.

| Licenses                                               |                                        | Close     |
|--------------------------------------------------------|----------------------------------------|-----------|
| EXPORT LICENSE DATA<br>Click to export for C8-06-4E-3A | IMPORT LICENSE DATA<br>Click to import |           |
| Feature V                                              | Status                                 | Expiry    |
| Virtual Wheel Angle Sensor                             | Licensed                               | Unlimited |
| Universal Terminal                                     | Licensed                               | Unlimited |
| Headland Turns                                         | Licensed                               | Unlimited |

To transfer license data:

- 1. Select the **Export License Data** to export license information to USB storage device.
- 2. Select the **Import License Data** tab to import license information from USB storage device.

#### Console

To enable or disable console features:

- 1. Select D > 1 (System > Features > Console).
- 2. Select a settings tab.
- 3. Select the desired setting and confirm.

| Console Features                                          | Close |
|-----------------------------------------------------------|-------|
| Enabled                                                   |       |
| DASHBOARD                                                 |       |
| CLOUD BASED SERVICES<br>TAP - Topcon Agriculture Platform |       |
| Enabled                                                   |       |

| Universal terminal   | Enable the UT                |
|----------------------|------------------------------|
| Dashboard            | Show on the Operation screen |
| Cloud based services | Enable TAP                   |

#### Guidance

To enable or disable guidance features:

- 1. Select D > X > (System > Features > Guidance).
- 2. Select a settings tab.
- 3. Select the desired setting and confirm.

| Guidance Features            | Close |
|------------------------------|-------|
| S GUIDELOCK<br>Enabled       |       |
| BOUNDARY STEERING<br>Enabled |       |
| Fadland TURNS<br>Enabled     |       |

| Guidelock         | Enable Guidelock mode    |
|-------------------|--------------------------|
| Boundary steering | Enable boundary steering |
| Headland turns    | Enable headland turns    |

#### Implement setup

To enable or disable auto section control for virtual implements:

- 1. Select **Select** >  $\frac{1}{2}$  >  $\frac{1}{2}$  (System > Features > Implement).
- 2. Select a settings tab.
- 3. Select the desired setting and confirm.

| Implement Features   | Close |
|----------------------|-------|
| AUTO SECTION CONTROL |       |

Auto section control Enable auto section control

## GPS

To configure GNSS settings:

- 1. Select 💽 > 🍡 (System > GPS).
- 2. Select a GPS menu option (e.g. Receiver).

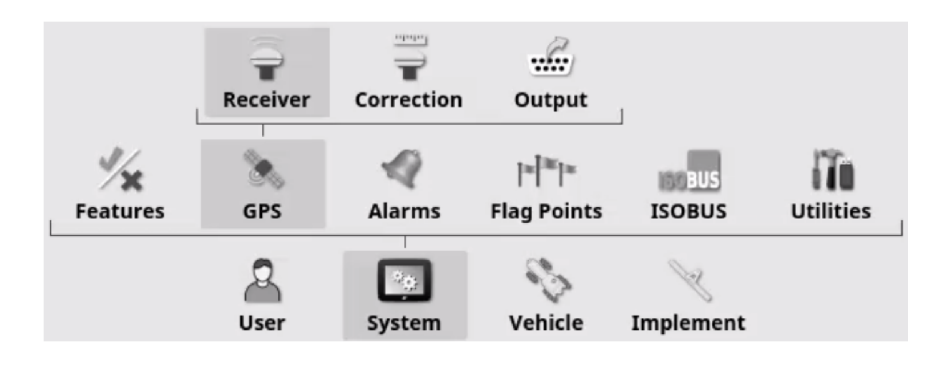

#### **GNSS** receiver

To set GNSS receiver settings:

- 1. Select  $\square > \gg =$  (System > GPS > Receiver).
- 2. Select a settings tab.
- 3. Select the desired setting and confirm.

| <b>GPS Receiver Selection</b>  |          |          |            |                                   |           |           | Close |
|--------------------------------|----------|----------|------------|-----------------------------------|-----------|-----------|-------|
| GPS RECEIVER                   |          |          |            |                                   |           |           |       |
| USE IGNITION LINE<br>Enabled   |          |          |            |                                   |           |           |       |
| W KEEP ALIVE TIME (MINUTES)    |          |          |            |                                   |           |           |       |
| FIRMWARE UPGRADE               |          |          |            |                                   |           |           |       |
| LOAD OAF FILE                  |          |          |            |                                   |           |           |       |
| TAP DOWNLOAD OAF FILE          |          |          |            |                                   |           |           |       |
| RESET NVRAM     Click to Reset |          |          |            |                                   |           |           |       |
|                                |          |          |            |                                   |           |           |       |
|                                |          | Receiver | Correction | Output                            |           |           |       |
|                                | Features | GPS      | Alarms     | =[ <sup>™</sup> ]=<br>Flag Points | ISOBUS    | Utilities | l⊋    |
|                                |          | User     | System     | Vehicle                           | Implement |           |       |

| GPS receiver         | Select receiver type                                                                                                    |
|----------------------|----------------------------------------------------------------------------------------------------|
| Use ignition line    | With feature disabled, the receiver powers down when the system is physically powered down using the rocker switch. Use to reduce vehicle battery demand.                                                                                |
|                      | With feature enabled, the receiver remains powered on for the<br>'keep alive' time when the system is physically powered down<br>using the rocker switch. Use to maintain RTK convergence<br>while power cycling other system components |
| Keep alive time      | Time the receiver remains powered on after system is switched off                                                                                                    |
| Firmware<br>upgrade  | Update the GNSS receiver firmware using the update packaged with Horizon Lite                                                                                                    |
| Load OAF file        | Upload Options Authorization File (OAF) to the receiver using USB storage device                                                                                                    |
| Download OAF<br>file | Download OAF from TAP                                                                                                    |
| Reset NVRAM          | Reset the receiver's memory and any completed calibrations                                                                                                    |

#### **Correction source**

To set GNSS correction settings:

## 1. Select $\square$ > $\land$ > = (System > GPS > Correction).

2. Select a settings tab.

| GPS Correction Source           | Close |
|---------------------------------|-------|
| CORRECTION SOURCE<br>Autonomous |       |
| FALLBACK<br>Enabled             |       |

| Correction source | Select a correction source.<br><b>Autonomous</b> allows receiver to find any free satellites and does not use correction           |
|-------------------|----------------------------------------------------------------------------------------------------|
| Fallback          | Reduces the position accuracy requirement when using auto steering. Useful when a high degree of position accuracy is not required |

#### NTRIP

To set NTRIP settings:

- 1. Select **System > GPS > Correction**).
- 2. Select **NTRIP** as the correction source.
- 3. Select 💽 > 🔖 > 🖤 (System > GPS > NTRIP).
- 4. Select a settings tab.

| NTRIP Setup               | Close |
|---------------------------|-------|
| NTRIP ADDRESS<br>0.0.00   |       |
| NTRIP PORT           2101 |       |
| NTRIP MOUNT POINT         |       |
|                           |       |
| NTRIP PASSWORD            |       |
| BASE STATION TYPE<br>Auto |       |

| NTRIP address     | IP address for NTRIP service             |
|-------------------|------------------------------------------|
| NTRIP port        | Port used for NTRIP                      |
| NTRIP mount point | Base station ID (either real or virtual) |
| NTRIP username    | Username for NTRIP service               |
| NTRIP password    | Password for NTRIP service               |
| Base station type | Type of base station                     |

#### RTK

To set RTK settings:

- 1. Select ->>>= (System > GPS > Correction).
- 2. Select **RTK** as the correction source.
- 3. Select 📴 > 🛰 > 🖤 (System > GPS > RTK).
- 4. Select a settings tab.

| RTK Setup                   | Close    |
|-----------------------------|----------|
| FREQUENCY<br>438.00000 MHz  | <b>E</b> |
| CHANNEL SPACING<br>12.5 kHz | 2        |
| pac_gmsk                    |          |
| BASE STATION TYPE<br>Auto   |          |

| Frequency            | Frequency used                                                        |
|----------------------|-----------------------------------------------------------------------|
| Channel<br>spacing   | Frequency difference between adjacent allocations in a frequency plan |
| Link protocol        | Radio data transmission protocol                                      |
| Base station<br>type | RTK base station type                                                 |

Select select Select Se

Select save the current RTK base station settings to a profile. A new profile is created or existing profile is overwritten.

#### Output

To set the GNSS output settings:

- 1. Select 🔄 > 🔌 > 🍻 (System > GPS > Output).
- 2. Select a settings tab.

| GPS Output Settings             |          |   | Close    |  |
|---------------------------------|----------|---|----------|--|
| GPS OUTPUT                      | Sentence |   | State    |  |
| Receiver                        | GGA      | × | Disabled |  |
| 8AUD RATE<br>19200              | GSV      | × | Disabled |  |
|                                 | VTG      | × | Disabled |  |
|                                 | GSA      | × | Disabled |  |
| OUTPUT PRECISION                | ZDA      | × | Disabled |  |
|                                 | RMC      | × | Disabled |  |
| VTG LEGACY MODE                 |          |   |          |  |
| POSITION MODE<br>Implement Mode |          |   |          |  |

| GPS output       | Select receiver to output messages via the AUX serial connection. Set to <b>Disabled</b> if not being used |
|------------------|----------------------------------------------------------------------------------------------------|
| Baud rate        | Select output baud rate. Must match expected rate of messages on external device                           |
| Maximum rate     | Set the maximum output frequency                                                                           |
| Output precision | Set output precision                                                                                       |
| VTG legacy mode  | Enable output of data in VTG Legacy Mode                                                                   |
| Position mode    | Define position of output data                                                                             |
| Sentence         | Select the output data strings                                                                             |

**Note**: Settings depend on connecting device. Refer to the device's manual and set the above settings accordingly.

### Alarms

To set alarm settings:

- 1. Select 🔄 > < (System > Alarms).
- 2. Select an alarm.
- 3. Select an alarm setting.

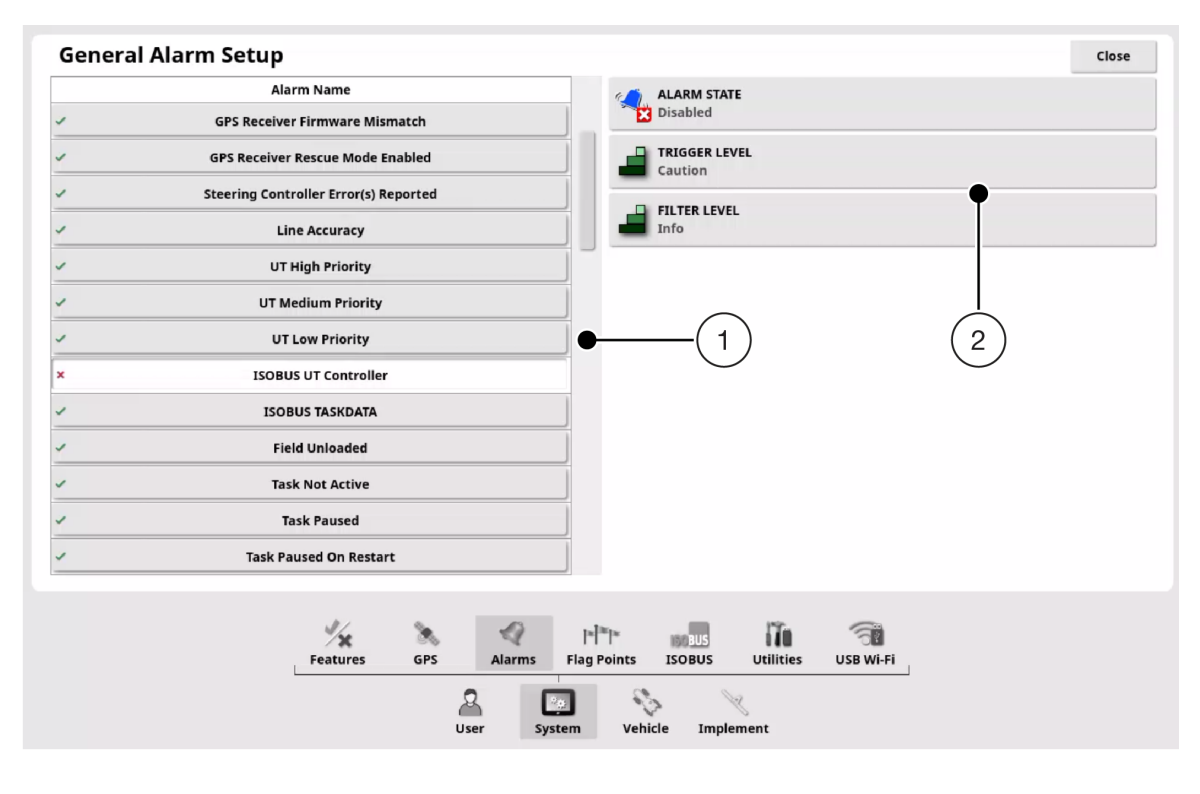

1 Alarms 2 Alarm settings

Note: The audible Steering Engage/Disengage alarm cannot be disabled.

#### End of row

Audible and visual alert when vehicle approaches user-defined distance from boundary.

| First<br>distance      | Distance from the boundary at which the alarm alerts. Measured from the vehicle to the boundary along the wayline (guideline) |
|------------------------|----------------------------------------------------------------------------------------------------|
| Second<br>distance     | Distance from the boundary at which the second alarm alerts of need to immediately take control of the vehicle                |
| Look ahead<br>distance | Look-ahead distance for vehicle response                                                                                      |

#### Excluded regions

Audible and visual alert when vehicle approaches excluded region.

| Warning<br>distance | Distance from the excluded region at which the alarm alerts |
|---------------------|-------------------------------------------------------------|
|---------------------|-------------------------------------------------------------|

#### Headland turns

Audible and visual alert when vehicle approaches headland for an autosteer headland turn.

**Note**: The headland turn alarm can be shown manually if required. See Headland turns, page 94.

| Distance to<br>Headland | Distance from headland at which headland alarm alerts         |
|-------------------------|---------------------------------------------------------------|
| Turn Options            | Show edit headland turns options on the visual headland alarm |

#### **ISOBUS UT controller**

Audible and visual alert when there is a UT communication issue.

| Trigger level | Set the level of importance at which the alarm alerts |
|---------------|-------------------------------------------------------|
| Filter level  | Set the alarm display set-point                       |

#### ISOBUS taskdata

Audible and visual alert when there is a task data issue (e.g. data corruption).

| Trigger level | Set the level of importance at which the alarm alerts |
|---------------|-------------------------------------------------------|
| Filter level  | Set the alarm display set-point                       |

#### Topnet near expiry detection

| Notify this   |                                                          |
|---------------|----------------------------------------------------------|
| many days     | Set the duration before expiry at which the alarm alerts |
| before expiry |                                                          |

#### Flag point nearby

Audible and visual alert when vehicle is within user defined distance of a flag point.

Trigger when flag<br/>point withinDistance from the flag point at which the flag point alarm is<br/>triggered

#### **Registration expiring**

Visual alert when licensed feature will expire within user-defined time frame. Time frame can be between 5 and 366 days.

## Flag points

To set flag point names and symbols:

- 1. Select **System > Flag Points**).
- 2. Select a flag point preset.

| Flag Point Presets |         |
|--------------------|---------|
| Flag               | weeds   |
| P Caution          | se Tree |
| The Danger         |         |
| 🥏 Water Hazard     |         |
| Tower              |         |
| Hole               |         |
| Rocks              |         |

3. Select a new symbol or change the flag point name if required.

## ISOBUS

To set ISOBUS settings:

- Select > (System > ISOBUS). Make sure the TC or UT menu options are not selected.
- 2. Select a settings tab.

| ISOBUS Setup | Close |
|--------------|-------|
| Automatic    |       |

| ISOBUS<br>enabled | Set to Automatic to use the UT with a virtual implement.                                                 |
|-------------------|----------------------------------------------------------------------------------------------------|
|                   | Only set to Force Enabled to temporarily overcome ISOBUS-<br>related issues at the direction of a dealer |
|                   |                                                                                                    |

#### Universal terminal

To set the UT settings:

- 1. Select 🔯 > 📷 > 🛄
- 2. Select a settings tab.

| Universal Terminal Setup                     |  |
|----------------------------------------------|--|
| ■ UNIVERSAL TERMINAL Online                  |  |
| UT VERSION<br>Latest VT(VT5)                 |  |
| UT NUMBER<br>1                               |  |
| CONFIGURE AUX-N CLIENT BEHAVIOUR<br>Auto     |  |
| CLEAR POOL CACHE<br>Click to clear ECU cache |  |
| SOFT KEYS PER COLUMN                         |  |
| SOFT KEY LOCATION<br>Right (Two Columns)     |  |

| Universal<br>terminal                  | Toggle the UT server online/offline                                                                                                    |
|----------------------------------------|----------------------------------------------------------------------------------------------------|
| UT version                             | Set the ISO-11783-6 UT specification version supported by the UT server. Do not change this setting from <b>Latest VT(VT5)</b> unless UT issues occur                                                            |
| UT number                              | Set the unique UT number for the console. UT-1 is the default UT                                                                                                    |
| Configure<br>Aux-N client<br>behaviour | Enable/disable Aux inputs. Only use where more than one UT is connected to the system. If <b>Auto</b> is selected, AUX inputs are enabled when Universal Terminal is set to online and the UT number is set to 1 |
| Clear pool<br>cache                    | Clear the UT pool cache. Use only when a UT error occurs                                                                                                    |
| Soft keys per<br>column                | Set the number of available softkeys on the UT interface                                                                                                    |
| Soft key location                      | Set the location of the softkeys on the UT interface and the number of columns                                                                                                    |

## Utilities

To set utilities settings:

- 1. Select 🔄 > 👔 (System > Utilities).
- 2. Select a settings tab.

| Utilities                | Close |
|--------------------------|-------|
| CONSOLE SOFTWARE UPGRADE |       |

To update the console software:

- 1. Copy the installation files to the root directory of a USB storage device and insert it into a running console.
- 2. Select 🔝 > 👔
- 3. Select **Console software upgrade** tab. The console restarts and automatically begins installation.

## Wi-Fi

#### Connect to Wi-Fi

- 1. Connect the Wi-Fi dongle to the console.
- 2. Select 🔯 > (System > USB Wifi).
- 3. Select **Connection type > Client** and follow the on-screen prompts to select and join an available Wi-Fi network.

#### Create wireless network

- 1. Plug the CL-20 into the USB port on the console.
- 2. Select 🔯 > 🐨
- 3. Select the **Wireless Hotspot** tab and enable the hotspot.

| Wi-Fi Setup                 | Close |
|-----------------------------|-------|
| WIRELESS HOTSPOT<br>Enabled |       |
| SSID<br>Horizon_WzK3        |       |
| KEY<br>Wqo2NCWj             |       |

| Wireless<br>hotspot | Enable the hotspot                                                                                                    |
|---------------------|----------------------------------------------------------------------------------------------------|
| SSID                | Enter the display name shown on wireless devices (hotspot identity)                                                                                                    |
| Кеу                 | Password for the wireless device to connect to a hotspot when<br>encryption is in use. WPA key length must be 8 - 63 ASCII<br>characters. WEP key length must be 5 or 13 ASCII characters<br>(or 10 or 26 hexadecimal digits for 64 bit/128 bit security<br>respectively) |

Wireless hotspot is used to connect to the CL-20 device. Data cannot be provided to a connected device using this method.

The last five access points and keys are stored to quickly connect to frequently used devices.

The dashboard will icon flashes when system is connecting.

## Topcon Agriculture Platform (TAP)

TAP is Topcon's farm management and information platform. Data can be transferred between Horizon Lite and a TAP account (internet connection required). Licenses for optional features purchased from Dealers can be activated on TAP.

#### Enable TAP

To enable TAP:

- 1. Select 🔄 > > 💽 (System > Features > Console).
- 2. Select the Cloud Based Services tab.
- 3. Select TAP Topcon Agriculture Platform, and then select OK.

#### Log in to TAP

- 1. From the **Operation** screen, select
- 2. Enter the username and password for a TAP account, and then select **OK**.

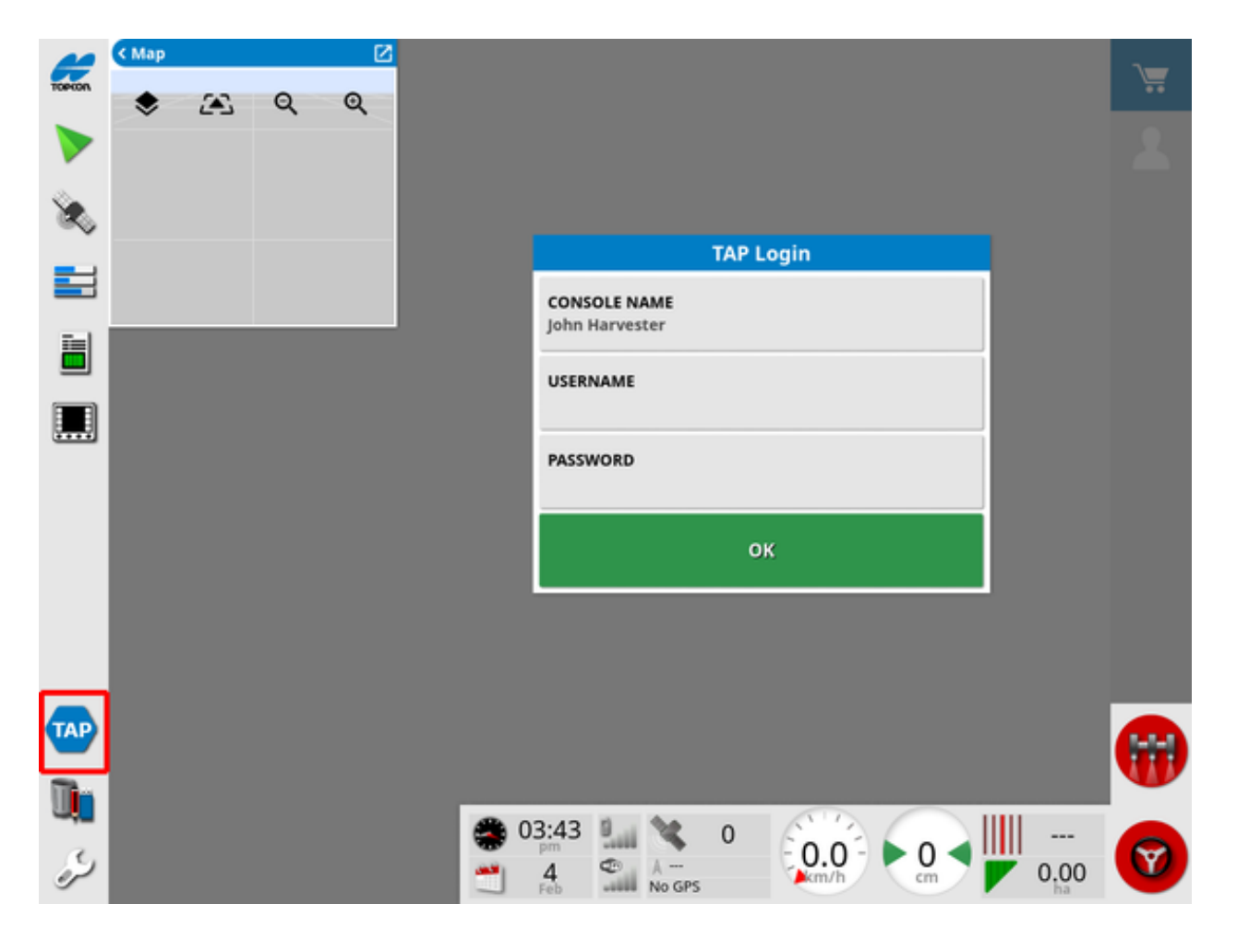

## Vehicle settings

To configure the vehicle settings:

- 1. Select  $\checkmark$  (Setup) to view the Setup screen.
- 2. Select 🦠 (Vehicle) from the Setup menu.
- 3. Select a Vehicle menu option (e.g. Select).

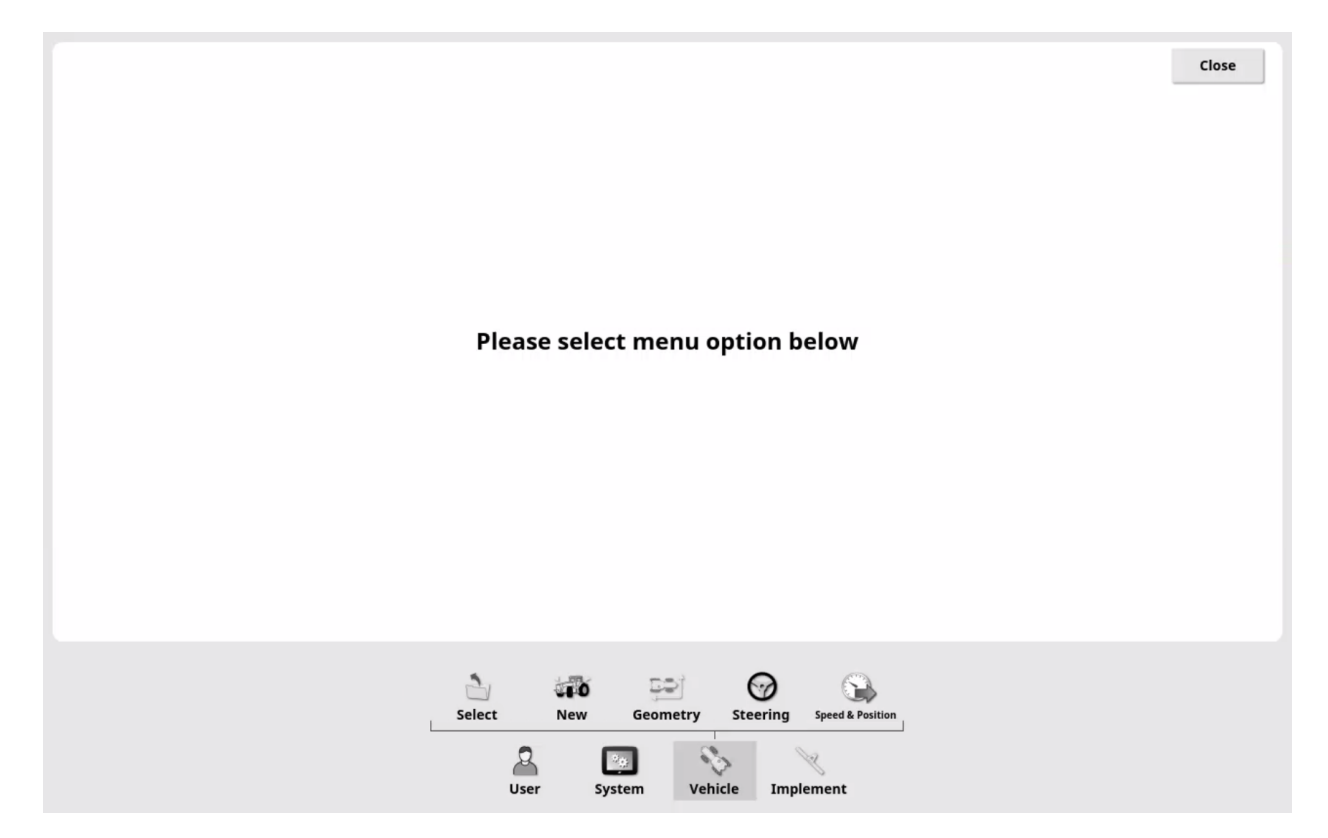

## New vehicle profile

To create a new vehicle profile:

- 1. Select 🏷 > 🐗 (Vehicle > New).
- 2. Select a new vehicle template by selecting a vehicle button in the middle of the screen.

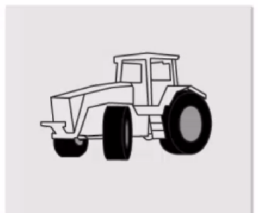

3. Enter a vehicle name and select **OK** to create the new profile. The **Vehicle Geometry** screen appears.

## Vehicle geometry

To configure the vehicle dimensions:

- 1. Make sure vehicle dimensions have been measured. Refer to Vehicle/implement measurements, page 13
- 2. Select 🏷 > 🖭 (Vehicle > Geometry).
- 3. Select an implement dimension tab.
- 4. Enter the recorded measurement and confirm.

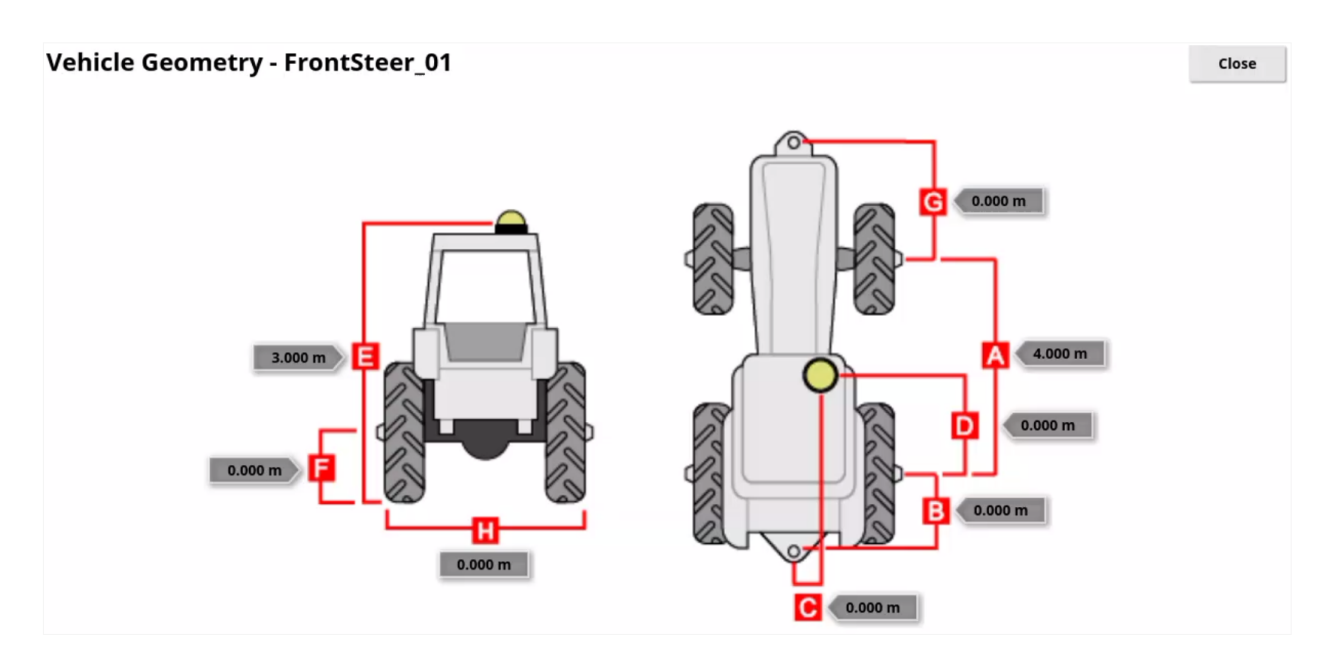

Close

## Select vehicle

To select the active vehicle from existing vehicle profiles:

- 1. Select  $\gg > \sum_{select}$  (Vehicle > Select).
- 2. Select a vehicle profile (highlighted).
- 3. Select v to confirm selection as new active profile.

The current active profile is shown by the tick icon 🗸 next to the profile name.

| Select Vehicle  | Close |
|-----------------|-------|
| FrontSteer      | ×     |
| FrontSteer_01   |       |
| FrontSteer_02   | E+    |
| FrontSteer_03   |       |
| FrontSteer_04   |       |
| FrontSteer_05   |       |
| FrontSteer_06   |       |
| FrontSteer_07   |       |
| FrontSteer_08   |       |
| FrontSteer_09   |       |
| FrontSteer_10   |       |
| FrontSteer_11   |       |
| ✓ FrontSteer_12 | ✓     |
|                 |       |

## Import profile from USB

To import a vehicle profile from a USB storage device:

- 1. Insert the USB storage device into the console.
- 2. Select 📏
- 3. Select a vehicle profile and confirm. The profile will appear in the **Select Vehicle** list.
- Select imported profile and confirm.
   Profile is now active (shown by ✓ next to the profile name).

## Copy profile

To copy a vehicle profile:

- 1. Select 🇞 > 🚘 (Vehicle > New Vehicle as Copy).
- 2. Select a vehicle profile to copy.
- 3. From the **New Vehicle as Copy** window, enter a new profile name and confirm.
- 4. The profile appears in the **Select Vehicle** list.
- 5. Select imported profile and confirm.Profile is now active (shown by next to the profile name).

## Steering controller

To configure the steering controller:

- 1. Select <sup>∞</sup> > 𝞯 (Vehicle > Steering).
- 2. Select a settings tab.

| Steering Controller Setup - FrontSteer_01 |  |
|-------------------------------------------|--|
| WHEEL ANGLE SENSOR<br>Enabled             |  |
| STEERING ENGAGE Virtual                   |  |

| Wheel angle<br>sensor | Select physical WAS or virtual WAS                                                                                                    |
|-----------------------|----------------------------------------------------------------------------------------------------|
| Steering<br>engage    | Select 'Virtual' to use the <b>Auto Steer</b> button to operate steering.<br>Select 'Virtual and External' to use a separate physical switch to<br>operate steering (e.g. foot switch).<br>The <b>Steering Engage</b> button on the XW-1 steering wheel will<br>operate auto steering regardless of this setting |

## Implement settings

To configure the implement settings:

- 1. Select  $\checkmark$  (Setup) to view the Setup screen.
- 2. Select 📉 (Implement) from the Setup menu.
- 3. Select an Implement menu option (e.g. Select).

| EFAULT TASK NAME<br>(Implement Name YYYYMMDD)           | Implement Setup                                |            |          |                 |               |       | Close |
|---------------------------------------------------------|------------------------------------------------|------------|----------|-----------------|---------------|-------|-------|
|                                                         | DEFAULT TASK NAME<br>(Implement Name YYYYMMDD) |            |          |                 |               |       |       |
|                                                         |                                                |            |          |                 |               |       |       |
|                                                         |                                                |            |          |                 |               |       |       |
|                                                         |                                                |            |          |                 |               |       |       |
|                                                         |                                                |            |          |                 |               |       |       |
|                                                         |                                                |            |          |                 |               |       |       |
|                                                         |                                                |            |          |                 |               |       |       |
|                                                         |                                                |            |          |                 |               |       |       |
|                                                         |                                                |            |          |                 |               |       |       |
| à 🔏 🛁 🚥 🖟 🔕                                             |                                                |            |          |                 |               |       |       |
| è % <u>+</u> *** } S                                    |                                                |            |          |                 |               |       |       |
| Calast New Company Series System Audia                  |                                                | 1 1        |          |                 | D.            |       |       |
| Select New Geometry section control Master switch Autio |                                                | Select New | Geometry | Section Control | Master Switch | Audio |       |
|                                                         |                                                | 2          | *a:      | E.              | K             |       |       |

## Implement setup

To set up the implement:

- Select (Implement). Make sure no other menu option is selected.
- 2. Select the **Default Task Name** tab. Skip this step to use the default name.
- 3. Enter a task name and confirm.
- 4. Select the Implement Model tab.
- 5. Select either actively steered or trailed model.

| Implement Setup                                | Close |
|------------------------------------------------|-------|
| DEFAULT TASK NAME<br>(Implement Name YYYYMMDD) |       |
| IMPLEMENT MODEL<br>Trailed                     |       |

| Default task<br>name | Task name used when a task is automatically created while using this implement                                                                     |
|----------------------|----------------------------------------------------------------------------------------------------|
| Implement<br>model   | Changes the steering model used to compensate for an actively steered implement (pivoted implements only, typically this should remain as trailed) |

## New implement

To create a new implement profile:

- 1. Select  $> \gg$  (Implement > New).
- 2. Use the arrows and buttons to select an implement type. The **New Implement** window appears.

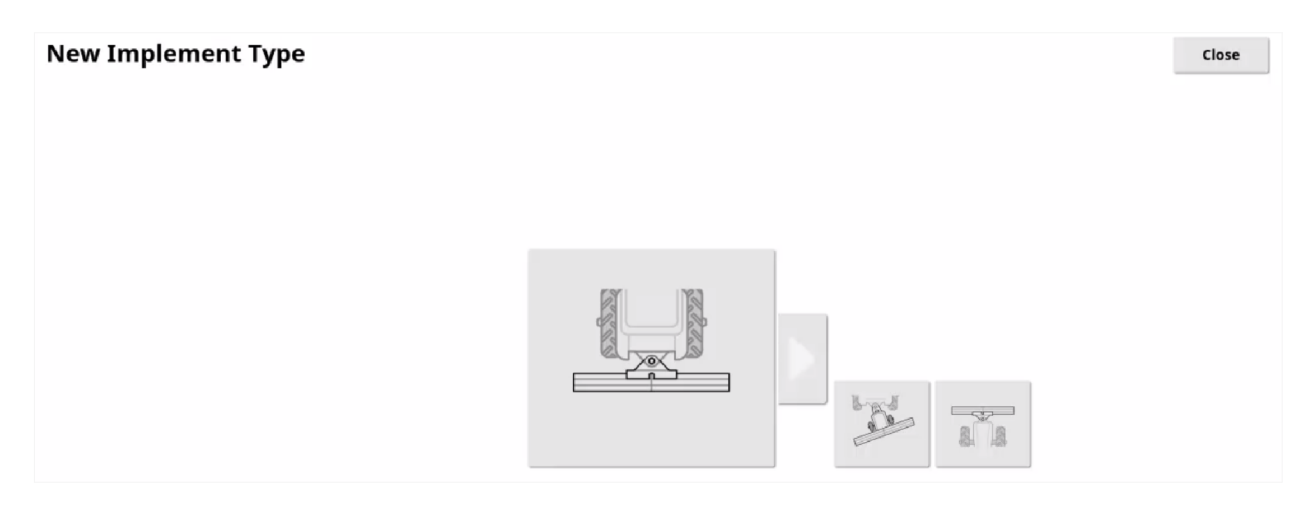

#### **Implement Types**

|       |             | a Ca  | a Ca         |
|-------|-------------|-------|--------------|
| Rigid | Front mount | Pivot | Double pivot |

3. From the **New Implement** window, enter an implement name and confirm.

The Implement Geometry screen appears.

## Implement geometry

To set the implement dimensions:

- 1. Select 📉 > 🛁 (Implement > Geometry).
- 2. Select an implement dimension tab.
- 3. Enter the recorded measurement and confirm.
- 4. If the implement is pivoted and has active steering, make sure active steering is selected.

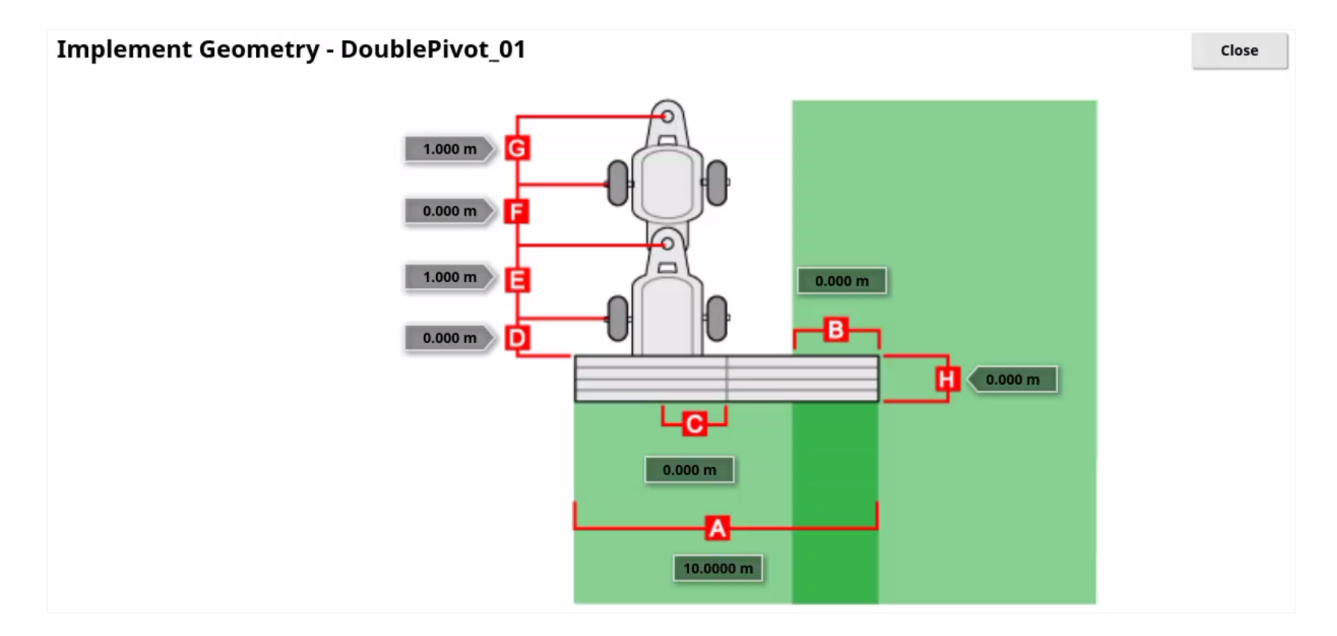

## Select implement

To select the active implement from existing implement profiles:

- 1. Select > >  $\frac{1}{s_{\text{elect}}}$  (Implement > Select).
- 2. Select an implement profile (highlighted).
- Select ✓ to confirm selection as new active profile.
   The current active profile is shown by ✓ next to the profile name.

| Select Implement |        |       |          |                 |               |       | Close |   |
|------------------|--------|-------|----------|-----------------|---------------|-------|-------|---|
| DoublePivot      |        |       |          |                 |               |       |       | ~ |
| FrontMount       |        |       |          |                 |               |       | -     | ~ |
| V Pivoted        |        |       |          |                 |               |       |       |   |
| Rigid            |        |       |          |                 |               |       |       |   |
| Rigid_01         |        |       |          |                 |               |       |       |   |
| Rigid_02         |        |       |          |                 |               |       |       |   |
| Rigid_03         |        |       |          |                 |               |       |       |   |
| Rigid_04         |        |       |          |                 |               |       |       |   |
| Rigid_05         |        |       |          |                 |               |       |       |   |
| Rigid_06         |        |       |          |                 |               |       |       |   |
| Rigid_07         |        |       |          |                 |               |       |       |   |
| SCREENSHOTS      |        |       |          |                 |               |       |       |   |
|                  |        |       |          |                 |               |       |       | ~ |
|                  | Select | New Q | Geometry | Section Control | Master Switch | Audio |       |   |
|                  |        | User  | System   | Vehicle         | Implement     |       |       |   |

## Import profile from USB

To import an implement profile from a USB storage device:

- 1. Insert the USB storage device into the console.
- 2. Select 📏
- 3. Select an implement profile and confirm. The profile appears in the **Select Implement** list.
- Select imported profile and confirm.
   Profile is now active (shown by ✓ next to the profile name).

## Copy profile

To copy an implement profile:

- 1. Select > 🛁 (Implement > New Implement as Copy).
- 2. Select an implement profile to copy.
- 3. From the **New Implement as Copy** window, enter a new profile name and confirm.
- 4. The profile appears in the **Select Implement** list.
- Select imported profile and confirm.
   Profile is now active (shown by ✓ next to the profile name).

## Section control

Section control is a mapping function for the virtual implement. The settings do not change or control the output of any attached physical implement.

To configure the section control settings:

- 1. Select 📉 > 🗰 > 🗰 (Implement > Section Control > Sections).
- 2. From the Section Setup screen, select

| Sect    | Section Setup - Rigid_04 |                       |  |
|---------|--------------------------|-----------------------|--|
|         |                          |                       |  |
| Section | Width (10.0000 m)        | Select                |  |
| All     | / 1/1                    | <ul> <li>✓</li> </ul> |  |
| 1       | 10.0000 m                | ~                     |  |

- 2. Enter the number of sections and confirm.
- 4. Select the **Width** tab for each section and enter the width.

#### Section timing

Section timing is the delay between switching a section on and the section outputting product.

To set the response time:

- 1. Select > > > (Implement > Section Control > Timing).
- 2. Select the **ON TIME** tab and enter the switch on delay.
- 3. Select the OFF TIME tab and enter the switch off delay.

## Set up the master switch

The **Master Switch H** allows control of the active implement from the console and external switches.

To set how the **Master Switch** is controlled:

- 1. Select or create the required implement profile.
- 2. Select >> (Implement > Master Switch).
- 3. Select the Master Switch tab.
- 4. Select a control method and confirm.

| Master Switch Setup - Rigid_07 | Close |
|--------------------------------|-------|
| MASTER SWITCH<br>Virtual       |       |

| Virtual                             | Controlled by selecting the Master Switch button                                                                                                    |
|-------------------------------------|----------------------------------------------------------------------------------------------------|
| Steering<br>engage and vir-<br>tual | <ul> <li>Master Switch turned on/off by the virtual Auto Steer button</li> <li>or a remote steering engage switch.</li> <li>The Master Switch can be used to toggle the master switch state without changing the steering engage state</li> </ul> |

## **Steering calibration**

For GNSS positioning to work correctly, the system must be calibrated for each vehicle profile.

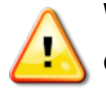

WARNING: Do calibrations on a level area, away from people and obstacles, and with sufficient space to drive in circles.

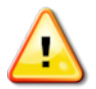

NOTICE: Do calibrations under open sky visibility and away from sources of interference.

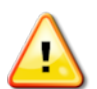

CAUTION: Remove trailed, pivoted type implements before calibration to avoid interference with the implement draw bar.

To view the steering calibrations options:

- 1. From the **Setup** screen, select **Close**. The **Operation** screen appears.
- Select \$\frac{1}{2}\$ > \$\frac{5}{2}\$.
   The Steering Calibration window appears.
- 3. Select a steering calibration tab.

### **Correct vehicle direction**

To calibrate the vehicle direction:

- Select \$\frac{1}{2}\$ > \$\frac{5}{2}\$.
   The Steering Calibration window appears.
- 2. Select Correct Vehicle Direction.
- 3. Move the vehicle forward.
- 3. Select **Moving Forward Now** when the vehicle is moving.

Note: This message appears each time the system is turned on.

## Wheel angle sensor

Wheel angle sensor (WAS) calibration is only required when using the optional physical WAS. It should be done every 6-12 months.

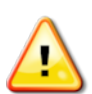

WARNING: Make sure there is sufficient space for the upcoming maneuver before selecting NEXT.

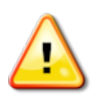

## WARNING: The wheels automatically move to the required position.

It is recommended that the vehicle is positioned on flat ground with at least 20 meters of clear area in front and behind the vehicle when the calibration process is started. Make sure enough distance is available on each side to drive a circle at full lock in each direction.

To calibrate the wheel angle sensor:

- 1. Make sure the WAS is connected.
- 2. Make sure the WAS has been enabled.
- Select \$\frac{1}{2}\$ > \$\frac{5}{2}\$.
   The Steering Calibration window appears.
- 4. Select **WHEEL ANGLE SENSOR**. If the component reports as calibrated, still complete the calibration procedure if the receiver has not been calibrated.
- 5. Resolve any errors before proceeding.
- 6. Drive the vehicle forward at 2 kph (1.2 mph) and start the calibration. Maintain 2 kph (1.2 mph) throughout the calibration.
- Select 
   The system turns the wheels full lock to the left and completes 1.5 turns.
- 8. When prompted, select  $\rightarrow$  The system turns the wheels full lock to the right and completes 1.5 turns.
- 9. Turn the steering wheel as close to the center position as possible.
- 10. Drive in straight line and select  $\rightarrow$
- Once completed, select **OK**.
   The system saves the calibration data.

## Mounting bias

Mounting bias is the initial offset from horizontal at which the GNSS receiver is mounted on the roof of the vehicle.

It is affected by:

- Tires (pressure, tension, sizing, duals)
- Cabin suspension and repairs (suspension and mounts)
- Receiver (removal/refit, changed mounting location)

Mounting bias calibration should be done if any of the above change or every 6-12 months.

The need for a mounting bias calibration depends on the GNSS correction source being used. The system may indicate the calibration is not required. However, performance may be improved by performing the calibration, depending on how the receiver has been installed.

The mounting bias calibration requires the vehicle to be driven by the autosteering system in a straight line for at least 70 meters. A U-turn is performed and the vehicle steered back to the starting point following the same guideline. It may be necessary to repeat this process multiple times.

# WARNING: Make sure the vehicle has sufficient space to travel in a straight line for at least 70 m (230 ft) and turn at each end of the guideline.

To calibrate for mounting bias:

1. Select 🚽 > 🥸

The Steering Calibration screen appears.

- 2. Select the **MOUNTING BIAS** tab.
- 3. Position the vehicle in an open area.
- 4. When ready to start, select 🙆 to mark the 'A' waypoint.
- 5. Drive forward in a straight line. The 'B' waypoint is created automatically at 70 m (230 ft).
- 6. Make sure the vehicle speed remains at 2 km/h for the remainder of the procedure.
- 7. Turn the vehicle around and acquire the A-B guideline before the 'B' point so the vehicle drives through the point (track number should read '0').

8. Select 🞯 to steer on the guideline. When auto steering is engaged, the guideline turns green and auto steering engaged alarm alerts.

If steering does not engage, the **Steering Status** window appears. Resolve all issues before proceeding.

- 9. Drive the vehicle over the 'B' point.
- 10. Steer along the guideline to the 'A' point.

When the **Distance To A** indicates 50 m, the blue bar on the **Calibration Progress** window increases. At 50%, progress stops to indicate the first stage of calibration is complete.

- 11. When the 'A' waypoint has been crossed, turn the vehicle around and acquire the track '0'.
- 12. Drive the vehicle over the 'A' point.
- 13. Select 🎯
- 14. Steer along the guideline to the 'B' point.
  When the Distance To B indicates 50 m, the blue bar on the Calibration Progress window increases. At 50%, progress stops to indicate the first stage of calibration is complete.
- 15. When the 'B' waypoint has been crossed, stop the vehicle. Mounting bias calibration is complete.
- 16. Select OK.

## **Operation basics**

The **Operation** screen is the interface for using the system. It has the following main elements.

| On-screen icons  | Access system features and tools.<br>Icons shown depend on licensed features, user access<br>level, and system configuration |
|------------------|----------------------------------------------------------------------------------------------------|
| Guidance map     | Shows fields, guidelines, vehicle location and direction, and task completion (coverage)                                     |
| Virtual lightbar | Shows vehicle deviation (distance and direction) from active guideline                                                       |
| Dashboard        | Shows system and vehicle information                                                                                         |

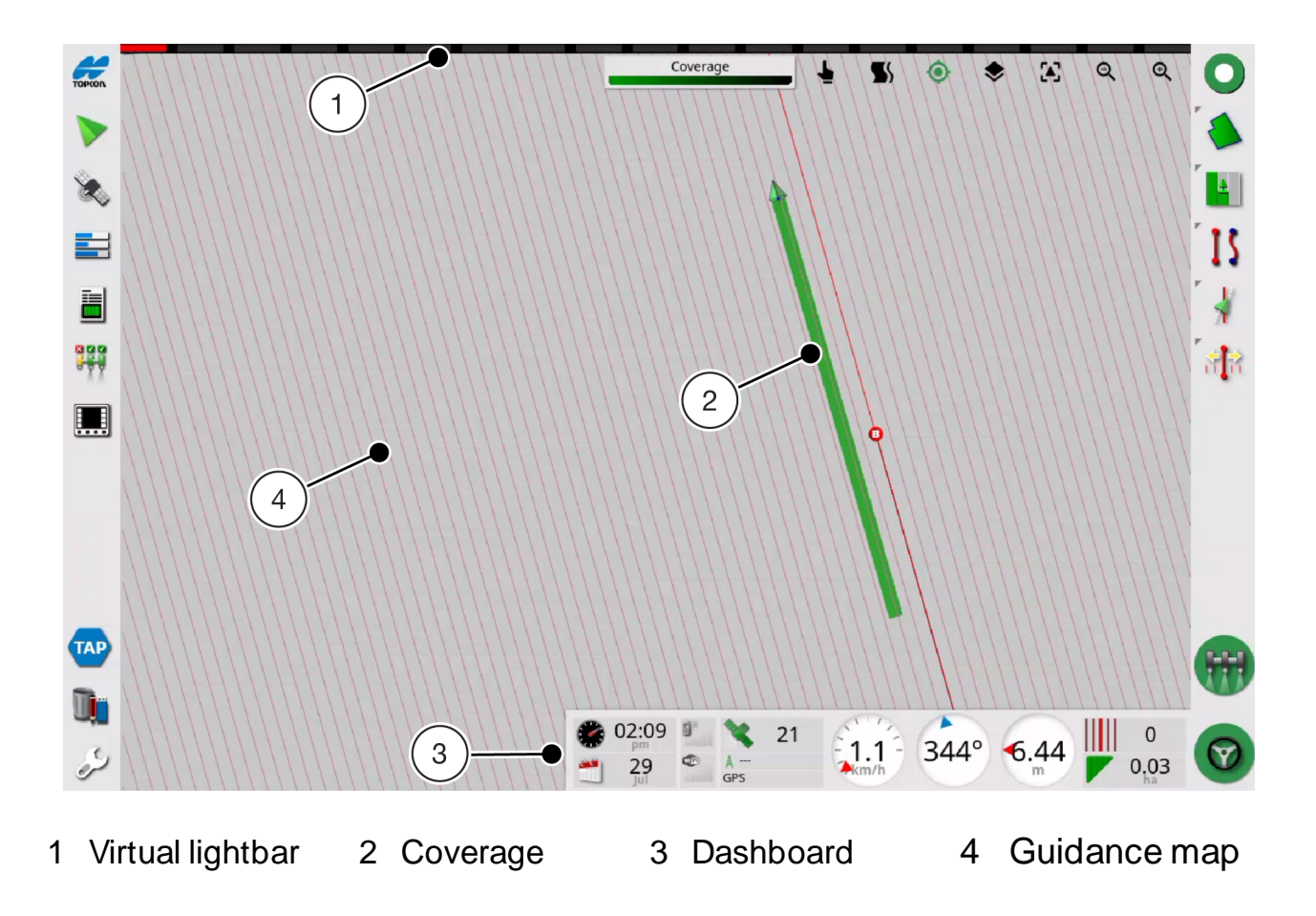

## System tools

The **System** tools icons open mini-view windows showing system information and diagnostics, auto section control, and the Universal Terminal.

Swipe right to left on a mini-view window to close.

Most mini-view windows can be expanded to full screen view:

- Select **[**] in the corner of the window.
- Swipe left to right on the window.

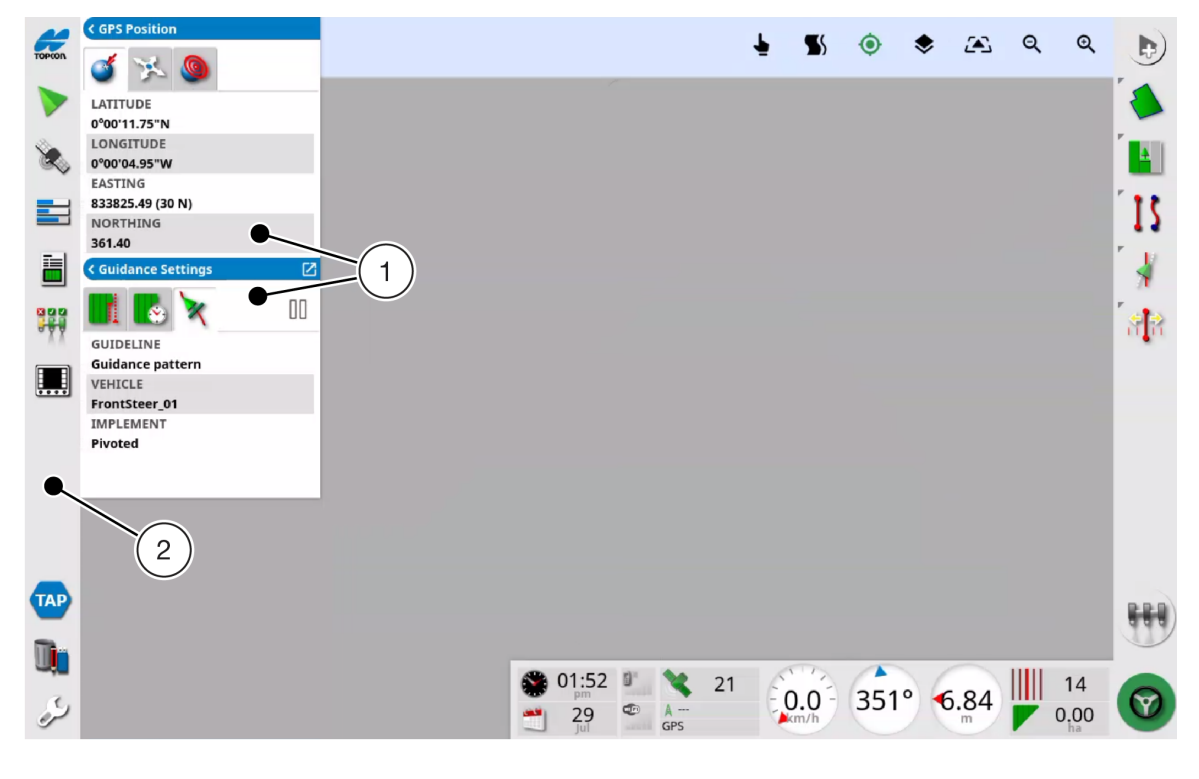

1 Mini-view windows 2 Navigation tools

#### System information

To view information about the system, including console, GNSS receiver, steering controller:

1. Select

The **About** mini-view window appears and shows software version and current date/time.

2. Select 🔀 to view more system information.

| TOPCON        |                          |                                                                                                    | Console                                                  |  |
|---------------|--------------------------|----------------------------------------------------------------------------------------------------|----------------------------------------------------------|--|
| -             |                          | Software Version                                                                                                    | 1.00.17 Beta                                             |  |
|               | 29 Jul, 2024 02:43:36 pm | Software Brand                                                                                                    | Topcon Lite                                              |  |
| R             | Horizon LITE             | Console Type                                                                                                    | B6                                                       |  |
| 2             | 1.00.17 Beta             | U-Boot Version                                                                                                    | 2016.05-egscore-dev-trunk (Jan 09 2024 - 14:30:33 +0000) |  |
| ~             | License Agreement        | CoMic Firmware                                                                                                    | 1.6                                                      |  |
|               | Copyright © 2002-2024    | Serial Number                                                                                                    | 011-23320064BB-04                                        |  |
|               | Topcon Agriculture       | Console UUID                                                                                                    | {7f22c886-e388-44ca-991a-ce9400783710}                   |  |
| =             | All rights reserved      | MAC Address                                                                                                    | A8:D3:C8:06:4E:3A                                        |  |
|               | Ŧ                        | IP Address                                                                                                    | 10.48.60.180                                             |  |
|               |                          |                                                                                                    | GPS Receiver                                             |  |
|               |                          |                                                                                                    |                                                          |  |
|               |                          | Receiver Type                                                                                                    | Internal Sim                                             |  |
|               | $\bigcirc$               | GNSS Version                                                                                                    | N/A                                                      |  |
|               |                          | Build Date                                                                                                    | N/A                                                      |  |
|               |                          | Serial Number                                                                                                    | N/A                                                      |  |
|               |                          |                                                                                                    | N/A                                                      |  |
|               | (2)                      | Steering Controller                                                                                                    |                                                          |  |
| ТАР           | $\bigcirc$               | Steering Controller Type N/A<br>Firmware Version                                                                                                    |                                                          |  |
| <b>)</b><br>2 |                          | ⊕ 02:43      □     □     □     □     □     □     □     □     □     □     □     □     □     □     □     □     □     □     □     □     □     □     □     □     □     □     □     □     □     □     □     □     □     □     □     □     □     □     □     □     □     □     □     □     □     □     □     □     □     □     □     □     □     □     □     □     □     □     □     □     □     □     □     □     □     □     □     □     □     □     □     □     □     □     □     □     □     □     □     □     □     □     □     □     □     □     □     □     □     □     □     □     □     □     □     □     □     □     □     □     □     □     □     □     □     □     □     □     □     □     □     □     □     □     □     □     □     □     □     □     □     □     □     □     □     □     □     □     □     □     □     □     □     □     □     □     □     □     □     □     □     □     □     □     □     □     □     □     □     □     □     □     □     □     □     □     □     □     □     □     □     □     □     □     □     □     □     □     □     □     □     □     □     □     □     □     □     □     □     □     □     □     □     □     □     □     □     □     □     □     □     □     □     □     □     □     □     □     □     □     □     □     □     □     □     □     □     □     □     □     □     □     □     □     □     □     □     □     □     □     □     □     □     □     □     □     □     □     □     □     □     □     □     □     □     □     □     □     □     □     □     □     □     □     □     □     □     □     □     □     □     □     □     □     □     □     □     □     □     □     □     □     □     □     □     □     □     □     □     □     □     □     □     □     □     □     □     □     □     □     □     □     □     □     □     □     □     □     □     □     □     □     □     □     □     □     □     □     □     □     □     □     □     □     □     □     □     □     □     □     □     □     □     □     □     □     □     □     □     □     □     □     □     □     □     □     □     □     □     □     □     □     □     □     □     □     □     □ | 21<br>344° 6.44 0 0,04                                   |  |

1 About mini-view 2 Detailed system information

## Guidance

To view a window showing the guidance screen, lightbar, and Map tools:

- Select 
   The Coverage mini-view window appears.
- 2. Select  $\[b]$  to view the full guidance map.

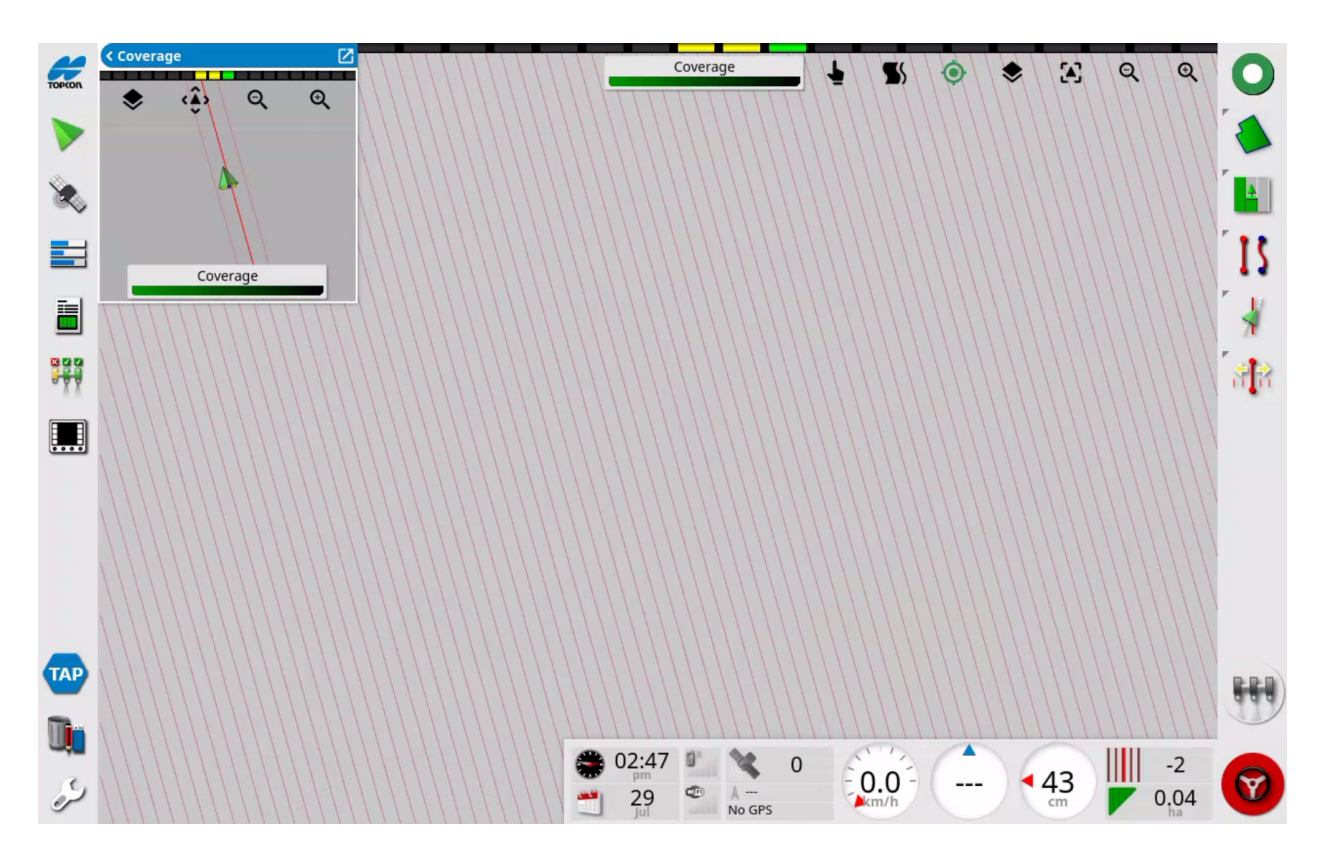

The Guidance map uses the following color scheme.

| Grey        | Field                                | Dark red | Inactive guideline |
|-------------|--------------------------------------|----------|--------------------|
| Light grey  | Grid lines                           | Red      | Steer line         |
| Dark blue   | Boundary of currently selected field | Orange   | Headland           |
| Medium grey | Boundary of non-current field        |          |                    |
### **GNSS** information

To view GNSS information:

1. Select 🔌

A mini-view window appears.

2. Select a tab at the top of the window to view information.

| < GPS Position   | S Position <a>Vehicle Orientation</a> |          |
|------------------|---------------------------------------|----------|
| of 🔀 🧶           | ۵ 🔀 🍋                                 | ۲ 😒 🍥    |
| LATITUDE         | ALTITUDE                              |          |
| 0°00'01.29"S     | -835568119959432100586055337518       | 21       |
| LONGITUDE        | HEADING                               | A GPS    |
| 0°00'00.32"E     | 344.3°                                | A GPS    |
| EASTING          | SPEED                                 | Age 1s   |
| 166031.22 (31 S) | 0.0 km/h                              | HDOP 0.0 |
| NORTHING         | ROLL/PITCH                            | UDMC     |
| 9999960.40       | 0.00° / 0.00°                         | HKW5     |

### Diagnostic

To view system diagnostics:

- 1. Select 🗮
- 2. A mini-view window appears.
- 3. Select a tab at the top of the window to view information.

| Main Memory INTERNAL TEMPERATURE       | N FILE |
|----------------------------------------|--------|
| 18% 32.0°C nudge offset (x3) <         | >      |
| FREE MEMORY                            |        |
| USB Memory 1637 MB Log 20240727 125450 | )      |
| 1% EXTERNAL VOLTAGE                    | -      |
| 10.9V O Bytes                          |        |
| File System                            |        |
| 8% Start Logain                        |        |
| 23.1 hrs Start Loggin                  | 9      |

**Note**: Use the **Logging** window to import (USB) configuration files sent by Topcon support.

4. Select **C** on any mini-view to view more diagnostic information.

| TOPCON<br>> | Memory Usage     Image: Constraint of the second second seco | DIAGNOSTIC ADDRESSES<br><click select="" to=""><br/>INTERNAL TEMPERATURE<br/>32.0°C<br/>EXTERNAL VOLTAGE<br/>10.6V</click>                                             | 32-<br>31.5<br>(°C)                                                                                                    | •••••••••••••••••••••••••••••••••••••• |
|-------------|----------------------------------------------------------------------------------------------------|----------------------------------------------------------------------------------------------------|----------------------------------------------------------------------------------------------------|----------------------------------------|
|             | 8%                                                                                                    | BATTERY VOLTAGE<br>0.0V<br>TOUCHSCREEN SENSITIVITY<br>Unknown<br>FREE MEMORY<br>1635 MB<br>OPERATING TIME<br>23.1 hrs<br>USB DRIVE<br>USB DRIVE<br>USB DRIVE Available | 3124       -12 s       Now         Image: Construction of the second second sec                                                                                                    |                                        |
| ₩<br>■<br>2 |                                                                                                    | *                                                                                                    | $ \begin{array}{c c} \hline & Active \\ \hline & Resolved \end{array} $ $ \begin{array}{c c} \hline & 21 \\ \hline & 0.0 \\ \hline & 0^{\circ} \\ \hline & 0^{\circ} $ |                                        |

Use this screen to view the steering tuning values once the vehicle is calibrated.

#### Tasks

To view information about the current task:

1. Select 🔳

A mini-view window appears.

2. Select a tab at the top of the window to view information.

| < Task Statistics  | < Task Duration     | < Guidance Settings |
|--------------------|---------------------|---------------------|
| <b>.</b> 🔁 📉 🕒     | <b>I</b> 💽 🗙 🛛 🗕    |                     |
| AREA WORKED        | TOTAL HOURS         | GUIDELINE           |
| 0.04 ha (Pivoted)  | 20:24 hrs           | L_20240611_1344     |
| BOUNDARY AREA      | PRODUCTIVE HOURS    | VEHICLE             |
| 36.59 ha           | 20:24 hrs           | FrontSteer_01       |
| AREA REMAINING     | AVG. PRODUCTIVITY   | IMPLEMENT           |
| 36.55 ha (Pivoted) | 0.00 ha/hr          | Pivoted             |
| DISTANCE TRAVELLED | TIME TO FINISH      |                     |
| 753.4 m            | > 100 hrs (Pivoted) |                     |

3. Select 🔀 on any mini-view window to show more information.

| торсоп | Coverage | [                                                                | Task Statistics                              | ≏h      |      |
|--------|----------|------------------------------------------------------------------|----------------------------------------------|---------|------|
| ><br>% |          | Boundary area<br>Area remaining<br>Area Worked<br>Time to finish | 36.59 ha<br>36.55 ha<br>0.04 ha<br>> 100 hrs |         | V    |
|        | Coverage | [                                                                | Task Information                             | <b></b> |      |
|        |          |                                                                  |                                              |         |      |
|        |          |                                                                  |                                              |         |      |
| TAP    |          |                                                                  |                                              |         | 888) |
| D).    |          |                                                                  | 🗯 10:44 🐛 🗙 21                               | -2      |      |
| ý      |          |                                                                  | 30 C A- GPS - 344° 43 Cm                     | 0.04    | 0    |

Details can be entered for the active task:

- 1. Select 道
- 2. Maximize the mini-view window.
- 3. Select 💕
- 4. Select a tab to enter details.

| H            | < Task Duration     | WIND DIRECTION           |        |
|--------------|---------------------|--------------------------|--------|
| TOPCON       |                     | TEMPERATURE<br>0.00°C    | )<br>P |
| ~            | 20:45 hrs           | HIMTOTTY                 |        |
| <b>See</b> . | PRODUCTIVE HOURS    | 0.00%                    |        |
| Ś            | 20:46 hrs           | SVV CONDITIONS           |        |
| _            | AVG. PRODUCTIVITY   | SKECONDITIONS            |        |
|              | TIME TO FINISH      |                          |        |
|              | > 100 hrs (Pivoted) |                          |        |
|              |                     | Crop 🛆 🗋                 |        |
|              |                     | - 10                     |        |
|              |                     | GROWTH STAGE             |        |
| 944          |                     |                          |        |
|              |                     | SOIL TYPE                |        |
|              |                     |                          |        |
| _            |                     | SOIL CONDITIONS          |        |
|              |                     |                          |        |
|              |                     | APPLICATION METHOD       |        |
|              |                     | New                      |        |
|              |                     |                          |        |
|              |                     | Comments - 30 Jul, 2024  |        |
|              |                     | 2                        |        |
|              |                     |                          |        |
| TAP          |                     | Add a new comment        |        |
| _            |                     | q q                      | 7      |
|              |                     |                          |        |
| - add        |                     | 🌋 10:53 🐛 💘 21 💦 🖉 👘 🖓 🚽 |        |
| e,           |                     |                          |        |
| S            |                     | Jul GPS km/h cm 0.04     | 1      |
|              |                     |                          |        |

### Dashboard

To customize the dashboard:

- 1. Select anywhere on the dashboard.
- 2. Select an element to show (highlighted when selected) and confirm.

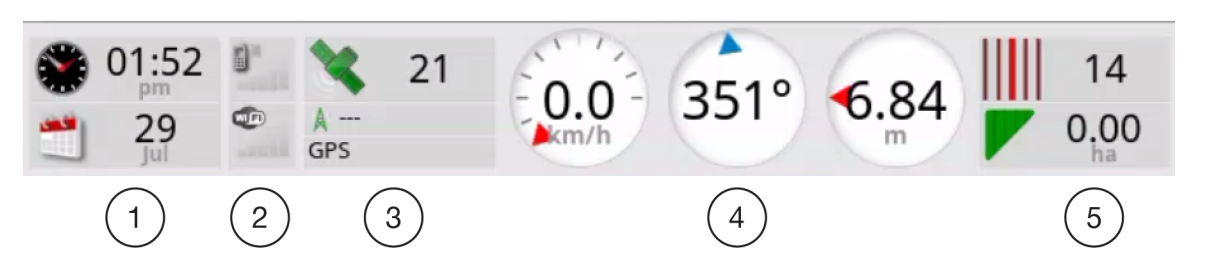

| 1 | Time/date                  | Current time/date                                                                                                    |  |
|---|----------------------------|----------------------------------------------------------------------------------------------------|--|
| 2 | Signal strength            | Cellular 📓 and wireless 🚥 signal strength                                                                                    |  |
| 3 | GNSS and correction source | System readiness And number of satellite signals<br>Correction quality and position accuracy<br>Correction source (RTK etc.) |  |
| 4 | Guidance                   | Cross track error, speed, heading                                                                                            |  |
| 5 | Task                       | Show swath, area worked or area remaining                                                                                    |  |

The 🔌 🍿 icons use color to indicate system status.

| Grey   | No correction source, no signal                                                                                                    |
|--------|----------------------------------------------------------------------------------------------------|
| Red    | GNSS: poor accuracy<br>Correction: correction source different from configuration                                                                                                    |
| Yellow | GNSS: average accuracy<br>Correction: correction source received but not accurate enough to<br>engage auto-steering. Check differential correction and position<br>accuracy on steering status |
| Green  | GNSS: Good accuracy<br>Correction: correction source has converged for auto steering<br>engage                                                                                                 |

# Map tools

Use the **Map** tools at the top of the **Operation** screen to select how the guidance map is shown.

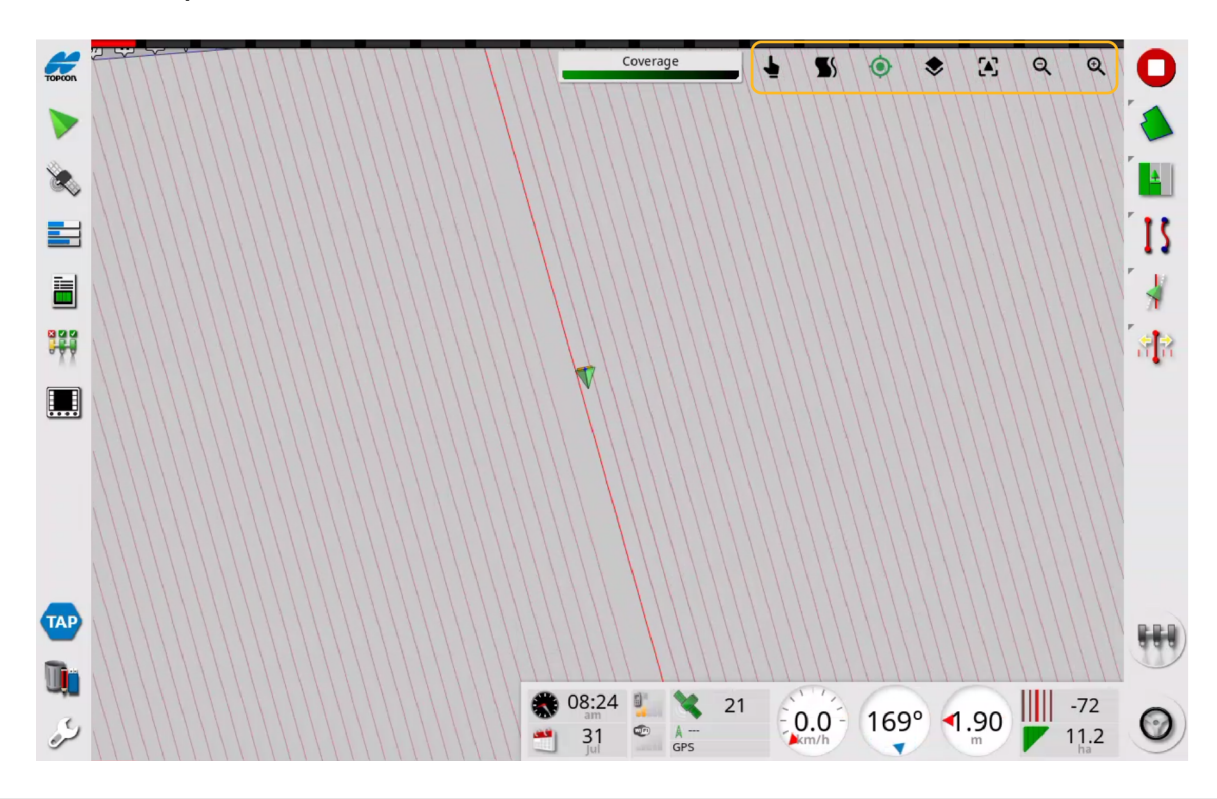

| Ē    | Pan mode                 | Select and drag on the Guidance map to move the map. Default mode                                                                                                    |
|------|--------------------------|----------------------------------------------------------------------------------------------------|
| ÷    | Select mode              | Select and hold on the screen, then drag to select<br>boundaries, flag points or guidelines on the Guidance<br>map. Icon is green when active and pan mode is<br>disabled |
| 5    | Guidelock<br>mode        | Enable/disable guidelock mode.<br>Generate a guidance line following the nearest swath<br>of coverage                                                                     |
| P    | Headland turn            | Display options for next headland turn                                                                                                    |
| ۲    | Center map<br>on vehicle | Center the guidance map on the vehicle icon                                                                                                    |
| \$   | Select map<br>layers     | Select information to show on Guidance map                                                                                                    |
| <ڤْ> | Toggle map<br>view mode  | Toggle view between perspective, north up, and heading up                                                                                                    |
| ର୍କ୍ | Zoom out/in              | Zoom in or out on the Guidance map                                                                                                    |

To select the information to show on the Guidance map:

1. Select 📚

The Map Layers window appears.

2. Select the objects to show on the Guidance map and confirm.

| Map Layers     |     |  |
|----------------|-----|--|
| Laye           | ers |  |
| Flag Points    |     |  |
| Grid Lines     |     |  |
| All Fields     |     |  |
| All Guidelines |     |  |
| Steer Line     |     |  |
| Rows           |     |  |
| Row Numbers    |     |  |
| Cancel         | ок  |  |

To change the guidance map orientation:

1. Select (2) to toggle between map orientations.

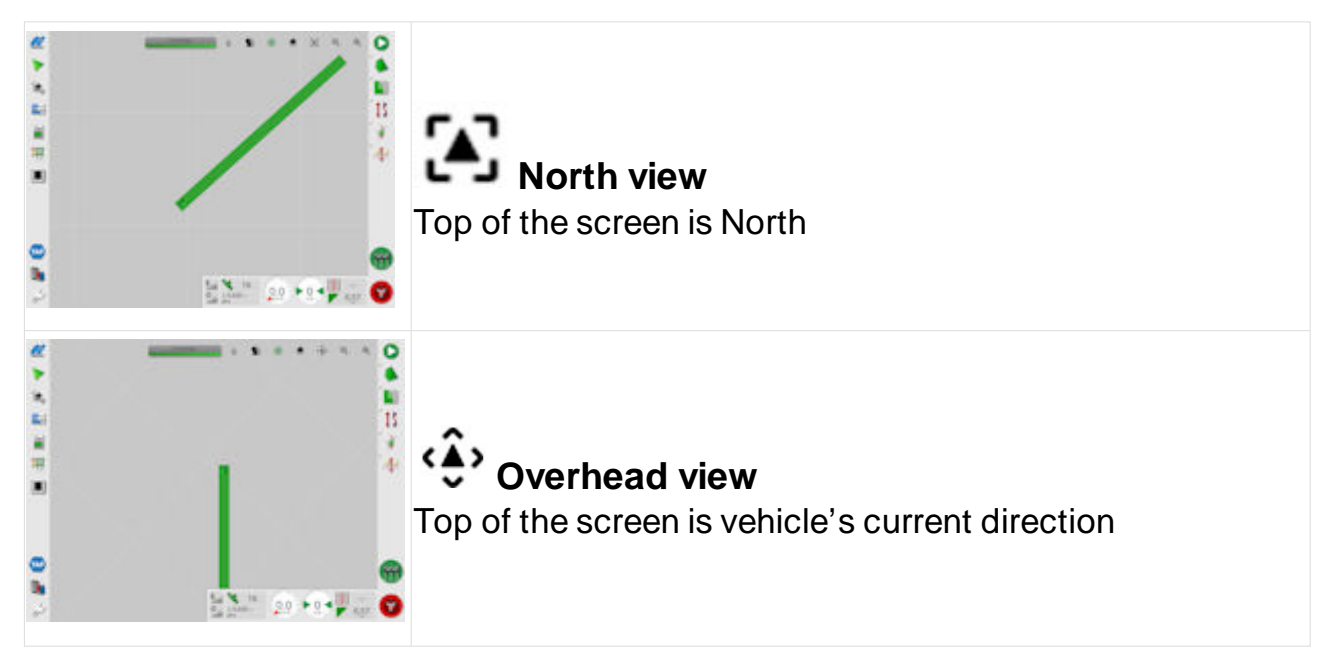

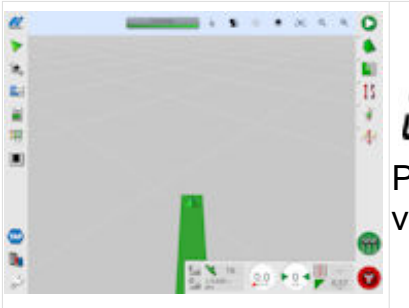

### Perspective view

Perspective orientation in vehicle's current direction with virtual horizon

### Virtual lightbar

The virtual lightbar can be shown on-screen to show deviations from the active guideline. It mimics the lightbar integrated into the XW-1 electric steering wheel although the virtual lightbar has three lights of each color instead of one.

As the vehicle moves away from the guideline, colored lights progressively appear on the virtual lightbar as the vehicle exceeds the user-defined distance (X) entered during lightbar setup. Once the cross track exceeds three times (x3) the user-defined distance, all LEDs turn off except for the last red LED on the sides of the virtual lightbar.

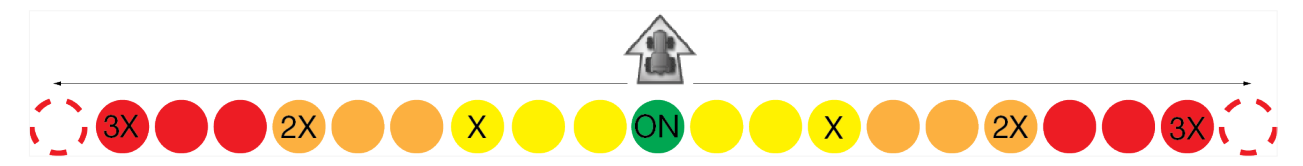

The virtual and XW-1 steering wheel lightbars differ in the number of colored lights. The XW-1 lightbar has only one light of each color which lights as the user-defined distance (X) is exceeded. The virtual lightbar has three lights of each color which light as one-third of the user-defined distance (X) is exceeded.

# Fields

Fields are used to group objects such as guidelines, boundaries, and flag points. It is recommended a new field is created for each physical working area.

A field is created automatically when either a task is started or a guideline, boundary or flag point is created, and there is no active field.

Fields can also be created manually.

Additional boundaries, flag points, and guidelines can be added to a field within a radius of 15 km.

# **Create field**

### Manual

To manually create a new field:

- Select local select local selec
- 2. Select the Field Name tab.
- 3. Enter a name for the field and confirm.

The newly created field is now the active field.

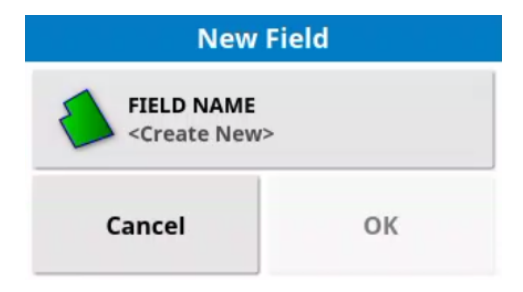

### Automatic

A new field is created automatically if there is no active field selected and a task is started or a field object is created.

A window showing the default field name appears when a field is automatically created.

The default field name can be edited from the Inventory Manager

# Select field

Fields can be selected automatically or manually.

| Automatic | Turn on console while in an existing field                          |
|-----------|---------------------------------------------------------------------|
|           | Drive vehicle into field when no field is active or task is running |
| Manual    | Select and hold boundary on map                                     |
|           | Select 🚍 from the Field menu                                        |

#### Automatic

When the vehicle enters a field and there is no currently active field, the system automatically makes the entered field active.

If a field is active and the vehicle enters another field, a pop-up window appears on the **Operation** screen alerting a new field has been entered. If a task is active, the window does not appear.

Select 🔷 in the window to make the newly entered field active.

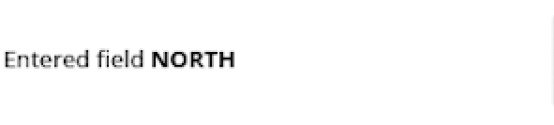

#### Manual

To select a field using the Guidance map:

1. Select and hold on the boundary of the field, then release.

The 🜲 icon appears.

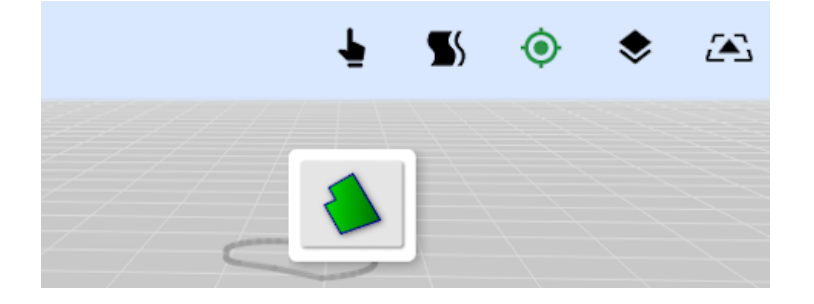

2. Select 🌢 to make the field active.

Fields can also be selected using the **Field** menu:

1. Select 📏 > 🚍

The Select Field window appears.

| Select Field        |             |    |
|---------------------|-------------|----|
|                     | All         |    |
| 1                   |             |    |
| 2                   |             |    |
| 2024-05-            | 16-13-39-49 |    |
| 2024-05-16-13-40-52 |             |    |
| 2024-06-12-15-37-13 |             |    |
| 2024-07-15-16-20-29 |             |    |
| 2024-07-17-13-52-53 |             |    |
| 2024-07-17-13-53-27 |             |    |
| 2024-07-            | 17-14-03-12 |    |
| B                   | Cancel      | ок |

2. Select the field, and then select **OK** to confirm.

Fields can be sorted by name or distance:

- Select L
   The Sort Options window appears.
- 2. Select the parameter to sort by (Name or Distance), then select **OK** to confirm.

Fields can be filtered by crop variety, crop type, and city:

- Select A window appears.
- 2. Select the parameter to filter by (crop variety, crop type, city), then select **OK** to confirm.

# Flag points

Flag points are used to identify physical objects on the Guidance map.

To place a flag point:

- 1. Drive the vehicle to the object's location.
- 2. Select 🔌 > 🏲

The Add Flag Point window appears.

3. Select a flag symbol.

| Ac       | dd Flag Point  |
|----------|----------------|
| 🏲 Flag   | P Caution      |
| 🏲 Danger | 🥏 Water Hazard |
| Tower    | 🕐 Hole         |
| 🆚 Rocks  | weeds          |
| 추 Tree   | Custom         |
|          | Cancel         |

### Modify flag points

To modify existing flag points:

- 1. Select and hold the flag point marker on the Guidance map. A pop-up menu appears showing options.
- 2. Select an option.

| ſ                                                                                                    | Edit flag point                                                                              | * | <b>GPS drift correction</b><br>Move the vehicle to the flag point location to<br>compensate for GPS drift. Maximum drift<br>correction is -100 to 100 meters |
|----------------------------------------------------------------------------------------------------|----------------------------------------------------------------------------------------------|---|----------------------------------------------------------------------------------------------------|
| A CONTRACTOR OF CONTRACTOR OF | Change flag location<br>Move the flag point by<br>pressing and dragging<br>to a new location | ٦ | Delete flag point                                                                                                    |

To edit an existing flag point:

- 1. Press and hold the flag point marker on the Guidance map.
- 2. Select 🖋

The Edit Flag Point window appears.

- 3. Select a settings tab.
- 4. Select the desired setting and confirm.

| Edit Fla                   | g Point |          |
|----------------------------|---------|----------|
| NAME<br>Weeds              |         | <u>~</u> |
| OBSTACLE RADIUS<br>30.0 m  |         |          |
| ALARM<br>Custom Distance   |         |          |
| WARNING DISTANCE<br>30.0 m | 1       |          |
| Cancel                     | ок      |          |

| Name                | Edit flag point name or icon                                                                                                    |
|---------------------|----------------------------------------------------------------------------------------------------|
| Obstacle radius     | Radius around the flag point                                                                                                    |
| Alarm               | Turn flag point alarm on/off and select the default or a custom trigger distance. Not visible if the alarm is disabled                                             |
| Warning<br>distance | Distance from flag at which the flag point alarm is triggered.<br>Measured from the edge of the obstacle radius. Overrides the<br><b>Flag Point Nearby</b> setting |

# **Boundaries**

Boundaries are used to set the perimeter of a field or a section of a field. Multiple boundaries can be created for a field and can overlap.

Boundaries are created by driving the vehicle around the boundary while recording vehicle position. They can also be imported from shapefiles.

The interior of boundaries are defined as a 'work region'; however, any boundaries created within that boundary are defined as an 'excluded region' (shown as grey). These properties can be edited.

A boundary recording offset may be specified to control where the boundary is recorded in relation to the vehicle. This can be used to allow for fences and other obstacles that prevent the vehicle following the boundary exactly.

#### Create boundary

To create a boundary:

- 1. Drive the vehicle to the edge of the field.
- Select local select local selec
- 3. Select a setting tab.
- 4. Enter the setting and select **OK**.

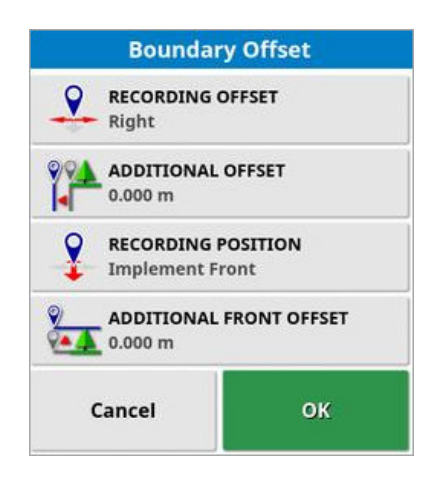

| Recording offset        | Position the offset on the left or right of the implement                                                                            |
|-------------------------|----------------------------------------------------------------------------------------------------|
| Additional offset       | Positive value extends the offset beyond the edge of the implement. Negative value positions the offset within the implement extents |
| Recording position      | Record the boundary from the front or rear of the implement, or from the vehicle                                                     |
| Additional front offset | Move the recording position forward (positive value) or backward (negative value)                                                    |

- 5. Select 🌢 > 道 to start boundary recording.
- Drive the vehicle around the boundary of the field.
   A blue line appears on the Guidance map showing the recorded boundary, taking into account any boundary offset.

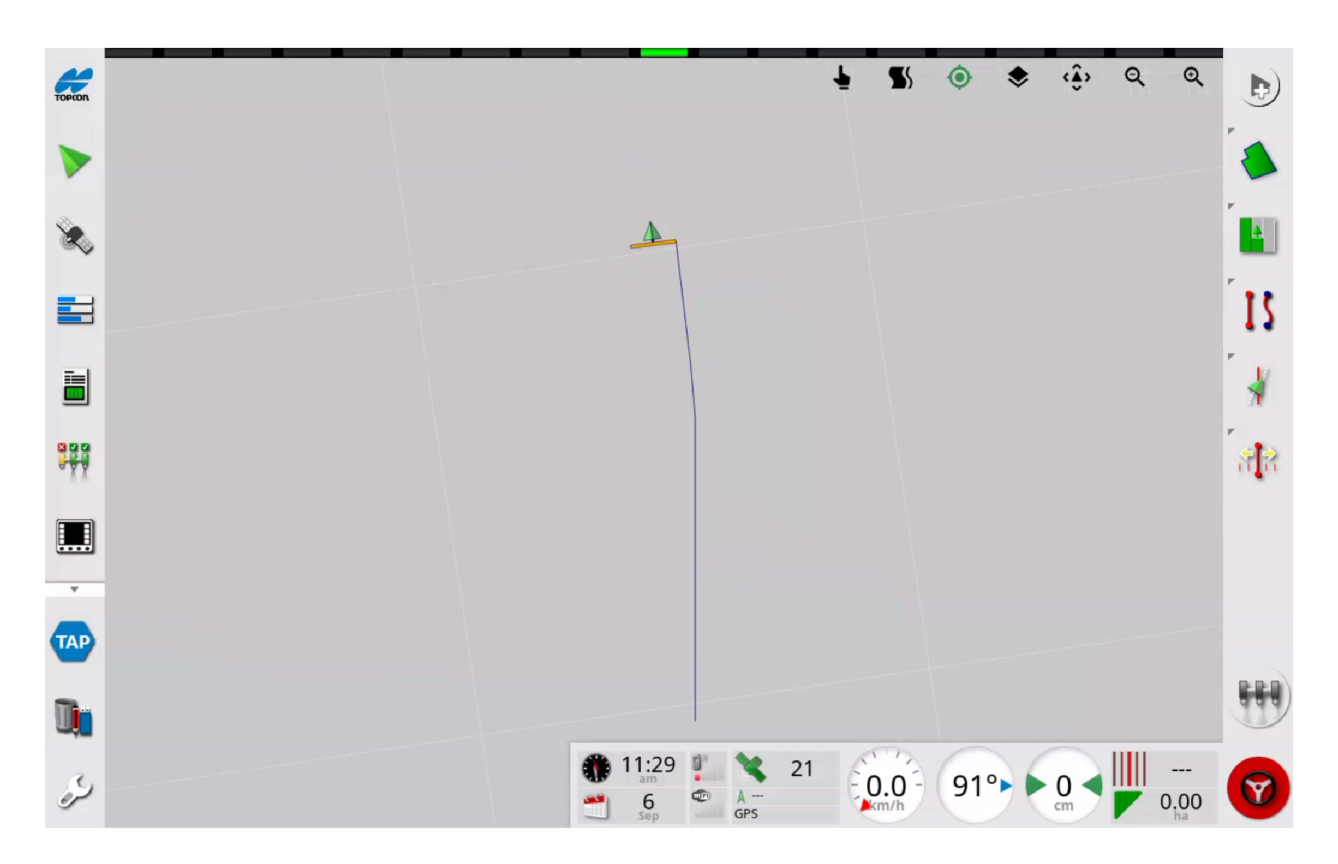

7. Select location and the boundary is completed by drawing a straight line between the current location and the boundary start point.

#### Pause recording

The pause recording feature can be used to create a straight segment between the locations the recording is paused and unpaused. When recording is paused, the boundary is shown on-screen as a dashed line and previews what will be created when recording is unpaused.

To pause boundary recording:

- 1. Select 🌢 > 🔟 to pause recording.
- Select > i to resume recording. A straight line is added between the point at which recording was paused and resumed.

Boundary recording can be set to automatically pause when the **Master Switch** is turned off.

#### Boundary from coverage

Boundaries can be created around the outside edge of existing coverage. The newly created boundaries are added to the current field.

- Select > Ø
   The Boundary from coverage window appears.
- 2. Set the boundary settings.

| Smoothing                 | Minimum gap size that is automatically filled                                                           |
|---------------------------|----------------------------------------------------------------------------------------------------|
| Minimum<br>coverage area  | Minimum coverage area for creating a boundary                                                           |
| Distance from<br>coverage | Expand the boundary the specified distance from the coverage                                            |
| Excluded regions (on/off) | Automatically create excluded regions from any gaps in coverage that are within the total coverage area |
| Minimum<br>excluded area  | Minimum size of gap in coverage for creating an excluded region                                         |

- 3. Select **OK** to preview the boundary.
- 4. Select 🗸 to create boundary.

If the previewed boundary is not suitable, select **X** to return to the **Boundary from Coverage** window and re-configure the settings.

#### Create boundary/excluded region from shapefile

Boundaries and excluded regions can be imported from a shapefile by USB storage device or TAP.

To create a boundary or excluded region area from shapefile:

- 1. Insert the USB storage device with the shapefile into the console or connect the console to TAP.
- 2. Select ঌ 📎
- 3. Select **Import as** and then select the appropriate option:
- Auto: automatically detect and import the boundary as a work region or excluded region
- Work regions: import as a work region boundary
- Excluded regions: import as an excluded region
- 4. Select 🍺 or 🟧
- 5. Select the shapefile, and then confirm.

### Edit boundary settings

To edit boundary settings:

- 1. Select and hold on the boundary, then release. A pop-up menu appears.
- 2. Select 🥖

The Edit Boundary window appears.

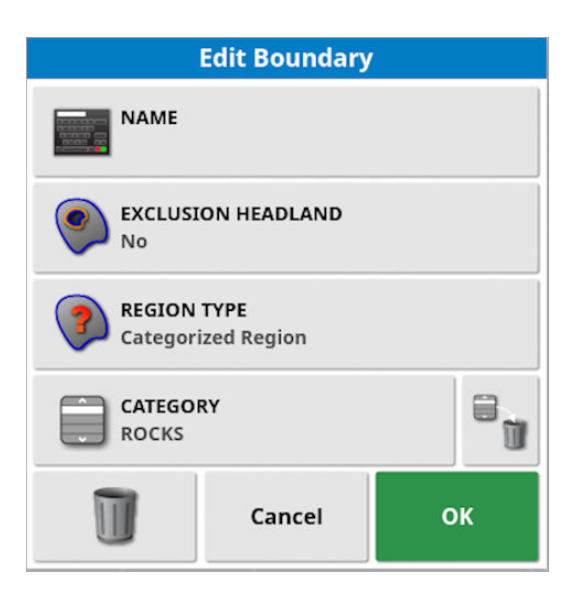

| Name                  | Optional boundary name                                                                             |
|-----------------------|----------------------------------------------------------------------------------------------------|
| Exclusion<br>Headland | Set the exclusion zone boundary edges as a headland (see Working headland , page 76)               |
| Pagion Tuna           | Work regions indicate areas where product is applied if section control is used                    |
| Region Type           | Excluded regions indicate areas where product will not be applied if section control is being used |
|                       | Delete the selected boundary                                                                       |
|                       | Delete the boundary category                                                                       |

### Configure edges

Segments are utilised when using advanced headland management.

Select **Configure Edges** to modify the edge segments.

Points can be moved, added or deleted to modify the edges.

### Delete boundary

**Note**: Deleted boundaries are permanently erased.

To delete a single boundary:

- 1. Select and hold on the boundary on the Guidance map, then release. A pop-up menu appears.
- 2. Select 🖋

The Edit Boundary window appears.

3. Select 🗻 to delete the boundary.

# Unload field

The **Unload field** icon **a** de-selects the currently active field and associated objects (e.g. flag points, boundaries).

If the active field is not unloaded, an alert appears when the vehicle has moved more than 15 km away and the active field is deactivated.

To exit and deselect the active field:

1. Select 制 > 寒

# Working headland

A headland is a zone inside the boundary that can be worked independently. A headland can only be created once a boundary has been recorded.

A working headland must be set for the headland turns feature to function.

**Note**: Headland data is stored with the active implement profile, allowing each implement to have different headland options.

The headland is shown in orange inside the boundary on the Guidance map.

When the vehicle approaches the headland, any headland action that has been configured is triggered.

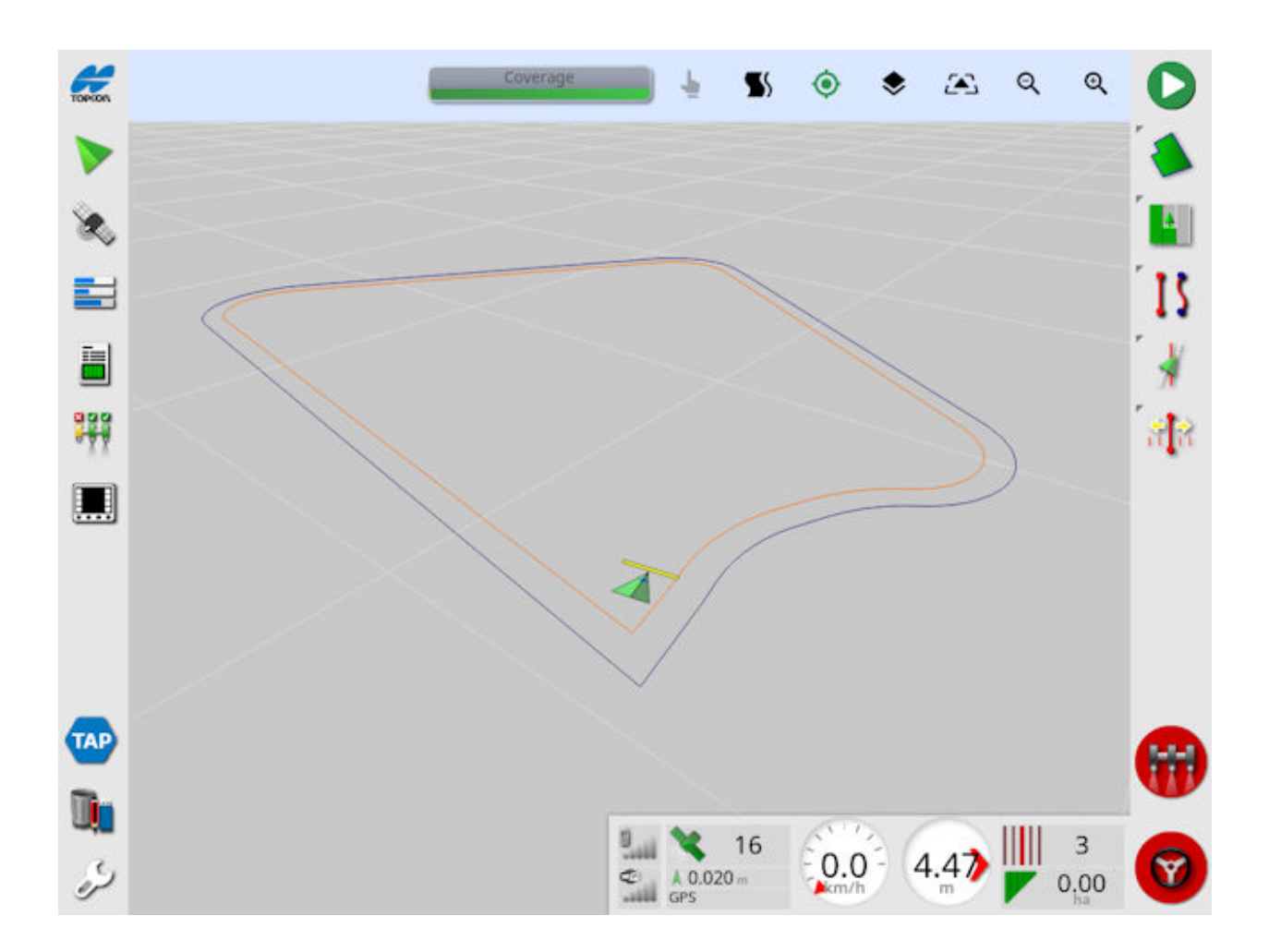

#### Set working headland

To set a working headland:

1. Select 🔶 > 💽

The Headland Options window appears.

2. Make sure **Headland** is enabled.

| Headland Options               |
|--------------------------------|
| HEADLAND<br>Enabled            |
| HEADLAND WIDTH (SWATHS)<br>2.0 |
| HEADLAND OFFSET<br>0.0 m       |
| LOOK AHEAD<br>15 m             |
| Configure actions              |
| Advanced                       |
| ок                             |

The headland width can be set using Headland Width (Swathes), Headland Offset or both settings together. If both settings are used, they form the total headland width.

- 3. Set the headland width.
- 4. Select the **Look Ahead** tab, then enter and confirm the distance in front of the vehicle the system responds.
- 5. Select the **Configure actions** tab. The **Configure Headland Actions** window appears.

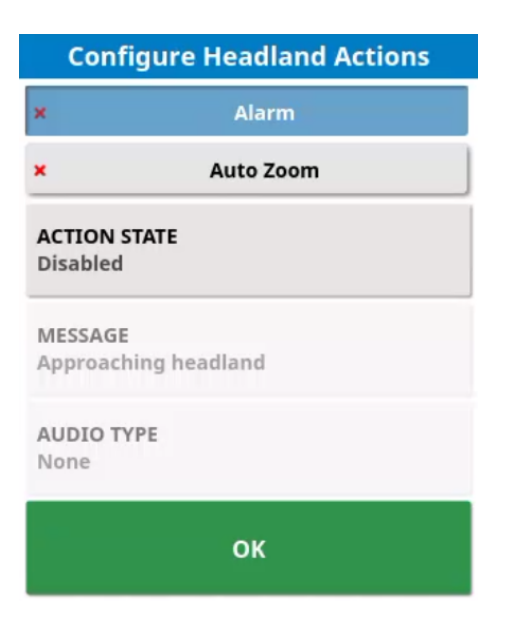

- 6. Select the desired headland action (Alarm, Auto Zoom).
- 7. Select the action state (Enabled, Disabled).

- For alarm actions, select the alarm message and audio type.
   For Auto Zoom actions, select the zoom level and enter the distance at which auto zoom is triggered when approaching a headland.
- 9. Select OK.

### Configure headland to boundary edges

Multiple headlands can be created independently within the same field, each with different distances from the boundary edges. Headland width can be increased or decreased on an edge or the headland offset increased on an edge.

To configure headlands to individual boundary edges:

1. Select **) >** 💽

The Headland Options window appears.

2. Make sure **Headland** is enabled.

| Headland Options               |
|--------------------------------|
| HEADLAND<br>Enabled            |
| HEADLAND WIDTH (SWATHS)<br>2.0 |
| HEADLAND OFFSET<br>0.0 m       |
| LOOK AHEAD<br>15 m             |
| Configure actions              |
| Advanced                       |
| ок                             |

- Select the Advanced tab.
   The Advanced Headland Options window appears.
- Select Configure Edges. The Configure Boundary Edges window opens and the boundary shows a series of points. The Configure edges option is not available if edges have already been configured. Instead, the Advanced Headland Options window appears.
- 5. Select and hold on a point and then move or delete the point as required.

- 6. If additional edge segments are required, select and hold on the edge segment to split, then select the **Add Point** icon to add an additional point.
- 7. If boundary edges required modification, select and hold the boundary, then edit the boundary settings.
- 8. Select **OK**.

The Advanced Headland Options window appears.

| A               | dvanced Hea                    | dland Optior | is               |
|-----------------|--------------------------------|--------------|------------------|
|                 | Edg                            | ge           |                  |
| $\triangleleft$ | 1                              | I            | $\triangleright$ |
| HEAD<br>Stand   | <b>LAND</b><br>lard (2 Swaths) |              |                  |
|                 | Cancel                         | ок           |                  |

- 5. Use the left/right arrows to select the numbered edge to configure. The selected edge and edge points are highlighted.
- 6. Select the **Headland** tab. The **Headland** window appears.

| and   |
|-------|
| aths) |
|       |
|       |
| ок    |
|       |

- 7. Select the headland options for the selected edge:
  - Standard (2 Swathes): set the headland on the selected edge to the standard settings. Shows the settings in swaths and offsets, if applicable.

If the standard headland width is changed in the **Headland Options** window, all edges using "standard" change.

- **Custom**: return to the **Advanced Headland Options** window to set Custom Headland Width (Swaths) and Custom Headland Offset. Applicable for that edge only.
- None: remove the headland from the selected edge.
- 8. Select OK.

The Headland Options window appears.

9. Select OK.

# Tasks

Tasks are used to associate job information such as coverage with a field. An active task is necessary to record and show coverage on the Guidance map.

### Create a task

Tasks can be created using the **Task** button **b** and the **Task** menu icons.

Selecting the **Task** button by starts a new task without needing to set a task name and field. Default names are applied to the task and the automatically created field. A notification showing the task name appears. Select the blank area of the notification window to hide.

To create a task using the **Task** menu:

1. Select 皆 > 🖸

The New Task window appears.

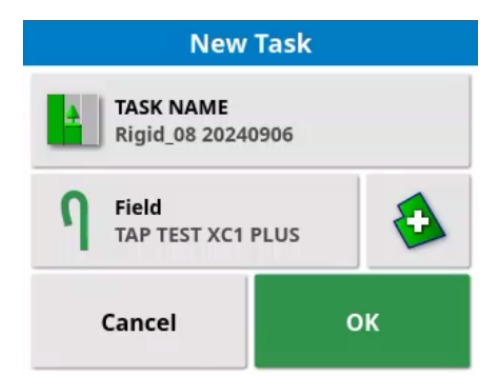

- 2. Select the Task Name tab to enter task name.
- Select the Field tab to select an existing field to group the task with or select to create a new field.
- 4. Select **OK** to confirm the new task settings.

#### Master switch

Selecting the **Master Switch** \*\* when no task is running automatically creates and starts a new task using the current field and default task name.

If a task is in the paused state when the **Master Switch** I is selected, a window appears. Select **Resume** to start the paused task or **New** to add a new task.

# Select task

Drive to the field and follow the steps to choose an existing task.

1. Select 💾 > 🥽

The Select Task window appears.

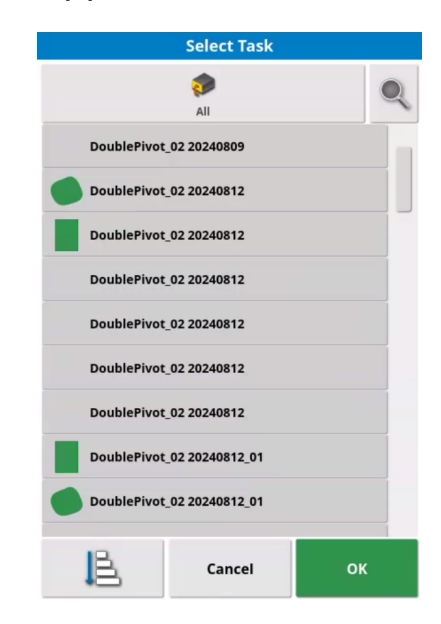

2. Select the task, and then select **OK** to confirm.

Tasks can be sorted by distance, age or date:

1. Select 📙

The Sort Options window appears.

2. Select the parameter to sort by (Name or Distance), then select **OK** to confirm.

Tasks can be filtered by crop variety, crop type, and city:

1.Select 🔍

A window appears.

2. Select the filter (e.g. field, implement), then select **OK** to confirm.

# Start task

If the system is not ready to start the selected task, the **Task** button icon is red. Select the Task button to show the issues preventing task start.

To show the start status:

- Select the Task button 
   The Start Task Status window appears.
- 2. Select ⑦ to show information on the start-up issue.

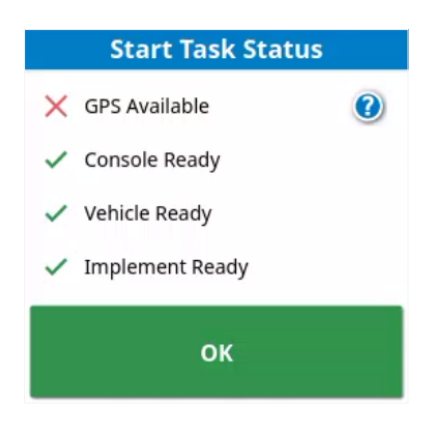

To start a task when the system is ready:

- 1. Make sure the **Master Switch** is enabled.
- 2. Make sure system is ready to start task.
- 3. Select the Task button 🕨

### Pause task

Tasks can be paused (e.g. when the vehicle leaves the field).

Pausing a task stops the productive time counter. To aid the accuracy of the average productivity figure, make sure tasks are paused when work is not being done.

To pause a task:

- Select the Task button O
   The Stop Task window appears.
- 2. Select Pause.
- 3. Select the **Task** button **(II)** to unpause the task.

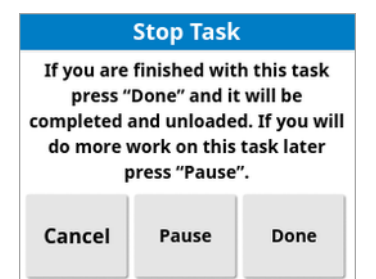

# Complete task

When a task is completed and stopped, it is saved for future use or export.

To complete a task:

- Select the Task button O
   The Stop Task window appears.
- 2. Select **Done**. The task is saved.

### **Clear task**

Clearing a task removes recorded coverage and task data only. It does not clear the associated field data or guidelines.

To clear the active task:

1. Select 皆 > 🍠

The Clear Task window appears.

| Clea                                                      | r Task                                                          |
|-----------------------------------------------------------|-----------------------------------------------------------------|
| Are you sure that<br>clear this task?<br>will be cleared. | t you would like to<br>All coverage data<br>Task totals will be |
| re                                                        | set.                                                            |

2. Select Yes to clear the task data or No to keep the data.

# View task information

The page 61 show recorded task information (i.e. statistics, duration, guidance settings).

# Import/export

Tasks can be imported and exported using the Inventory Manager.

# Task button

The **Task** button gives quick access to task features.

The color and shape of the **Task** button icons show the current task status.

| 0 | System not ready, loaded task cannot be started.<br>Select to show the <b>Task Status</b> window |
|---|--------------------------------------------------------------------------------------------------|
|   | Loaded task is ready to start.<br>Select to start task                                           |
| Þ | No loaded task.<br>Select to create and start a new task                                         |
| 0 | Task is running.<br>Select to pause task                                                         |
|   | Task is paused.<br>Select to unpause task                                                        |
| 0 | Task is completed (loaded but not running).<br>Select to save task                               |

# Guidelines

Guidelines are used to define the path for the vehicle to follow through the field. Guidelines are shown on the Guidance map as a series of lines spaced an implement width apart. They are propagated by the system from the active guideline.

### Create guideline

Up to 20 unique guidelines can be created for each field.

They are created using the **Guideline** menu **[**].

They can also be created using the XW1 electric steering wheel.

Several types of guideline can be created.

| l <sub>o</sub>   | AB line.                  | G | Center pivot guideline        |
|------------------|---------------------------|---|-------------------------------|
| S <mark>⊡</mark> | Identical curve guideline | 0 | Manual AB line entry (window) |
| D                | Boundary steering         | 5 | Guidelock mode                |
|                  | Cycle guidance modes      |   |                               |

### AB line

Use the AB line guideline to create parallel (straight) lines within a field.

Make sure the AB line is set near the headland line. This allows guidelines to evenly propagate across the working area.

- 1. Select 🚺 > 🖬 > 🔓
- 2. Position the vehicle at the start of the AB line.
- 3. Select 🙆 to set the 'A' point.
- 4. Drive along the required swath.
- 5. At the end of the required swath, select (1) to set the 'B' point. The new guideline is automatically selected as active even if another guidance line is actively being steered.

An option to rename the new guideline is displayed.

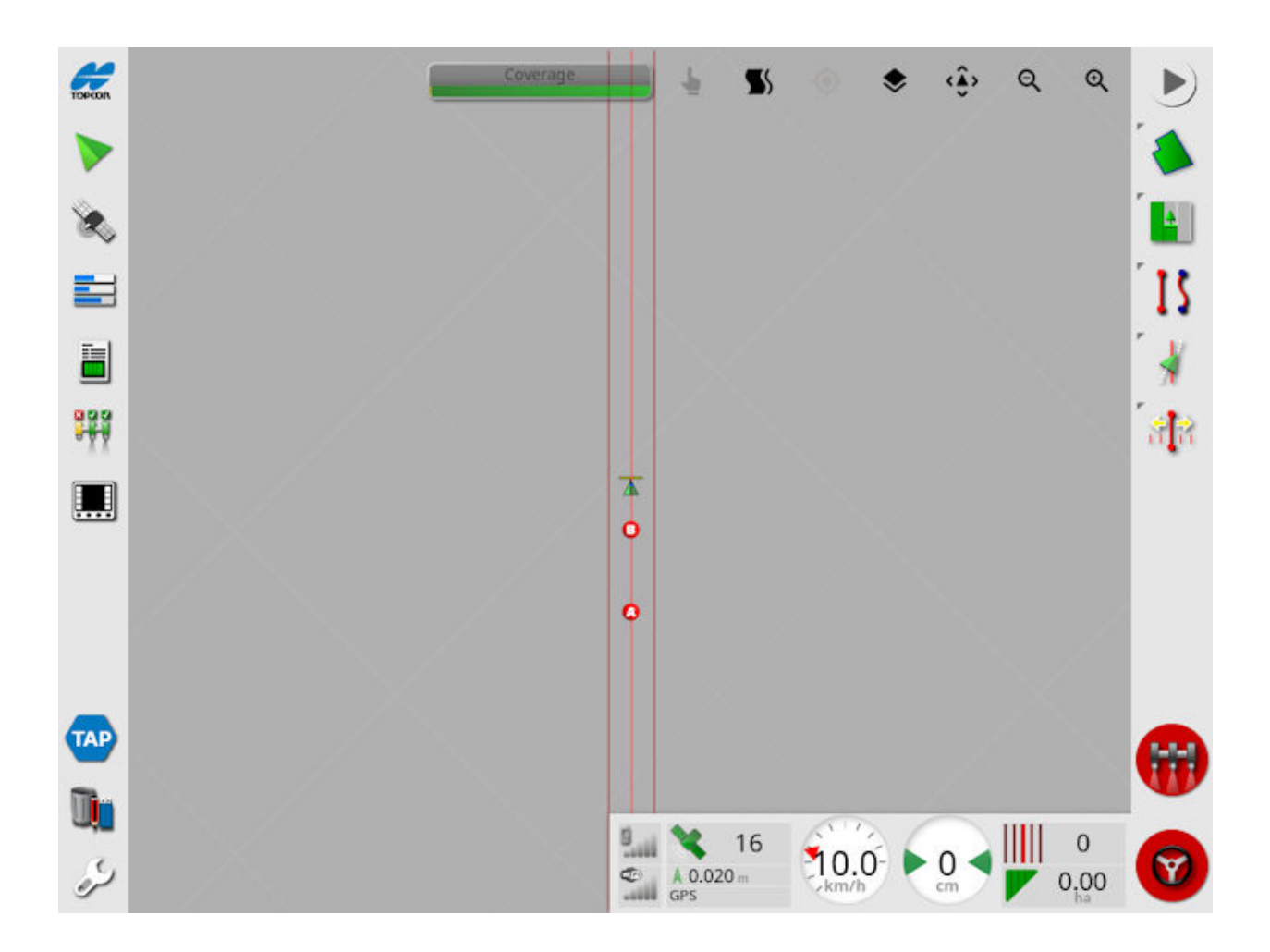

To view the AB line across the field, select  $\clubsuit$  from the top of the screen and then select **Rows** (this requires a field boundary).

### Manually set AB lines

AB lines can also be created using coordinates:

1. Select 🚺 > 🖬 > 🔓 > 💰

The Manual AB Line window appears.

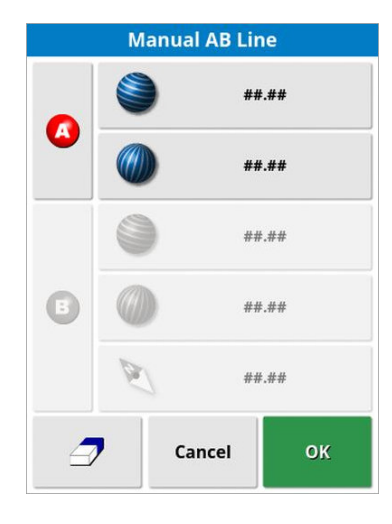

- 2. Set the 'A' point using one of the following:
  - Drive to the desired location and select
  - Enter the latitude/longitude of the 'A' point.
- 3. Set the 'B' point using one of the following:
  - Drive to the desired location and select
  - Enter the latitude/longitude of the 'B' point.
  - Enter the Heading of the AB Line. A 'B' point will be placed to create an AB line of the desired heading, relative to the 'A' point.

Select  $\bigcirc$  to delete a guideline.

# Identical curve guidelines

Use identical curve guidelines for fields with a curved or shaped boundary. .

To create identical curve guidelines:

- 1. Select 🚺 > 🖬 > 🦕
- 2. Position the vehicle at the start point of the curve and select 4
- 3. rive along the curved swath. A black line appears behind the vehicle on the map to indicate the curve that is being recorded.
- 4. Use the pause function to record a straight portion of the curve. If the 'B' point is dropped while the recording is paused, the paused portion of the line will not be saved. To finish the curved guideline with a straight portion, unpause the recording, then drop the 'B' point.
- 5. At the end of the curved swath, select (1) to indicate the end of the curve recording.

The new guideline is automatically selected as the active guideline even if another guideline is actively being steered to.

# Center pivot guidelines

Curved guidelines can be created around a center pivot point.

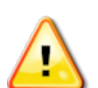

CAUTION: Consider the turning circle of the vehicle and implement when driving the first arc.

To create a center pivot guideline:

- 1. Select 🚺 > 🖬 > 🞧
- 2. Position the vehicle at the start point of the curve.
- 3. Select 👰
- 4. Drive around the center of the field. A pivot accuracy bar appears and shows guideline progress.

When the necessary accuracy to create the pivot is reached, the recording stops automatically.

Alternatively, select <a>
 </a>

 to approximate the pivot that has been driven so far.

Once the system detects the arc, circular guidelines are created, based on the width of the implement.

- 5. Select the new guideline as active.
- 6. Rename the new guideline if required.

### Select guideline

To select a guideline:

- 1. Select and hold on the guideline on the map.
- 2. Select ightarrow to activate the line.

Alternatively, select 💮 in the **Guidelines** menu to toggle between guidelines.

To show all guidelines associated with the current field, select  $\clubsuit$ , then select "All guidelines".

The Select Guideline option can also be used:

- 1. Select 🚺
- 2. Select the required guideline mode, then select 🚞

The **Select Guideline** window appears and shows all guidelines in the current field.

| Select Guideline         |  |  |  |  |
|--------------------------|--|--|--|--|
| SOUTH                    |  |  |  |  |
| \$\$\$\$ C_20210103_1054 |  |  |  |  |
| ]    L_20210110_1420     |  |  |  |  |
| IIII L_20210312_1917     |  |  |  |  |
| ∭ C_20210312_1918        |  |  |  |  |
|                          |  |  |  |  |
|                          |  |  |  |  |
|                          |  |  |  |  |
| Cancel OK                |  |  |  |  |

3. Select the required guideline and confirm.

# Edit guideline

Guidelines can be managed by selecting a specific guideline from the Guidance map.

To edit a specific guideline:

- 1. Select and hold on the guideline on the Guidance map, then release. Guideline options appear.
- 2. Select a guideline option.
- 3. Configure the guideline setting and confirm.

| ×  | Activate selected guideline for auto steering and guideline propagation                                                                                                    |
|----|----------------------------------------------------------------------------------------------------|
| ſ  | Edit the guideline name                                                                                                    |
| ‡▲ | Enable guideline propagation from the active guideline across the<br>entire field. The active guideline is closest to the vehicle's current<br>position. Disable propagation when the loaded guideline should only<br>be followed on swath zero |
| 1  | Disable guideline propagation                                                                                                    |
| I  | Delete the selected guideline                                                                                                    |

Guidelines can also be edited by selecting the Guidelines category in the **Inventory Manager**.

### Import guidelines

Guidelines can be imported from ISOXML files via TAP and USB storage device using the **Inventory Manager**.

# **Boundary steering**

This feature generates a guideline following the boundary inside its perimeter. By default, the guideline is offset by half an implement width from the boundary. This width can be adjusted using the **Nudge** menu.

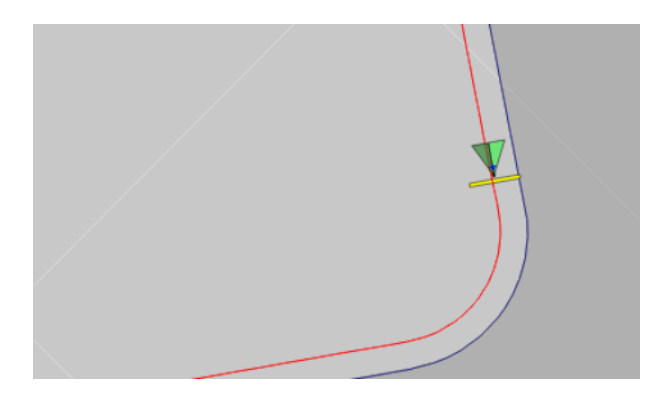

Make sure the guideline is a sufficient distance away from the boundary to avoid colliding with fences etc.

As the vehicle moves towards the center of the field, more guidelines are created. Guidelines are spaced one implement width apart.

To use this option, a boundary must be created:

- 1. Make sure **Boundary Steering** is enabled.
- Select and hold the boundary on the Guidance map. A pop-up menu appears.
- 3. Select 🔕

Alternatively, select  $\Re$  from the **Guideline** menu. The icon changes to  $\Re$  when boundary steering is enabled.

This option can also be used to steer around the boundary of exclusion zones if Exclusion Headland is set to 'Yes'.

# Headland turns

Automatically steer headland turns when using AB lines or identical curve guidelines.

A boundary must be created for the active field to automatically perform headland turns.

- 1. Make sure **Headland Turns** feature is enabled.
- 2. Make sure a boundary has been created.
- 3. Make sure a headland has been enabled and configured from the **Field** menu.
- 4. Select 🚺 > 📭

The configure headland turns icon are not shown in the **Guidelines** menu unless a straight AB or identical curve guideline is currently selected as the active guideline.

- 5. The **Configure Headland Turns** window appears.
- 6. Select the setting tabs and enter the necessary settings. These settings are saved to the implement profile.

| Configure Headland Turns |         |  |  |  |  |
|--------------------------|---------|--|--|--|--|
| URN RADIUS               |         |  |  |  |  |
| TURN LINE LOCATION       |         |  |  |  |  |
|                          | 15.00 m |  |  |  |  |
| Alternating, 0 skips     |         |  |  |  |  |
| Cancel                   | ок      |  |  |  |  |

When the **Configure Headland Turns** window appears, a light blue line is shown inside the boundary, indicating where headland turns will occur.

Drive the vehicle to a location close to the headland to view the shape and position of the turn as settings are adjusted.

### Turn radius

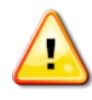

WARNING: The turn radius must be set high enough to allow the vehicle and implement to perform the turn. Setting this value too low may cause the vehicle to jackknife resulting in damage to equipment.

Start with a conservative turn radius. Adjust the turn radius as required to optimize the turn.

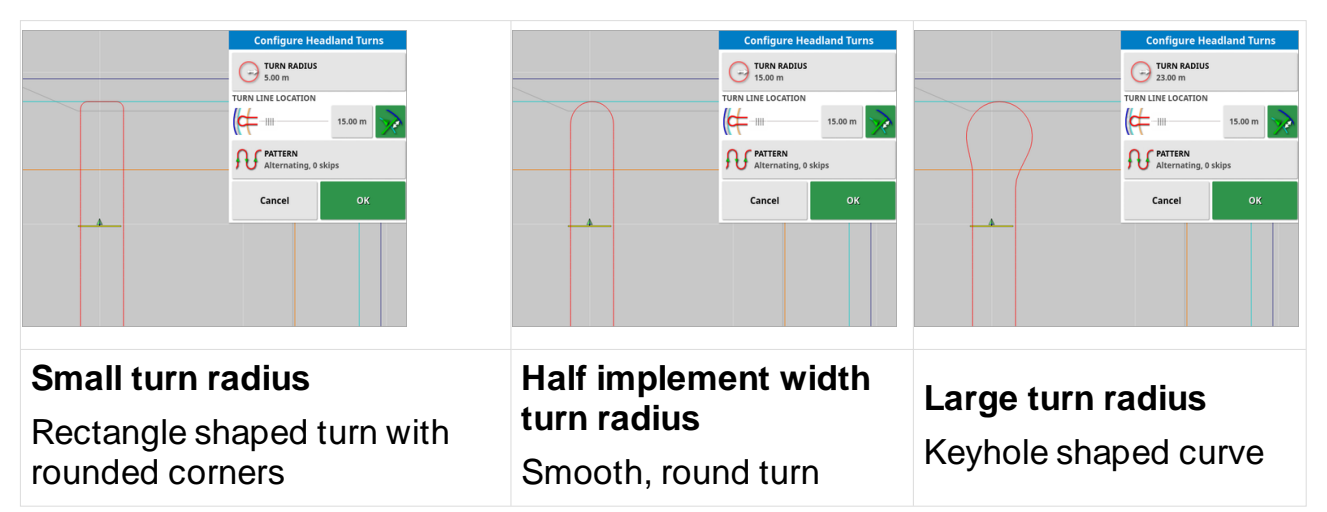

The shape of the curve can result in the vehicle initially moving away from the next line to avoid overshooting. This is intentional and helps avoid coverage gaps.

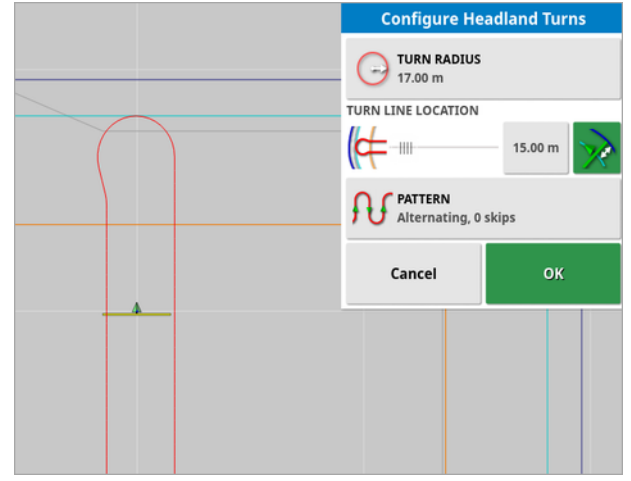
### Turn line location

Set the distance from the boundary the headland turn is done. This is indicated by the light blue line. This is measured from the boundary to the centre of the implement, this measurement can be manipulated using the slider or a specific distance may be entered.

If the implement geometry has an in-line offset entered, this may move the position from which the distance is measured.

Start with the turn location set to the implement width to make sure there is sufficient clearance from the boundary. Once the turn is done successfully, reduce the turn location to be closer to the boundary.

When "Constrain Turn line location" is turned on, 📝, the minimum turn line location is restricted to half the implement width to prevent the implement from colliding with a physical fence

Start with the turn location set to the implement width to ensure sufficient clearance from the boundary. Once the turn is performed to satisfaction, reduce the turn location to be closer to the boundary.

### Pattern

Opens the Pattern screen.

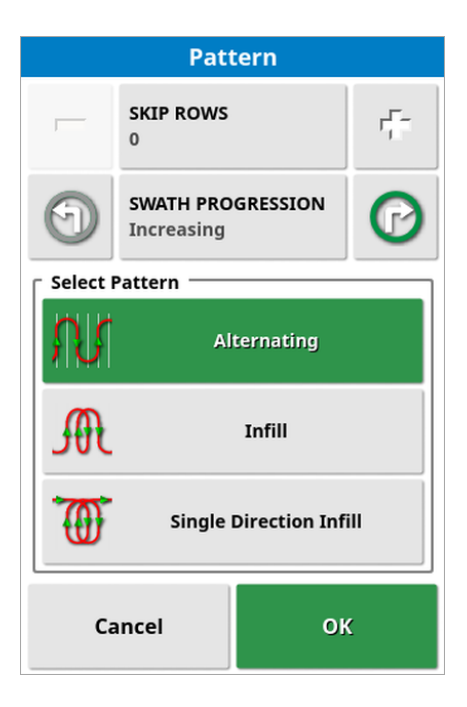

Select the pattern used by the vehicle to travel through the field.

- Skip rows: skip one or more rows at each turn.
- Swath progression: travel progresses through increasing or decreasing swath numbers displayed on the guidelines.

To view all guideline numbers across the field (if using AB lines), select  $\clubsuit$  from the top of the screen and then select **Row Numbers**.

### Select pattern

#### Alternating

Vehicle travels up one row and down the next. Skip rows can be used if the implement is too large to make the turn onto the adjacent row.

#### Zero rows skipped

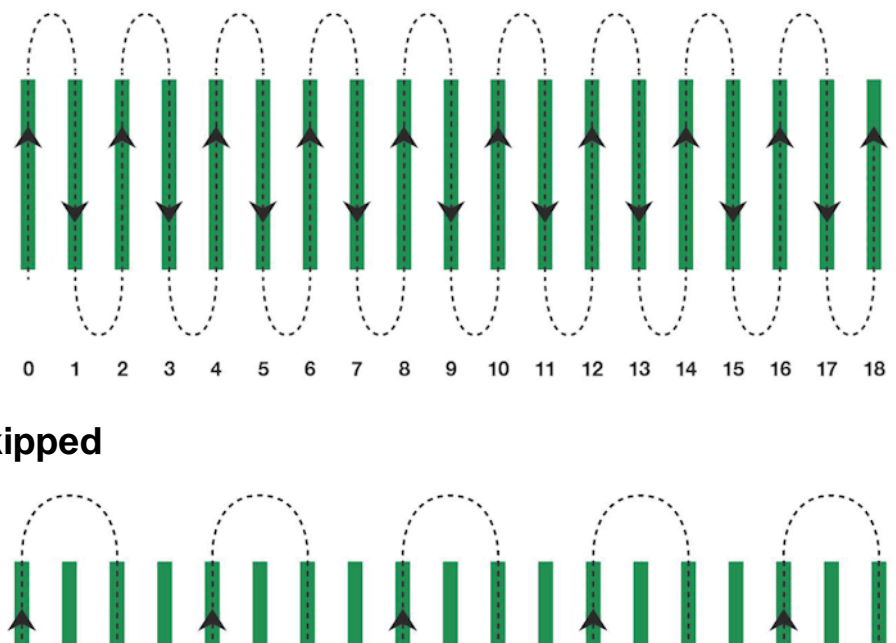

12

10 11

13 14 15 16 17

18

One row skipped

0

2 3

5 6 7 8 9

#### Infill

Vehicle skips a row and then turns back to fill in the skipped row. More than the defined number of rows can be skipped to complete the pattern.

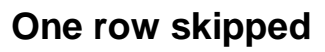

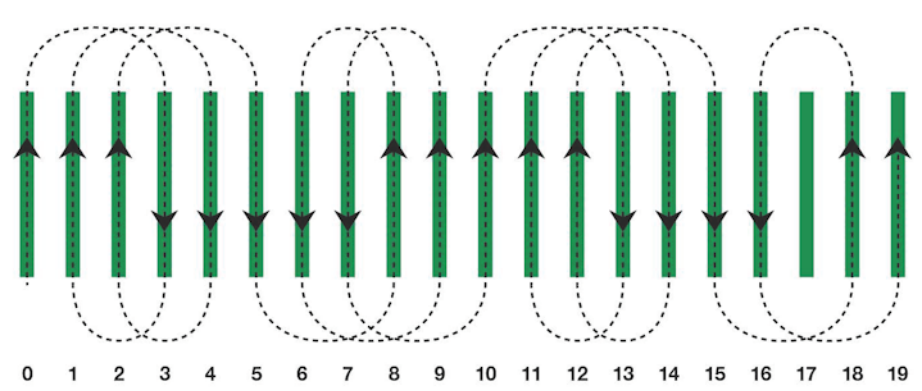

#### Two rows skipped

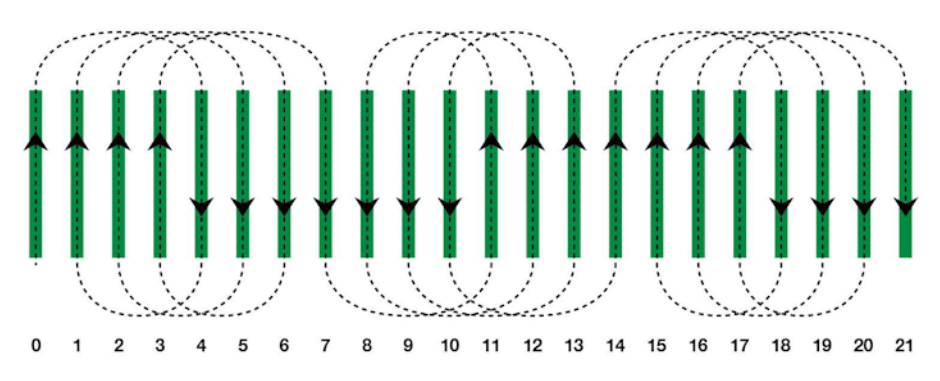

#### Single direction infill

Vehicle only turns in the same direction (left or right) at the end of each row. More than the defined number of rows can be skipped to complete the pattern.

#### One row skipped

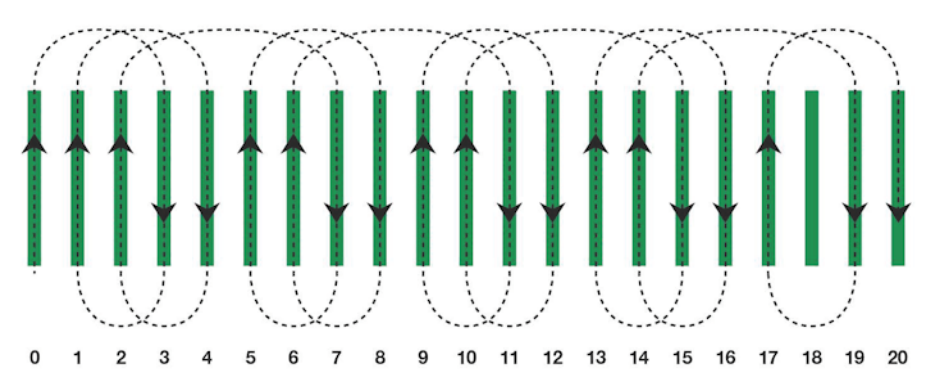

#### Three rows skipped

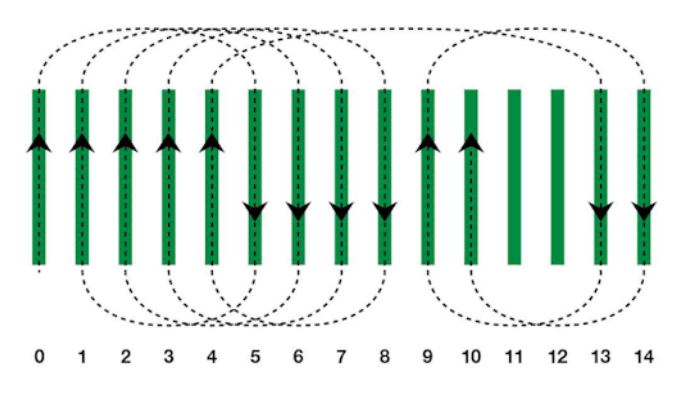

#### Edit headland turns via alarm

The headland alarm can be used to change the direction of the headland turn, change the number of rows to be skipped, or reject the upcoming turn. Selecting the alarm accepts the upcoming headland turn.

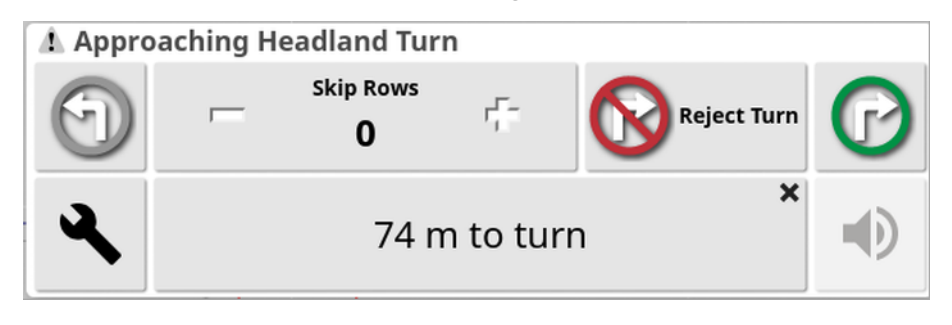

The alarm can be displayed manually by selecting 🕐 button at the top of the guidance screen. The alarm icon changes to show the next action.

### Guidelock mode

Guidelock is a coverage-based guidance mode. It generates a curve based on existing coverage, regardless of when that coverage was laid.

To engage guidelock mode:

1. Select the Guidelock icon  $\mathbf{S}$ 

A black or white icon indicates that guidelock mode is off; a colored icon

**S** indicates guidelock mode is on.

Alternatively, select  $\frac{2}{10}$  from the **Guideline** menu.

The icon changes to is when guidelock is enabled (available if boundary steering is enabled).

A temporary guideline is shown on-screen to indicate the path that the vehicle will take.

# Auto steering

Auto steering is operated using the **Auto steer** button on the console or the **Steering Engage** button on the XW1 electric steering wheel.

Before engaging auto steering, do the following:

- 1. Enable auto steering.
- 2. Calibrate auto steering if required.
- 3. View the Auto Steer Status window.
- 4. Make sure all items on the window are ready to start.
- 5. Set the auto steer tuning to suit the vehicle and task.

### **Steering status**

The **Steering Status** window displays the status of the preconditions for engaging auto steering.

To view the window:

1. Select 🚽 > 🚱

The Steering Status window appears.

|   | Steering Status           |
|---|---------------------------|
| ~ | Receiver connected        |
| ~ | Receiver hardware         |
| ~ | Differential correction   |
| ~ | Position accuracy         |
| ~ | Steering controller<br>() |
| ~ | Vehicle geometry          |
| ~ | Vehicle profile           |
| ~ | Steering calibrated       |
| ~ | Lockout                   |
| ~ | Wayline available         |
| ~ | Wayline synchronized      |
| ~ | Prohibited operation      |
| ~ | Operator presence         |
| ~ | Steering wheel            |
| ~ | Speed                     |
| ~ | Crosstrack error          |
| ~ | Heading error             |
| ( | 💽 о ок                    |

Select 🚱 to view steering alarms.

## Engage auto steer

To engage auto steering:

- 1. Position the vehicle at the desired starting point.
- 2. Zoom and pan on the screen until the vehicle is in the center of the screen and at a comfortable size for viewing.
- 3. Correct any issue displaying red in the **Steering Status** window (work through issues displayed from the top to the bottom of the screen).
- 4. Confirm the **Auto Steer Engage** button is white, indicating ready to engage.
- 5. Drive slowly to meet a guideline, heading in the desired direction.
- 6. Select **Auto Steer Engage**. The button icon turns green. The vehicle steers to the nearest guideline.

#### Auto steer button

| 9 | Ready to engage<br>Select when white to start<br>auto steering         | 9 | Delayed engage (flashing)<br>If conditions preventing auto<br>steering engaging are easily<br>resolved (e.g. speed), select<br>twice (double tap) when green<br>to delay auto steer engage. The<br>icon flashes indicating auto<br>steer will engage if conditions<br>are met within 15 seconds. If<br>conditions are not met, the icon<br>returns to red |
|---|------------------------------------------------------------------------|---|----------------------------------------------------------------------------------------------------|
| 8 | Engaged and active<br>Select when green to return<br>to manual control | 8 | System cannot engage<br>Select to show the <b>Steering</b><br><b>Status</b> window                                                                                                    |

## Disengage auto steering

Auto steering can be stopped manually or automatically when the necessary pre-conditions shown on the **Steering Status** window are no longer met.

To manually disengage auto steering:

- 1. Turn the steering wheel manually. The force required to disengage can be changed by modifying the "disengage threshold" value.
- 2. Select 🞯 to disengage auto steering.
- 3. If using an external steering switch, disengage using the switch.

### Tune auto steering

Auto steering tuning can assist in improving system performance.

To tune the auto steering:

1. Select 🕴 > 🗍

The Steering Tuning window appears.

- 2. Select a setting to modify.
- 3. Use the slider or number button to configure the setting.

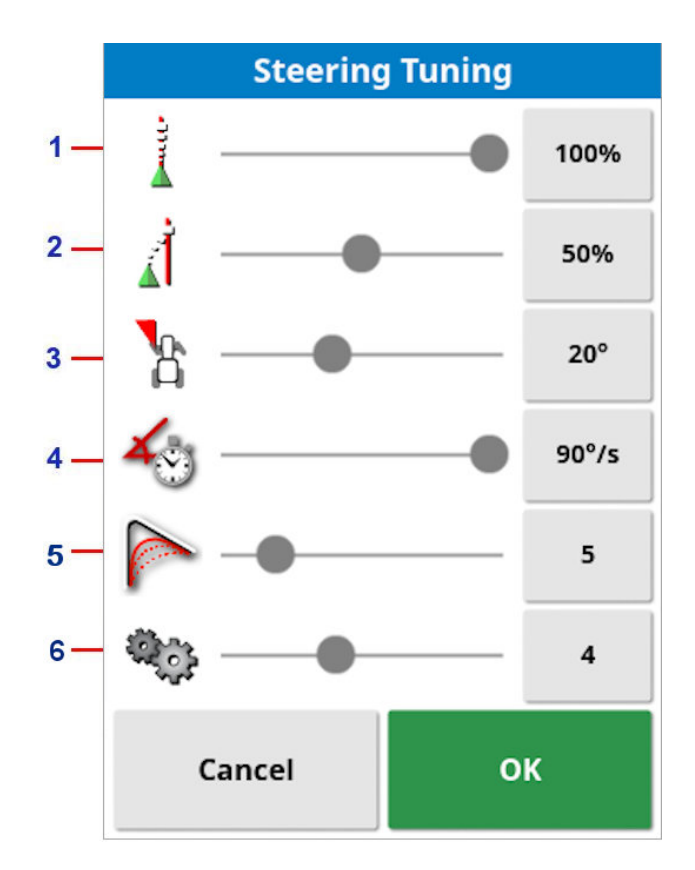

| Online<br>aggressiveness                  | 0.00        | Sets how aggressively the system attempts to follow the guideline. High values may make the system consistently move the wheels back and forth. Low values may make the vehicle not follow the guideline closely                                                                                                 |
|-------------------------------------------|-------------|----------------------------------------------------------------------------------------------------|
| Approach<br>aggressiveness                | Â           | Sets how rapidly the vehicle attempts to acquire a guideline. High values may result in sharp turns and the vehicle approaching too quickly resulting in overshoot of the guideline. Low values may take excessive time for the vehicle to accurately follow the guideline                                       |
| Maximum<br>steering angle                 | Å           | Maximum allowable steering angle.<br>Limits the maximum steering angle of the wheels. High<br>values allow tighter turns and more reactive steering.<br>High values may become too reactive or dangerous at<br>higher speeds                                                                                     |
| Maximum<br>steering rate                  | <b>4</b> 0  | Degrees per second the wheels can turn                                                                                                    |
| Smoothing<br>radius for curve<br>waylines |             | Sets how closely the vehicle will follow curved guidelines.<br>Low values follow the curved guidelines closer                                                                                                    |
| Wayline<br>selecting<br>aggressiveness    | <b>4</b> 07 | Uses the Maximum Steering Angle and the swath spa-<br>cing to determine which guideline is selected next.<br>If set to 10, the guideline closest to the vehicle is selec-<br>ted.<br>If set at 0, the guideline selected next may be a few<br>swaths away to ensure a gentle approach. The default<br>value is 4 |

# Nudge

Guidelines may need adjustments (nudges) due to changing conditions, GNSS drift, or corrections errors.

Guidelines can be nudged left or right by a user-defined distance or to the vehicle's position using the **Nudge** menu.

Nudge options are available for AB lines, straight guidelines, center pivot guidelines, identical curves, and boundary steering.

To view nudge options:

1. Select 👘

The Nudge menu appears.

# Nudge options

- Select 1 > 1
   The Nudge Options window appears.
- 2. Select the NUDGE OFFSET tab.
- 3. Enter the desired nudge distance.

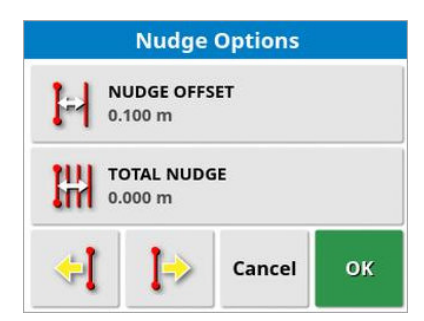

3. Select **TOTAL NUDGE** and enter distance to move the guideline that distance from its original position.

Entering 0 resets the guideline to its original position.

- 4. Select **4** or **1** on the **Nudge Options** window or **Nudge** menu to nudge guidelines left or right by the nudge offset distance.
- 6. Select Select for save the guideline in the nudged position. If the name is unchanged, a pop-up window appears alerting the name will be overwritten. If done, the original guideline cannot be retrieved unless the nudge distance is remembered. Enter a different name for the guideline to save a copy in the nudged location.

# Nudge to vehicle position

To align the guideline to the vehicle's current position:

### 1. Select 🎲 > 🕌

When nudging a curve or pivot, the size of the curve (or radius of the pivot) changes.

# **GNSS** drift compensation

GNSS drift can occur over time, commonly when using low accuracy correction sources.

It can result in a difference between the position of a physical object in the field and the position of that object previously logged in Horizon Lite (e.g. fence line). This is most obvious when observing the distance between vehicle position and artefact onscreen compared to the real position of these items in the field.

To compensate for GNSS drift:

- 1. Make sure the GNSS signal and correction source are ready.
- 2. Position the vehicle at an easily identifiable location or landmark (such as gates or previously used wheel tracks)
- 3. Select 🌵 > ベ
- 4. From the **GPS Drift Options** window, enter a GPS drift increment distance.
- 5. Enter a north compensation distance if required (positive value for north; negative value for south).
- 6. Enter a east compensation distance if required (positive value for east; negative value for west
- 7. Select *remove the current drift compensation values if required.*

| GPS Drift Options |                                |    |  |
|-------------------|--------------------------------|----|--|
| GPS D<br>0.100    | GPS DRIFT INCREMENT<br>0.100 m |    |  |
| NOR1 0.000        | NORTH<br>0.000 m               |    |  |
| EAST 0.000 m      |                                |    |  |
| ~                 | ᠿ                              | ~  |  |
| + →               |                                | →  |  |
| R 🔶 🗩             |                                | 2  |  |
| 2                 | Cancel                         | ок |  |

### Using flag points for GPS drift compensation

Flag points can be used to easily set the GPS drift compensation.

- 1. Position your vehicle in a location that is easily identifiable and repeatable then place a flag point. e.g. align the vehicle with a well used and visible set of wheel marks and also have the front wheel over a defined marker point, or the front of the vehicle just touching a permanent marker post.
- 2. When returning to this field at a later date, when drift compensation is required to be used, place the vehicle back at the exact physical location as used previously to create the initial flag point.
- 3. Once the vehicle is located in the proper physical position you should see a minor discrepancy between the vehicle position on screen and the flag point created previously.
- 4. Select and hold on this flag point to view the flag point options menu.
- 5. Select \*\*\*, and then confirm to apply the GPS drift compensation.
- 6. The appropriate gps drift compensation is automatically be applied to align the flag point with the current vehicle position.
- 7. Enter the GPS drift options from the **Nudge** menu and press the eraser icon to clear the gps drift compensation applied.
- 8. When restarting a console, compensation may no longer be accurate if conditions have changed
- 9. An alarm appears after the system starts to alert GNSS drift correction is active.

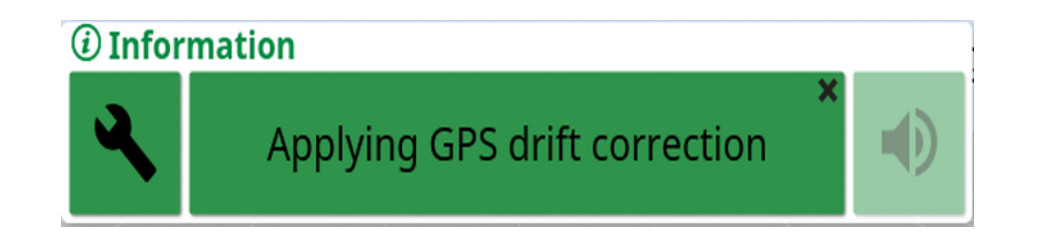

### High accuracy correction sources

GPS drift compensation should not be necessary with higher accuracy correction sources (e.g. RTK).

Where it is used, it must be reset to zero using the **GPS Drift Options** window.

# Inventory manager

To view the Inventory Manager:

1. Select 🐚

The Inventory Manager window appears.

| торсоп | CATEGORY<br>Vehicles | EXTERNAL INVENTORY None               |     |
|--------|----------------------|---------------------------------------|-----|
|        | FrontSteer           |                                       |     |
|        | ✓ FrontSteer_01      |                                       | •   |
| ×,     | FrontSteer_02        | , , , , , , , , , , , , , , , , , , , |     |
| ī      | FrontSteer_03        |                                       |     |
|        | FrontSteer_04        | 1                                     |     |
|        | FrontSteer_05        |                                       |     |
|        | FrontSteer_06        |                                       |     |
|        | FrontSteer_07        |                                       |     |
| 3      | FrontSteer_07_Copy   |                                       |     |
|        | FrontSteer_08        |                                       |     |
| ТАР    | FrontSteer_09        |                                       |     |
|        | FrontSteer_10        |                                       | 683 |
| Uļ:    | FrontSteer 11        |                                       | U   |
| Ş      |                      |                                       |     |

2. Select **Category**. If a USB is inserted, or the console is connected to TAP, select an option from the **External Inventory** drop-down list.

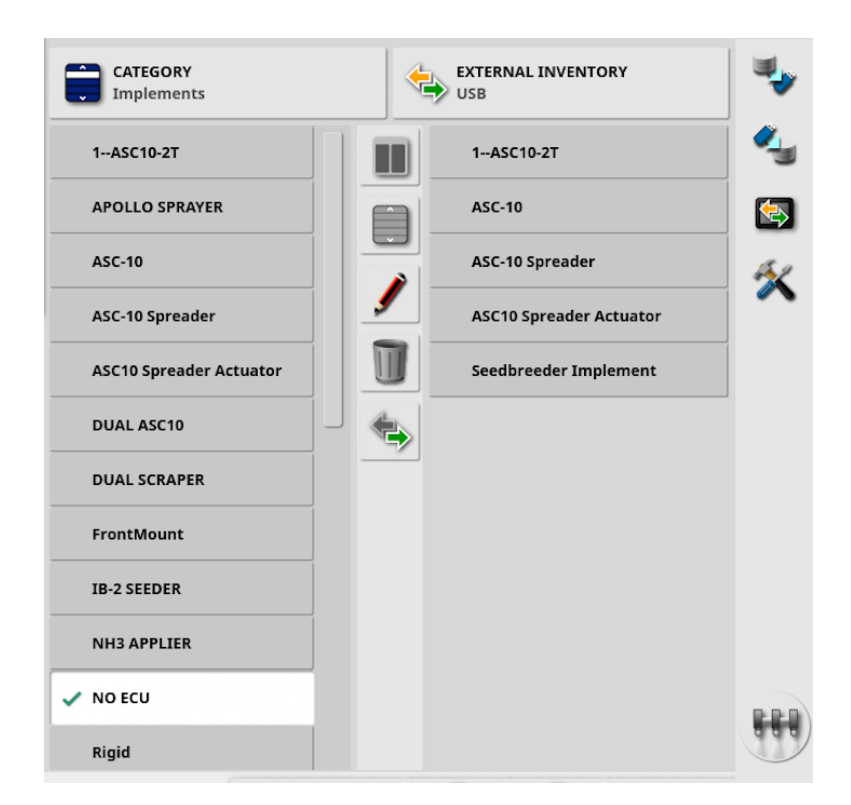

When the split view is displayed, the list on the left shows data stored on the console. The list on the right shows data stored on the external device selected in the **External Inventory** drop-down list, which corresponds to the selected **Category**.

- **USB**: Show items on the USB. These items can be selected, renamed, deleted, or copied to the console.
- Select from USB: Select a zip file (containing task data) or a TASKDATA.XML file directly, on the USB device and import to the console.
- Select from TAP: Select a zip file containing task data from TAP and import to the console.

If the split view is not showing (the list on the right is not visible after a selection has been made from the **External Inventory** drop-down list), make sure the **Inventory Manager** is full screen.

Some items show additional filter options when selected from the **Category** drop-down list.

Select 
Select 
Select 
Select 
Select 
Select 
Select 
Select 
Select 
Select 
Select 
Select 
Select 
Select 
Select 
Select 
Select 
Select 
Select 
Select 
Select 
Select 
Select 
Select 
Select 
Select 
Select 
Select 
Select 
Select 
Select 
Select 
Select 
Select 
Select 
Select 
Select 
Select 
Select 
Select 
Select 
Select 
Select 
Select 
Select 
Select 
Select 
Select 
Select 
Select 
Select 
Select 
Select 
Select 
Select 
Select 
Select 
Select 
Select 
Select 
Select 
Select 
Select 
Select 
Select 
Select 
Select 
Select 
Select 
Select 
Select 
Select 
Select 
Select 
Select 
Select 
Select 
Select 
Select 
Select 
Select 
Select 
Select 
Select 
Select 
Select 
Select 
Select 
Select 
Select 
Select 
Select 
Select 
Select 
Select 
Select 
Select 
Select 
Select 
Select 
Select 
Select 
Select 
Select 
Select 
Select 
Select 
Select 
Select 
Select 
Select 
Select 
Select 
Select 
Select 
Select 
Select 
Select 
Select 
Select 
Select 
Select 
Select 
Select 
Select 
Select 
Select 
Select 
Select 
Select 
Select 
Select 
Select 
Select 
Select 
Select 
Select 
Select 
Select 
Select 
Select 
Select 
Select 
Select 
Select 
Select 
Select 
Select 
Select 
Select 
Select 
Select 
Select 
Select 
Select 
Select 
Select 
Selec

**Note**: When filtering by implement , a list of implements associated with the tasks on the system is shown, not a list of the implement profiles on the console.

|    | Show local view/split view                                                                                                    |
|----|----------------------------------------------------------------------------------------------------|
|    | Select all itemsin the current list                                                                                                    |
| ١  | Edit selected item                                                                                                    |
|    | Delete selected items                                                                                                    |
|    | Import selected items to console. Import is performed in the direction of the highlighted arrow                                                                                                    |
| B  | Choose sort option to sort the lists (both lists are sorted by the same criteria)                                                                                                    |
| ۹, | Back up all inventory items or user settings to USB device.<br>Existing data on the USB device is deleted                                                                                                    |
| 4  | Restore all inventory items or user settings from USB device.<br>Restoring all inventory items or user settings overwrites any data on the<br>system and is used to restore content from a backup USB. Used by service<br>personnel |
| 忿  | Collect diagnostic logs                                                                                                    |
|    | Exchange task data.<br>Use to import/export to USB device and export to TAP                                                                                                    |

## Import

### Import task from USB storage

- 1. Insert the USB storage device into the console.
- 2. Select 🐚.
- 3. Select Tasks from the Category drop-down list.
- 4. Select USB from the External Inventory drop-down list.
- 5. Highlight the task/s to be imported in the **External Inventory** list on the right, then select **Import selected items to console** .

### Import task data from USB storage

This option enables a selection of task data to be imported from a task data backup on a USB storage device.

- 1. Insert the USB device into the console.
- 2. Select 💵 .(Inventory Manager).
- 3. Select Select from USB from the External Inventory drop-down list.
- 4. Navigate to the location on the USB device containing the required task data and select **OK** to confirm.

The column on the right shows task data on the USB that corresponds with the **Category** selected on the left.

5. Highlight the data to be imported in the External Inventory list on the right,

then select Import selected items to console 🛸.

### Exchange task data

**CAUTION:** Doing this operation deletes the existing task data set on the console, including all field boundaries, guidelines etc.

- 1. Insert the USB storage device into the console.
- 2. Select **(Inventory Manager**).
- 3. Select [Select ] (Exchange task data), then select Import from USB.

The toggle button may be used to automatically search the top-level TASKDATA directory (if it exists), on the USB and list 'taskdata.xml' files. The USB device can also be browsed manually to select the required file.

4. Select the required task data set.

### Importing a task data selection from TAP

This option enables a selection of task data to be imported from TAP. Before using this option, enter a console name and log in to TAP.

- 1. Select 順
- 2. Select **Select from TAP** from the **External Inventory** drop-down list.
- 3. Select the required \*.zip file and confirm. The zip file is automatically unzipped once it has been imported.

| Import Task Data From TAP                                    |           |    |  |  |
|--------------------------------------------------------------|-----------|----|--|--|
| Console                                                      | - Console |    |  |  |
| Seeding 2019.{6c940f62-5d3c-4909-a708-d29be099e838}.zip      |           |    |  |  |
| Seeding 20191212.{c93aa27b-2ffc-4e68-89ca-9d4ab789aabf}.zip  |           |    |  |  |
| Seeding 20191219.{0e3cbe56-ac2c-4dc1-bf02-512a7d29087f}.zip  |           |    |  |  |
| Spraying 20151018.{ccfd92d6-3b2f-4e73-8fb6-685d340ae998}.zip |           |    |  |  |
| Spraying 20151018.{ecca0e7b-9afc-44aa-9a36-875557e97819}.zip |           |    |  |  |
|                                                              | Cancel    | ок |  |  |

The refresh button 🖾 can be used to update the list of files displayed from TAP, if required.

4. Highlight the data to be imported in the External Inventory list on the right,

then select Import selected items to console 🛸.

The column on the right shows task data from TAP corresponding to the **Category** selected on the left.

### Export

A task is the work done at one time in a field.

A task data set is a collection of tasks, as well as the data used to complete the task, such as field boundaries and guidelines.

### Exporting tasks to USB device

Individual tasks can be exported to a USB storage device to be transferred to another Topcon console or to be imported into a Farm Management Information System.

The exported tasks are added to the task data set on the USB device.

- 1. Insert the USB device into the console.
- 2. Select 🐚
- 3. Select Tasks from the Category drop-down list.
- 4. Select USB from the External Inventory drop-down list.
- 5. Select the tasks to be exported in the Category list on the left.
- 6. Select 🖘
- 7. Select **Export task**, and then select **OK**.

| Export Options              |       |
|-----------------------------|-------|
| EXPORT TASK                 |       |
| <b>EXPORT RESOL</b><br>High | UTION |
| EXPORT TASK R               |       |
| EXTRA PAGES                 |       |
| EXPORT SHAPE                | FILES |
| Cancel                      | ОК    |

| Export task        | Enable to export task                                                                                                    |  |
|--------------------|----------------------------------------------------------------------------------------------------|--|
| Export resolution  | Used to reduce the file size of data being exported from the console                                                                                                    |  |
| Export task report | Enable to export task report                                                                                                    |  |
| Extra pages        | Enable to export extra pages                                                                                                    |  |
| Export shapefiles  | Select to generate coverage, guideline group,<br>boundary, and elevation shapefiles, if this map<br>layer is configured for the task.<br>Saved in 'USB:\Reports' under a date/time<br>stamped folder with the name ' <implement_<br>name&gt;<taskname>_Elevation_<units>.shp'. Note<br/>that pivots are not included in exported guideline<br/>shapefiles</units></taskname></implement_<br> |  |

### Exporting task reports to a USB

Exporting task reports to USB places the PDF reports in USB:\Reports.

- 1. Insert the USB device into the console.
- 2. Select 🐚
- 3. Select Tasks from the Category drop-down list.
- 4. Select **USB** from the **External Inventory** drop-down list.
- 5. Select the required task/s for PDF reports in the Category list on the left.
- 6. Select 🎭
- 7. Select Export task report.
- 8. Select **Auto adjust ranges** if required: If data exists that used a color legend, the colors used in the report map shading are altered so that the maximum variation in colors is used to illustrate yield rates.
- 9. Select **Export shapefiles** to generate coverage, guideline and boundary shapefiles. These are saved in USB:\Reports under a date/time stamped folder.

#### Exporting a task data set to a USB

- 1. Insert the USB into the console.
- 2. Select 🐚
- 3. Select **Export to USB**.

The Export Task Data screen appears.

| Export Ta                               | sk Data       |
|-----------------------------------------|---------------|
| Step 1:                                 |               |
| Select Task Data export                 | options       |
| EXPORT VERSION<br>V4                    |               |
| EXPORT MODE<br>Keep all task data after | export        |
| EXPORT RESOLUTION<br>High               |               |
| Cancel                                  | $\rightarrow$ |

The task data set is exported as ISO XML. The export version may be changed to V3, if required.

- 4. Select the required export mode:
- Keep all task data after export: All task data is retained on the console.
- **Delete only tasks after export**: Tasks are deleted from the console but data such as fields and implements is kept.
- Delete all task data after export: All task data is deleted from the console.

If required, **Export resolution** can be used to reduce the file size of data being exported from the display. This is achieved by transferring fewer data points, resulting in lower resolution coverage data.

- 5. Select  $\rightarrow$  and select the location on the USB to save the data.
- 6. Select  $\rightarrow$  to confirm the export.

### Exporting a task data set to TAP

Task data sets may be exported to TAP. The task data includes the field (boundaries, flag points, AB lines, curves and pivots) and task (including logged data).

Before using this option, enter a console name and login to TAP.

- 1.Select 🐚
- 2. Select 🔄 > 💎
- 3. Select the required **Export mode**:
  - Keep all task data after export: all task data is retained on the console.
  - **Delete only tasks after export**: tasks are deleted from the console but data such as fields and implements is retained.
  - Delete all task data after export: all task data is deleted from the console.
- 4. Select the **Export resolution** (used to reduce the file size of data being exported from the console by transferring fewer data points, resulting in lower resolution coverage data).
- 5. Select **OK** to confirm export.

# System diagnostics export

An export diagnostics logs tool is available via the Inventory Manager.

- 1. Select 🛄
- 2. Select
- 3. Select **USB** or **Console** for the **Destination**.

Select so transfer logs saved to the console to USB.

Select 🐢 to upload to the Topcon FTP server.

| Export Diagnostics                                                  |    |
|---------------------------------------------------------------------|----|
| DIAGNOSTIC LOG NAME<br><enter diagnostic="" log="" name=""></enter> |    |
| DESTINATION<br>Console                                              |    |
| Cancel                                                              | ок |

If required, logs can be renamed by selecting **Diagnostics** from the **Category** drop-down and selecting **/**.

# **Universal terminal**

Interact with ISOBUS compliant ECUs via the Universal Terminal client.

- 1. Open the **Operation** screen.
- 2. Select 🛄

The Universal Terminal mini-view window appears.

3. Select  $\square$  to expand the mini-view window.

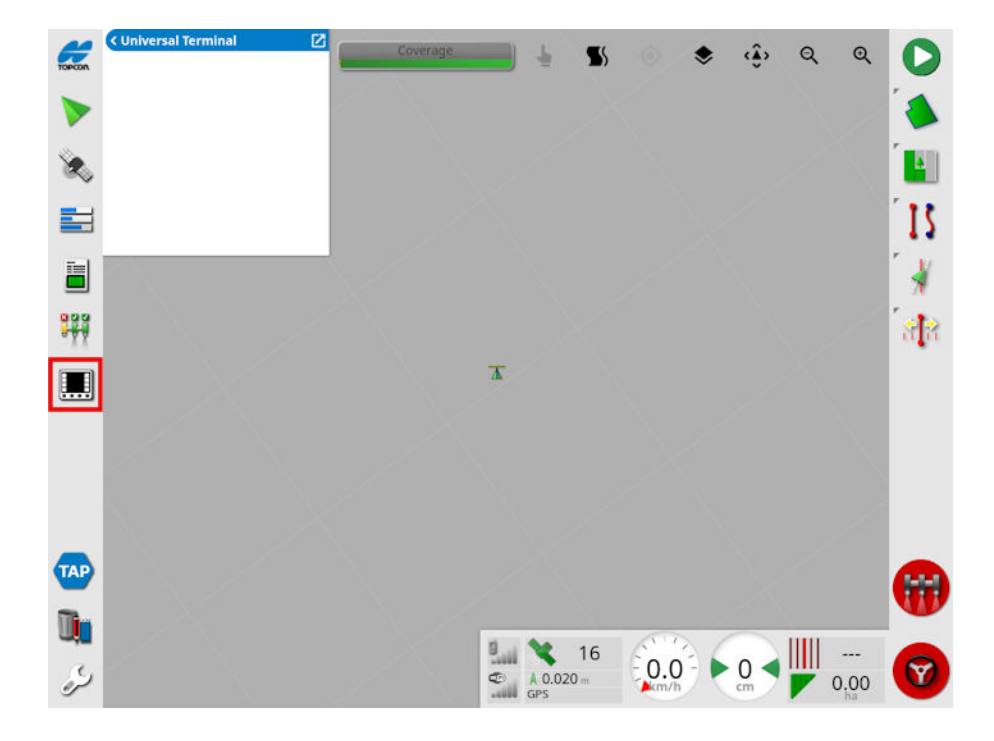

| 120<br>CCC     | Open the Aux-N Assignment window                               |
|----------------|----------------------------------------------------------------|
| 仑              | Move to the previous input or button                           |
| $\hat{\nabla}$ | Move to the next input or button                               |
| 427            | Cycle through the connected UT working sets                    |
| ESC            | Exit an editing operation or acknowledge a UT alarm if present |
| OK             | Activate the highlighted input or button                       |

# Auto section control

Auto section control (ASC) can be used with the virtual implement to change how coverage mapping is applied.

To set the auto section control settings:

- 1. Make sure Auto Section Control is page 29.
- 2. Open the **Operation** screen.
- 3. Select 👯.

The Auto Section Control mini-view window appears.

4. Select a settings tab and enter desired settings.

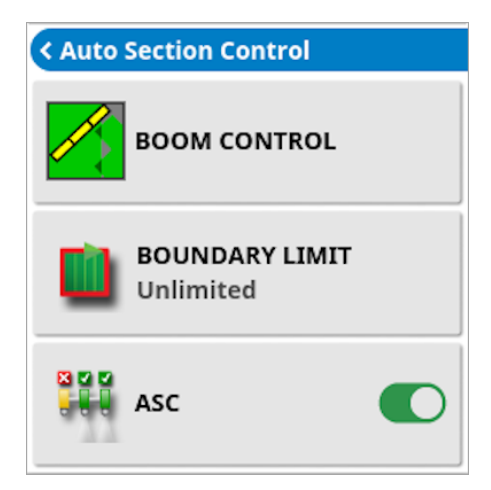

## **Boom control**

| Auto Section Control          |       |  |
|-------------------------------|-------|--|
| Control Mode                  |       |  |
| <u>/</u>                      | 50    |  |
| Overlap Entering Covered Area |       |  |
|                               | 0.0 m |  |
| Overlap Exiting Covered Area  |       |  |
|                               | 0.0 m |  |
| Cancel                        | ок    |  |

| Control mode                          | Select the slider or number button to set coverage control mode<br>to overlap (0) or avoid gaps (100). Note that some spaces may<br>occur when avoiding gaps and some overlap is likely near<br>boundaries. The default value (50) is a compromise between the<br>two |
|---------------------------------------|----------------------------------------------------------------------------------------------------|
| Overlap enter-<br>ing covered<br>area | Set the overlap when entering an area that already has coverage                                                                                                    |
| Overlap exiting covered area          | Set the overlap is achieved when exiting an area that already has coverage                                                                                                    |

## Boundary limit

Select the type of boundary limit used to stop recording coverage.

| Unlimited      | Coverage recorded in all areas of the map; recording stops in areas where coverage has already been recorded              |
|----------------|----------------------------------------------------------------------------------------------------|
| Field Boundary | Coverage only records within the field boundary; coverage stops recording in exclusion zones and outside field boundaries |
| Headland       | Coverage not recorded when the vehicle enters the headland zone                                                           |

## Engage auto section control

To toggle ASC on and off:

1. Select the ASC button.

Turn ASC off to record coverage at all times, including when areas are overlapping.

# XW1 electric steering wheel

Auto steering and guidance features can be controlled directly from the XW1 electric steering wheel.

The dashboard includes LED lights showing system and feature status, a lightbar showing guideline deviation, and buttons to operate guidance and auto steering.

### Power

To power on the XW1 steering wheel:

 Switch on the rocker switch on the side of the dashboard. The power LED illuminates and indicates connectivity status (green = ready to use).

# LED lights and buttons

#### XW1 electric steering wheel - dashboard

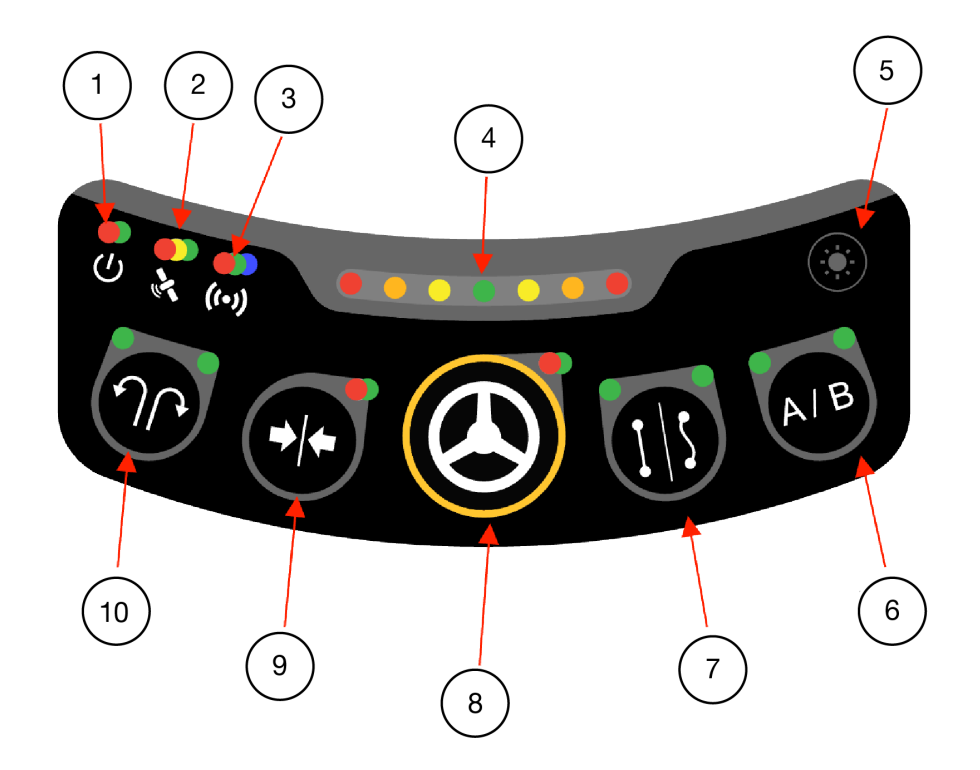

| 1  | Power              | <ul> <li>Shows system power and status.</li> <li>Power on, connected</li> <li>Power on, not connected</li> </ul>                                                                                                    |
|----|--------------------|----------------------------------------------------------------------------------------------------|
| 2  | GNSS               | <ul> <li>Shows GNSS connection and correction status</li> <li>Sufficient satellites and correction source fully converged</li> <li>No GNSS connection</li> <li>Insufficient satellites or non converged correction source</li> </ul> |
| 3  | Connectivity       | <ul> <li>Shows WiFi/Bluetooth connection and signal pairing status.</li> <li>Connected</li> <li>Connection failed</li> </ul>                                                                                                    |
| 4  | Lightbar           | Configurable cross track error (distance and direction).<br>Refer to Lightbar                                                                                                    |
| 5  | Brightness         | Toggle LED brightness                                                                                                    |
| 6  | A/B                | Drop A and B points                                                                                                    |
| 7  | Line type          | Select guideline type and create guideline                                                                                                    |
| 8  | Steering<br>engage | Operate auto steering.<br>Set pre-engage mode                                                                                                    |
| 9  | Nudge to<br>here   | Nudge guideline to vehicle position                                                                                                    |
| 10 | Headland<br>turns  | Toggle the upcoming headland turn direction                                                                                                    |

# Create guideline

To create a guideline:

- 1. Long press (press and hold) the Line Type button until both LEDs flash.
- 2. Single press the **Line Type** button to select the line type. The LED above the selected line type is lit.
- 3. The LED above 'A' on the **A/B** button flashes indicating this is the next action. Drive vehicle to the start of the line recording and single press the A/B button to drop the 'A' point. Once the 'A' point is dropped, line type cannot be changed.
- 4. When the 'A' point is dropped, the 'A' LED is lit solid green and the 'B' LED flashes indicating this is the next action. Drive vehicle to the 'B' point and single press the A/B button to drop the 'B' point. The 'B' LED is lit solid green indicating the guidance line is created.

# Auto steering

To engage auto steering:

- 1. Make sure the system is ready to engage auto steering.
- 2. Press the **Steering Engage** button once.

The status LED is lit green showing auto steering is engaged.

To disengage auto steering:

1. Press the Steering Engage button once.

Auto steering can be set to engage automatically when the vehicle starts moving (pre-engage mode).

To set auto steering to pre-engage mode:

 Press and hold (long press) the Steering Engage button. Status LED flashes green to show active state. Auto steering engages as soon as the vehicle moves.

Pre-engage mode times out after 15 seconds with no vehicle movement.

# Nudge guideline

To nudge active guideline to current vehicle position:

Press and hold (long press).
 Status light flashes to show active state.

## Headland turns

1. Press to change direction of upcoming headland turn (left/right). Status lights show upcoming turn direction

# Lightbar

The XW-1 lightbar is integrated with the virtual dashboard on the console. Refer to Lightbar, page 20

The spacing for each XW-1 lightbar LED can adjusted. Each LED on the XW-1 lightbar corresponds to the three LEDs of the same color on the virtual lightbar.

# Alarms

Audible and visual alarms are used to alert of system issues.

Alarm windows appear at the top of the **Operation** screen to provide an alarm description.

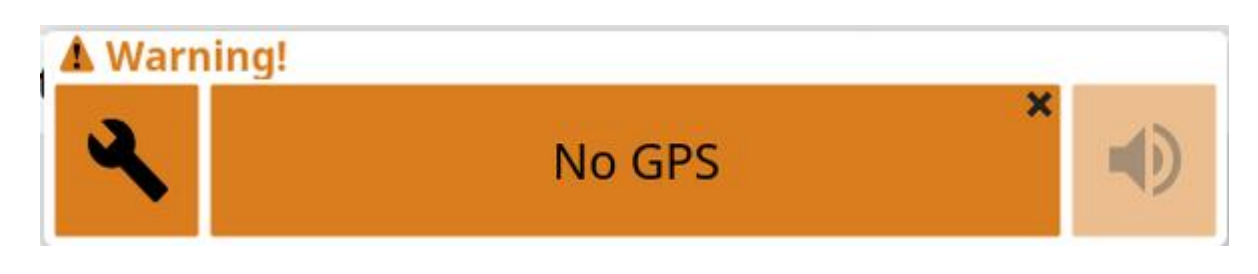

| Select center of<br>alarm window    | Acknowledge and clear the alarm                                               |
|-------------------------------------|-------------------------------------------------------------------------------|
| Select 🖤                            | Mute alarm volume                                                             |
| Select 🌂                            | Open the alarm settings or relevant setup screens                             |
| Drag center of alarm window up      | Scroll through multiple active alarms                                         |
| Drag center of alarm<br>window down | Show additional details<br>(only where <b>Drag down for details</b> is shown) |

### Alarm descriptions

| Alarm                          | Description                                                                                                    |
|--------------------------------|----------------------------------------------------------------------------------------------------|
| Active field far away          | The active field is more than 8 km (5 miles) away. Make sure the correct field is loaded or create a new field                  |
| Base station location mismatch | The location of the base station used to create a guidance pattern doesn't match the current base station position              |
| End of row                     | The vehicle is approaching the boundary and the operator should soon take control                                               |
| Exclusion map distant          | The exclusion map is too far from the current GPS position. The exclusion map is unloaded automatically                         |
| Fallback                       | The selected GPS correction source is not available<br>and the system must use a less accurate correction<br>source temporarily |
| Field unloaded                 | Field has been exited due to current distance from the selected field                                                           |

| Alarm                              | Description                                                                                                    |
|------------------------------------|----------------------------------------------------------------------------------------------------|
| Firmware version mismatch/outdated | Select the alarm window spanner icon to update the firmware                                                                                                    |
| GPS drift correction               | Triggered on start-up to remind GPS drift correct is applied. GPS drift varies with time and may need to be recalculated                                                                                                    |
| GPS lost                           | GNSS signal lost but the receiver is still connected                                                                                                    |
| GPS receiver firmware mismatch     | Select 🌂 to update the firmware                                                                                                    |
| Headland turns                     | Vehicle is approaching the headland for an autosteer headland turn                                                                                                    |
| Invalid vehicle profile            | The selected vehicle profile contains invalid parameters. Create a new vehicle profile or contact dealer for assistance                                                                                                    |
| Invalid/obsolete profile<br>loaded | Invalid/obsolete vehicle/implement profile is active                                                                                                    |
| Low resources                      | System resources (memory) are more than 90% full                                                                                                    |
| Master switch off                  | Triggered when the vehicle passes over an area that is<br>untreated on the coverage map with the master switch<br>off. Prevents runs being started with the master switch<br>off and coverage not recorded                         |
| Max guideline length exceeded      | Length of the recorded line exceeds the maximum<br>number of points (typically several kilometres, but will<br>vary based on how complex the curve is)                                                                             |
| No comms                           | Console is unable to communicate with the implement ECU                                                                                                    |
| No GPS                             | GNSS connection is lost                                                                                                    |
| No GPS time                        | GNSS receiver is not configured to send time messages (ZDA NMEA messages)                                                                                                    |
| No ground speed                    | Auto steering is on and there is zero ground speed                                                                                                    |
| No SIM detected                    | Modem is detected with no SIM card                                                                                                    |
| NTRIP failure                      | GNSS correction source failure                                                                                                    |
| Parameters mismatch                | Vehicle geometry parameters do not match the<br>geometry configuration in the steering system. Re-<br>select the vehicle on the <b>Setup</b> screen or ensure the<br>vehicle geometry in the vehicle geometry screen is<br>correct |

| Alarm                                                 | Description                                                                                                    |
|-------------------------------------------------------|----------------------------------------------------------------------------------------------------|
| Path too far away                                     | Triggered if the active guideline (AB line, curve or pivot) is too far away from the current vehicle position.                                           |
| Prescription map /<br>guidance shapefile load<br>fail | Triggered if the file being loaded is invalid or corrupted                                                                                               |
| Receiver disconnected                                 | The GPS receiver is not responding. Check the receiver connections                                                                                       |
| Registration expiring                                 | Registered feature expires within the next <days until<br="">expiry&gt; days. Please contact your dealer to renew<br/>registration</days>                |
| Resources exhausted                                   | Triggered if the system resources (memory or space on the file system) are more than 97% full                                                            |
| RTK base sync failure                                 | Triggered if the console fails to synchronise with the RTK base station                                                                                  |
| Steering disengage<br>(visual)                        | Triggered when the steering has been disengaged.<br>This may be due to losing satellites, losing the<br>guideline or manually turning the steering wheel |
| Steering engage<br>(visual)                           | Toggle the visual Steering Engage/Disengage alarms on/off. Audible alarm cannot be suppressed                                                            |
| Steering profile mismatch                             | Selected vehicle profile parameters do not match the vehicle configuration in the steering subsystem. Select the correct vehicle profile                 |
| Steering restart needed                               | Steering subsystem needs to be power cycled                                                                                                    |
| Steering unable to engage                             | Toggle the Steering Status window on/off                                                                                                    |
| Unregistered feature                                  | Enabled feature is no longer registered (registration expired) and feature is disabled                                                                   |
| UT high priority                                      | Universal Terminal high priority alert.<br>Urgent issue on the UT that must be addressed<br>immediately                                                  |
| UT medium priority                                    | Universal Terminal medium priority alert. Important issue on the UT that should be addressed as soon as possible                                         |
| UT low priority                                       | Universal Terminal low priority alert. Issue on the UT that should be addressed                                                                          |
| Vehicle ISOBUS is unstable                            | ISOBUS is unstable or broken. Typically occurs when the bus is incorrectly terminated, or a device on the bus                                            |

| Alarm               | Description                                       |
|---------------------|---------------------------------------------------|
|                     | has malfunctioned                                 |
| Wireless connection | Wireless network connection is no longer in range |

# Precautions

Taking proper care of the console, especially the touchscreen, will prolong the life and performance of the device.

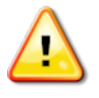

#### CAUTION: The touchscreen on this device is made of glass. The screen may be damaged if dropped on a hard surface or hit with hard or sharp objects.

Prolonged exposure to abrasives, oil, dust, and chemicals can affect the performance of the touchscreen over time.

To help protect the console:

- Clean the touchscreen regularly
- Do not use metal or sharp objects to operate the touchscreen
- If equipment is unused for a length of time, store away from water and direct heat sources

To help protect data:

- Do not disconnect the console suddenly when formatting, uploading, or downloading
- Use the rocker switch incorporated into the harness to power down the Value Line system
- Avoid unplugging connectors or disconnecting from battery terminals while system is actively running
- Do not remove the USB storage device while data is transferring as it may be corrupted
- Always use the USB eject function before removing the USB storage device
- Back up data regularly
- Be aware of file format compatibility. Discuss compatible formats with Topcon/dealer

To clean the console:

- Shut down the console and disconnect it from external power
- Clean using a soft, lint free cloth dampened with water or a diluted mild detergent. Make sure all residue is removed

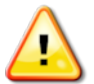

CAUTION: Do not use alcohol, thinner, or benzene to clean the touchscreen surface.

# Troubleshooting

When troubleshooting the system:

- 1. View trouble codes to identify common issues
- 2. Perform suggested actions
- 3. Request remote support
- 4. Contact dealer if issue is not resolved

## **Trouble codes**

Trouble codes can be viewed by:

- Steering status window
- Diagnostics window
- Troubleshooting tab

## Troubleshooting guide

See the following tables for descriptions of common issues and recommended actions.

#### Start task

| Error condition | Actions                                                                                                    |
|-----------------|----------------------------------------------------------------------------------------------------|
| GPS available   | Confirm the correct GNSS receiver is selected.                                                                                                    |
|                 | Check the receiver is powered on, is the status light on<br>the receiver illuminated? If the status light is NOT illu-<br>minated, make sure the system power rocker switch is<br>turned on and the 12-pin Deutsch connector is properly<br>connected to the receiver.                                             |
|                 | Check system power fuse on harness. Make sure good<br>system power connection on battery terminals. Make<br>sure the BroadR-Reach connection (M12 thumb screw<br>connector) between the receiver and console is fully con-<br>nected. Check the connection at the receiver and also<br>on the back of the console. |
| Console ready   | Power cycle system using the system rocker switch.                                                                                                    |
| Vehicle ready   | Make sure the correct vehicle profile is selected in the vehicle setup menu. Note: Profile can take several seconds to load after being changed.                                                                                                    |
| Implement ready | Make sure the correct implement profile is selected in<br>the implement setup menu. Note: It may take a few<br>second for the profile to fully load after being changed.                                                                                                    |

### Steering status

| Error condition         | Actions                                                                                                    |
|-------------------------|----------------------------------------------------------------------------------------------------|
|                         | Confirm the correct GNSS receiver is selected in <b>Setup</b> menu.                                                                                                    |
|                         | Check the receiver is powered on, is the status light on<br>the receiver illuminated? If the status light is NOT<br>illuminated, make sure the system power rocker switch<br>is turned on.                                              |
| Receiver connected      | Make sure the 12-pin Deutsch connector is properly connected to the receiver.                                                                                                    |
|                         | Check system power fuse on harness.                                                                                                    |
|                         | Make sure good system power connection on battery terminals.                                                                                                    |
|                         | Make sure the BroadR-Reach connection (M12 thumb<br>screw connector) between the receiver and console is<br>fully connected. Check the connection at the receiver<br>and on the back of the console.                                    |
|                         | Confirm the correct GNSS receiver is selected in the <b>Setup</b> menu.                                                                                                    |
| Receiver hardware       | Confirm the correct correction source is selected under the GPS corrections setup screen.                                                                                                    |
|                         | Confirm the appropriate OAF has been purchased for<br>the receiver. OAFs can be purchased through dealers<br>via the TAP platform.                                                                                                    |
|                         | Confirm the correction received matches the expected correction configured in setup.                                                                                                    |
| Differential correction | If using a subscription based correction (Starpoint,<br>Skybridge, Realpoint etc.), confirm current<br>subscription is active. Subscriptions to corrections<br>services can be purchased via your dealer utilising the<br>TAP platform. |
|                         | Confirm correct region/frequency has been set for the correction service you are attempting to access (if applicable).                                                                                                    |
| Position accuracy       | Confirm the number of satellites shown on the dashboard is 4 or greater and the satellite icon is green.                                                                                                    |
|                         | Allow time for convergence.                                                                                                    |
| Steering controller     | Make sure the XW-1 steering wheel is powered on.<br>Is the power light illuminated on the XW-1? Make sure<br>the switch on the right-hand side of the XW-1 is turned<br>on.                                                             |

|                      | If already powered on, power cycle the XW-1<br>independently of the system using the switch on the<br>right-hand side of the unit. If the XW-1 power light is<br>red, power cycle XW-1 using the switch on the right-<br>hand side of the XW-1.                                                                                                    |
|----------------------|----------------------------------------------------------------------------------------------------|
| Vehicle geometry     | Make sure the correct vehicle profile is selected in the<br>vehicle setup screen.<br>Make sure the geometry set in the vehicle profile setup<br>screen is correct.<br>If problem persists, select and load a different vehicle<br>profile, then re-select and load the correct vehicle<br>profile.                                                                                                    |
| Vehicle profile      | Re-select the vehicle profile.<br>Select and load a different vehicle profile, then re-<br>select and load the correct vehicle profile.                                                                                                    |
| Steering calibrated  | Check the calibration status within the steering options<br>menu on the Guidance toolbar. Do any required<br>calibrations. Make sure there is sufficient clear space<br>to perform the calibrations.                                                                                                    |
| Lockout              | Power cycle the XW-1 wheel independently of the rest<br>of the system using the rocker switch on the right hand<br>side of the XW-1. If using a physical wheel angle<br>sensor, this may need re-calibrating. Disable the wheel<br>angle sensor under the steering setup screen and<br>attempt to engage steering again. If issue returns when<br>wheel angle sensor is re-enabled, then re-calibration is<br>required |
| Guideline available  | Make sure guideline is created and selected<br>(highlighted bright red). Make sure a guideline is visible<br>on the screen. Make sure vehicle is next to previously<br>worked area if using guidelock mode. Make sure<br>vehicle is inside boundary if using boundary steer.                                                                                                    |
| Wayline synchronized | Allow time for synchronisation between console and<br>receiver. If problem is persistent:<br>Select different guideline then re-select desired<br>guideline.<br>Cycle guideline modes.<br>Power cycle system using system rocker switch.                                                                                                    |
| Prohibited operation | Steering cannot be engaged if certain menu screens are active. Return to the <b>Operation</b> screen and attempt to engage steering again.                                                                                                    |
| Operator presence    | System is receiving a 12V signal through the seat<br>switch connector. If using a seat switch, return to the<br>seat.<br>If not using the seat switch, troubleshoot harnessing to<br>ensure there is not a short circuit on the seat switch                                                                                                    |

|                   | connector or wires.                                                                                                    |
|-------------------|----------------------------------------------------------------------------------------------------|
| Steering wheel    | System is sensing resistance or movement on the steering wheel when attempting to engage steering. Make sure no force is applied to the steering wheel when attempting to engage the autosteer system.                                       |
| Speed             | Steering will not engage below a certain speed,<br>depending on system configuration. Increase speed<br>before attempting to engage.<br>Steering will not engage above a certain speed,<br>depending on system configuration. Decrease speed |
|                   |                                                                                                    |
| Cross track error | System will not engage auto steering if the vehicle is<br>too far from the active guideline. Manually position<br>vehicle closer to the active guideline before engaging<br>steering.                                                        |
| Heading error     | System will not engage auto steering if the approach angle to the guideline is too severe. Reduce approach angle and try again.                                                                                                    |

### Calibration

| Fault                                 | Actions                                                                                                    |
|---------------------------------------|----------------------------------------------------------------------------------------------------|
| Steering controller not initialized   | The steering subsystem is not turned on or is not ready for use. Check the steering subsystem is powered on and ready for use.                                                                                                    |
| Steering profile mismatch             | Selected vehicle profile parameters do not match the vehicle configuration in the steering subsystem. Select the correct vehicle profile for the vehicle.                                                                                                    |
| Parameters mismatch                   | Vehicle geometry parameters do not match the geometry configuration in the steering system.<br>Re-select the vehicle on the <b>Setup</b> screen and make sure the vehicle geometry shown on the vehicle geometry screen is correct.                                                                                                    |
| Receiver disconnected                 | The receiver has shut down, lost power, or the connection between the receiver is broken or not connected properly.<br>Check power supply to the receiver, is there a status light illuminated? If not ensure power is reaching the receiver via the 12 pin connector. If the receiver has power but is still not communicating ensure the BroadR -Reach screw connectors at the receiver and console are both connected fully. |
| Wheel angle sensor calibration failed | Repeat procedure and ensure the steering axle moves through the complete range.                                                                                                    |
|                                          | Confirm WAS position information moves when steering axle is turned.                                                                                                    |
|------------------------------------------|----------------------------------------------------------------------------------------------------|
|                                          | Confirm WAS harnesses and connections. Check wheel sensor condition. Failed wheel angle sensor.                                                                                                    |
| Receiver firmware version is out of date | Update the receiver using the bundled receiver<br>firmware via the GPS setup screen. If you have been<br>issued a specific receiver firmware for use by a dealer<br>or Topcon support, this alarm can be ignored or<br>disabled. |

### Trouble codes

| Fault  | Fault                                                            | Actions                                                                                                    |
|--------|------------------------------------------------------------------|----------------------------------------------------------------------------------------------------|
| A50807 | Vehicle ISOBUS is unstable                                       | Check harnessing for ISOBUS system,<br>ensure correct termination. Force disable the<br>ISOBUS via the ISOBUS setup screen to<br>temporarily fix this issue. Caution: this may<br>affect function of the ISOBUS system. |
| A20028 | Farm data has been<br>lost                                       | Export the corrupted data from the <b>Inventory Manager</b> diagnostics category for analysis by Topcon Support. Contact dealer.                                                                                        |
| U1052  | Steering subsystem<br>firmware version is<br>incorrect           | Upgrade XW-1 firmware via the steering setup screen.                                                                                                    |
| U1054  | Steering subsystem is<br>in fault mode                           | Power cycle XW-1 using switch on the side of the unit.                                                                                                    |
| U1055  | Steering controller needs to be reset                            | Power cycle XW-1 using switch on the side of the unit.                                                                                                    |
| U1056  | Steering controller configuration error                          | Repeat WAS calibration.                                                                                                    |
| U1061  | Tractor parameter<br>settings not found in<br>steering subsystem | Select a different vehicle profile, then re-<br>select the vehicle profile.                                                                                                    |
| U1062  | Mounting bias calibration required                               | Perform mounting bias calibration procedure<br>within the steering calibration menu. This<br>allows the system to compensate if the<br>receiver is not level on the cabin roof.                                         |
| U1065  | Wheel angle sensor calibration required                          | Commonly caused by change of tires (not<br>the only possible cause).<br>Confirm vehicle measurements and<br>recalibrate WAS.                                                                                            |
| U1068  | Vehicle profile does not<br>match steering<br>subsystem settings | Confirm XW-1 is turned on. Select different vehicle profile, then re-select the vehicle profile.                                                                                                    |

| U1075 -<br>U1078 | CAN receive or transmit errors                                                           | Confirm connections on the CANBUS circuit.<br>Check CANBUS terminators.                                                                                                    |
|------------------|------------------------------------------------------------------------------------------|----------------------------------------------------------------------------------------------------|
| U1079            | Wheel angle sensor disconnected                                                          | System is set to use a physical WAS. Make<br>sure physical WAS is connected to the<br>system. Make sure harnessing for physical<br>WAS is not damaged.                       |
| U1080            | Wheel angle sensor has short-circuited                                                   | Check WAS harnessing for damage causing short circuits. Wheel angle sensor may have failed internally requiring replacement.                                                 |
| U1082            | Compact flash file<br>system has less than<br>1% space remaining                         | Confirm memory usage in the Diagnostics<br>mini-view. It may be necessary to remove or<br>transfer old files using the <b>Inventory</b><br><b>Manager</b> to free up memory. |
| U3001            | Transfer failed                                                                          | Try exporting or importing the file from USB storage again.                                                                                                    |
| U4001            | Wayline initialization error                                                             | Select a different guideline, then re-select the desired guideline.<br>Power cycle the XR-1 wheel.                                                                           |
| U4006            | Valid system calibrations do not exist                                                   | Do any system calibrations required on the steering calibrations screen.                                                                                                    |
| U5001            | Steering subsystem not detected                                                          | Confirm that the XW-1 wheel is turned on<br>Make sure the XW-1 is connected properly.<br>Power cycle the.entire system.                                                      |
| U5002            | Implement and wayline are not defined                                                    | Confirm implement profile is selected. Make sure wayline is available and selected.                                                                                          |
| U5003            | Could not engage due to steering controller lockout                                      | Confirm road switch is OFF. Power cycle the XW-1 wheel.                                                                                                    |
| U5004            | Implement is not defined                                                                 | Confirm implement profile is selected. Select<br>a different implement profile, then re-select<br>the desired implement profile.                                             |
| U5007            | Row spacing<br>(implement overlap<br>subtracted from<br>implement width) is too<br>small | Overlap set is too large. Change overlap on implement geometry screen.                                                                                                    |
| U6905            | Unknown machine type                                                                     | Return to <b>Setup</b> screen, select a different vehicle profile, then re-select the desired vehicle profile.                                                               |
| U8505            | Factory calibration not present                                                          | Calibrate compass, wheel angle sensor, and mounting bias.                                                                                                    |

## General warnings

- 1. Read and become familiar with the machine manufacturer's operator's manual, including safety information, before installing or using Topcon components.
- 2. Use extreme caution on the job site. Working around heavy construction equipment can be dangerous.
- 3. DO NOT attach Topcon brackets, cables, or hose connections while the machine is running.
- 4. DO NOT allow any Topcon components to limit the visibility of the operator.
- 5. Use cable ties to keep hoses and cables secured, and away from possible wear or pinch points.
- 6. Use eye protection when welding, cutting, or grinding on the machine.
- 7. Protect yourself at all times, and wear protective clothing when working on or near hydraulic lines. Hydraulic lines can be under extreme pressure, even when the machine is turned off

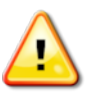

DANGER: Relieve all pressure in the hydraulic lines before disconnecting or removing any lines, fittings, or related components. If injury occurs, seek medical assistance immediately.

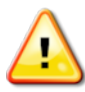

DANGER: Disconnect all Topcon system electrical cables prior to welding on the machine.

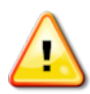

DANGER: DO NOT weld near hydraulic lines or on any equipment when in operation.

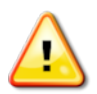

CAUTION: All mounting bracket welds must be secure and strong to prevent the sensor equipment from vibrating excessively, or from detaching at the weld during operation.

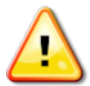

CAUTION: This product should never be used after disabling safety systems or altering the product or contrary to applicable laws, rules, and regulations.

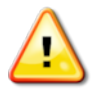

CAUTION: When welding, use appropriate precautions and practices. After welding, all affected areas should be painted with a rust inhibitor.

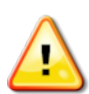

WARNING: TPS products should never be used in dangerous environments. Use in rain or snow for a limited period is permitted.

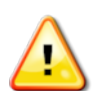

WARNING: Tampering with the unit by the operator or non-factory authorized technicians will void the unit's warranty:

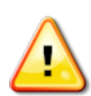

DANGER: Do not attempt to open the unit and modify any of its internal components.

# **RF** radiation warning

To ensure compliance with FCC and ISED Canada exposure requirements, this device must be installed in a location where the antennas of the device will have a minimum distance of at least 20 cm from all persons. Using higher gain antennas and types of antennas not certified for use with this product is not allowed. The device shall not be located with another transmitter.

Installez l'appareil en veillant à conserver une distance d'au moins 20 cm entre les éléments rayonnants et les personnes. Cet avertissement de sécurité est conforme aux limites d'exposition définies par la norme CNR102 at relative aux fréquences radio.

This is a Class A product. In a domestic environment this product may cause radio interference in which case the user may be required to take adequate measures.

## **Regulatory information**

The following sections describe the FCC and ISED Canada statements.

### FCC statements

This equipment complies with FCC radiation exposure limits set forth for uncontrolled equipment and meets the FCC radio frequency (RF) Exposure Guidelines in Supplement C to OET65. This equipment has very low levels of RF energy that it deemed to comply without maximum permissive exposure evaluation (MPE). But it is desirable that it should be installed and operated with at least 20 cm and more between the antenna and person's body (excluding extremities: hands, wrists, feet and ankles).

This equipment has been tested and found to comply with the limits for a Class A digital device pursuant to part 15 of the FCC rules. These limits are designed to provide reasonable protection against harmful interference when the equipment is operated in a commercial environment. This equipment generates, uses, and can radiate radio frequency energy and, if not installed and used in accordance with the instruction manual, may cause harmful interference to radio communications. Operation of this equipment in a residential area is likely to cause harmful interference in which case the user will be required to correct the interference at his own expense.

If this equipment does cause interference to radio or television equipment reception, which can be determined by turning the equipment off and on, the user is encouraged to try to correct the interference by one or more of the following measures:

- Reorient or relocate the receiving antenna
- Move the equipment away from the receiver
- Plug the equipment into an outlet on a circuit different from that to which the receiver is powered
- Consult the dealer or an experienced radio/television technician for additional suggestions

#### **ISED** Canada statements

This Class A digital apparatus complies with Canadian ICES-003.

The term "IC:" before the radio certification number only signifies that ISED Canada technical specifications were met.

Under ISED Canada regulations, this radio transmitter may only operate using an antenna of a type and maximum (or lesser) gain approved for the transmitter by ISED Canada. To reduce potential radio interference to other users, the antenna type and its gain should be so chosen that the equivalent isotropically radiated power (EIRP) is not more than that necessary for successful communication. This device complies with ISED Canada license exempt RSS standard(s). Operation is subject to the following two conditions: (1) this device may not cause interference, and (2) this device must accept any interference, including interference that may cause undesired operation of the device. Under ISED Canada regulations, this radio transmitter may only operate using an antenna of a type and maximum (or lesser) gain approved for the transmitter by ISED Canada. To reduce potential radio interference to other users, the antenna type and its gain should be so chosen that the equivalent isotropically radiated power (EIRP) is not more than that necessary for successful communication.

#### Déclaration de conformité ISED Canada

#### CAN ICES-3(A)/NMB-3(A)

Cet appareil numérique de la classe A est conforme à la norme NMB-003 du Canada.

Conformément à la réglementation d'ISED Canada, le présent émetteur radio peut fonctionner avec une antenne d'un type et d'un gain maximal (ou inférieur) approuvé pour l'émetteur par ISED Canada. Dans le but de réduire les risques de brouillage radioélectrique à l'intention des autres utilisateurs, il faut choisir le type d'antenne et son gain de sorte que la puissance isotrope rayonnée équivalente (PIRE) ne dépasse pas l'intensité nécessaire à l'établissement d'une communication satisfaisante. Ce matériel respecte les standards RSS exempt de licence d'ISED Canada. Son utilisation est soumise aux deux conditions suivantes: (1) l'appareil ne doit causer aucune interférence, et (2) l'appareil doit accepter toute interférence, quelle qu'elle soit, y compris les interférences susceptibles d'entraîner un fonctionnement non requis de l'appareil. Selon la réglementation d'ISED Canada, ce radio transmetteur ne peut utiliser qu'un seul type d'antenne et ne doit pas dépasser la limite de gain autorisée par ISED Canada pour les transmetteurs. Afin de réduire les interférences potentielles avec d'autres utilisateurs, le type d'antenne et son gain devront être définis de telle façon que la puissance isotrope rayonnante équivalente (PIRE) soit juste suffisante pour permettre une bonne communication.

#### EMC statement (Australia and New Zealand)

This product meets the applicable requirements of the Australia and New Zealand EMC Framework.

#### Radio and television interference

This computer equipment generates, uses, and can radiate radio-frequency energy. If it is not installed and used correctly in strict accordance with TPS instructions, it may cause interference with radio communication.

You can check if interference is being caused by this equipment by turning the Topcon equipment off to see if the interference stops. If the equipment is causing interference to a radio or other electronic device, try:

- Turning the radio antenna until the interference stops
- Moving the equipment to either side of the radio or other electronic device
- Moving the equipment farther away from the radio or other electronic device
- Connecting the equipment to another circuit that is not linked to the radio.

To reduce potential interference operate the equipment at the lowest gain level that will allow successful communication.

If necessary contact your nearest TPS dealer for assistance.

**Note**: Changes or modifications to this product not authorized by TPS could void the EMC compliance and negate authority to operate the product.

This product was tested for EMC compliance using TPS peripheral devices, shielded cables and connectors. It is important to use Topcon Precision Agriculture devices between system components to reduce the possibility of interference with other devices.

#### Product conformity

Hereby, Topcon declares that the XR-1 GNSS receiver is in compliance with the essential requirements (electromagnetic compatibility and other relevant provisions described in EMC Directive 2014/30/EU). The full text of the EU declaration is available in the myTopcon NOW! app/website

(https://mytopconnow.topconpositioning.com)

(requires login and search for "Compliance Documents").

Therefore, the equipment is labeled with the CE-marking.

EU Declaration of conformity (EMC Directive 2014/30/EU)

| esky<br>[Czech]         | Topcon prohlašuje, že XR-1 jsou v souladu s požadavky a dalšími<br>příslušnými ustanoveními směrnice 2014/30/ES.                                   |
|-------------------------|----------------------------------------------------------------------------------------------------|
| Dansk<br>[Danish]       | Topcon erklærer hermed, at XR-1 er i overensstemmelse med kravene og andre relevante bestemmelser i direktiv 2014/30/EF.                           |
| Deutsch<br>[German]     | Topcon erklärt hiermit, dass XR-1 mit den Anforderungen und<br>anderen einschlägigen Bestimmungen der Richtlinie 2014/30/EG im<br>Einklang stehen. |
| Eesti<br>[Estonian]     | Topcon deklareerib käesolevaga, et XR-1 on kooskõlas direktiivi<br>2014/30/EÜ nõuete ja muude asjakohaste sätetega.                                |
| English                 | Topcon hereby declares that XR-1 are in accordance with require-<br>ments and other relevant provisions of Directive 2014/30/EC.                   |
| Español<br>[Spanish]    | Topcon declara que XXXXX están de acuerdo con los requisitos y otras disposiciones pertinentes de la Directiva 2014/30/CE.                         |
| Ελληνικά<br>[Greek]     | Topcon δια του παρούσα δηλώνει ότι XR-1 είναι σύμφωνα με τις<br>απαιτήσεις και άλλες σχετικές διατάξεις της οδηγίας 2014/30/ΕΚ.                    |
| Français<br>[French]    | Topcon déclare par la présente que XR-1 sont conformes aux exi-<br>gences et autres dispositions pertinentes de la directive<br>2014/30/EC.        |
| Italiano<br>[Italian]   | Topcon dichiara che XR-1 sono conformi ai requisiti e ad altre dis-<br>posizioni pertinenti del direttivo 2014/30/CE.                              |
| Latviski<br>[Latvian]   | Topcon ar šo deklarē, ka XR-1 ir saskaņā ar prasībām un citiem attiecīgiem direktīvas 2014/30/EK noteikumiem.                                      |
| Lietuvi<br>[Lithuanian] | Topcon pareiškia, kad XR-1 atitinka Direktyvos 2014/30/EB reika-<br>Iavimus ir kitas atitinkamas nuostatas.                                        |
| Nederlands              | Topcon verklaart hierbij dat XR-1 in overeenstemming zijn met de<br>eisen en andere relevante bepalingen van Richtlijn 2014/30/EG.                 |

| [Dutch]                   |                                                                                                    |
|---------------------------|----------------------------------------------------------------------------------------------------|
| Malti<br>[Maltese]        | Topcon b ' dan tiddikjara li XR-1 huma skont ir-rekwi żiti u dispożizz-<br>jonijiet rilevanti oħra tad-Direttiva 2014/30/KE.   |
| Magyar<br>[Hungarian]     | Topcon kijelenti, hogy (a XR-1) összhangban van a 2014/30/EK<br>irányelv követelményeivel és egyéb vonatkozó rendelkezéseivel. |
| Polski<br>[Polish]        | Topcon niniejszym oświadcza, że XR-1 są zgodne z wymogami i<br>innymi odpowiednimi przepisami dyrektywy 2014/30/WE.            |
| Português<br>[Portuguese] | Topcon declara que XR-1 estão de acordo com os requisitos e outras disposições pertinentes da Diretiva 2014/30/CE.             |
| Slovensko<br>[Slovenian]  | Topcon izjavlja, da so XR-1 v skladu z zahtevami in drugimi ustrezn-<br>imi določbami Direktive 2014/30/ES.                    |
| Slovensy<br>[Slovak]      | Topcon týmto vyhlasuje, že XR-1 sú v súlade s požiadavkami a inými relevantnými ustanoveniami smernice 2014/30/ES.             |
| Suomi<br>[Finnish]        | Topcon vakuuttaa, että XR-1 ovat direktiivin 2014/30/EY vaatimusten ja muiden asiaa koskevien säännösten mukaisia.             |
| Svenska<br>[Swedish]      | Topcon förklarar härmed att XR-1 är i enlighet med krav och andra relevanta bestämmelser i direktiv 2014/30/EG.                |

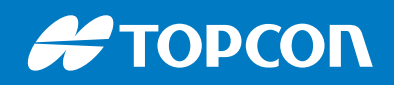

www.topconpositioning.com

Topcon Corporation • 7400 National Drive, Livermore, CA 94550 • All rights reserved. Specifications subject to change without notice